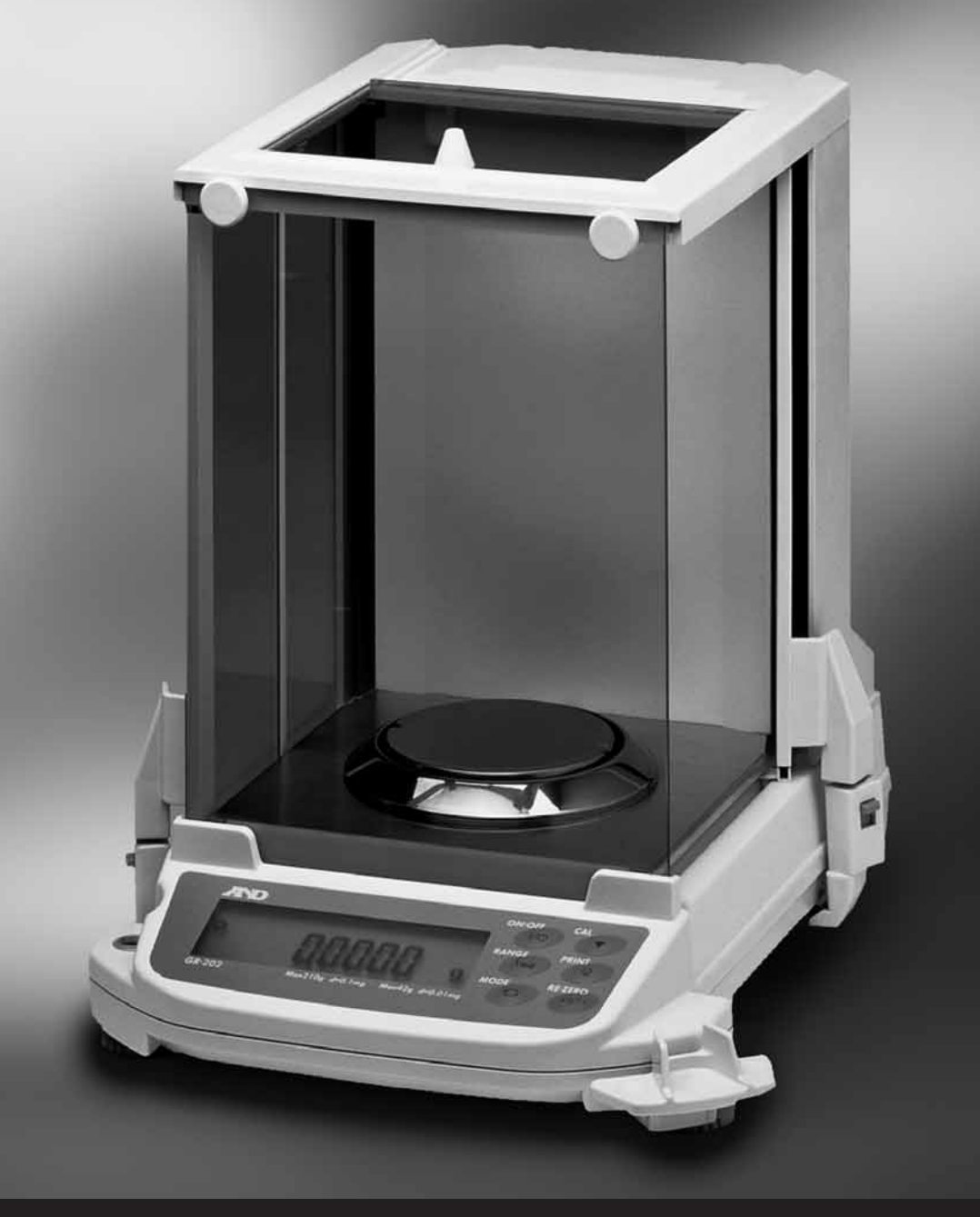

## A&D GR Serie Gebrauchsanweisung

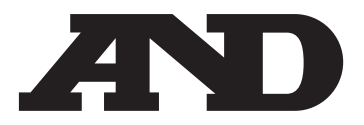

## Inhaltsverzeichnis

| Inhaltsverzeichnis                                                                                                    |
|----------------------------------------------------------------------------------------------------|
| 1. Installation       5         1.1 Auspacken der Waage       5         1.2. Optimale Wiegebedingungen       6         1.3. Sorgfältige Behandlung der Waage       6         1.4. Stromversorgung       7         1.5. Während der Verwendung erforderliche Maßnahmen zur Sicherstellung optimaler Leistung       6         1.6. Installierung der Waage       7                                                                                                    |
| 1.7. Anzeigesymbole und Tastenbetrieb                                                                                                    |
| 2. Einführung<br>2.1. Angaben<br>AD-8121 Drucker<br>AD-1653 Dichtebestimmungssatz<br>Externer Tastenstecker<br>2.2 Spezifikationen                                                                                                    |
|                                                                                                    |
| 3. Kalibrierung       15         3.1. Kalibrierungsgruppe       16         3.2. Automatische Selbstkalibrierung       16         3.3. Selbstkalibrierung unter Verwendung des internen Gewichts       17         3.4. Kalibriertest unter Verwendung des internen Gewichts       18         3.5. Kalibrierung unter Verwendung eines externen Gewichts       16         3.6. Kalibriertest unter Verwendung eines externen Gewichts       27         3.7. Korrigieren des internen Gewichts       23 |
| 4. Umgebungsanpassung                                                                                                    |
| 5. Gewichtseinheiten       27         5.1. Verfahren zur Einheitsauswahl       28         5.2. Wahl der Einheit und Anordnung der Anzeigenfolge       28                                                                                                    |
| 6. Wiegemodus       29         6.1. Grundbetrieb (Gram mode)       29         6.2. Zählmodus (St.)       29         6.3. Prozentmodus (%)       30                                                                                                    |
| 7. Funktionsschalter und Initialisierung       37         7.1. Erlaubnis oder Verbot       37         7.2. Initialisierung der Waage       32                                                                                                    |

| 8. Funktionstabelle       .33         8.1. Anzeige und Tasten des Eingabestrom-Modus       .34         8.2. Einzelheiten des Eingabestrom-Modus       .35         8.3. Erklärung der Begriffe "Umgebung, Anzeige"       .37                                                                                                    |
|----------------------------------------------------------------------------------------------------|
| 9. Serielle Schnittstelle                                                                                                    |
| 10. ID Nummer und GLP Bericht.4310.1. Einstellung der ID Nummer.4310.2. GLP Ausgabe.4410.3. Kalibrierbericht unter Verwendung des internen Gewichts.4410.4. Kalibriertestbericht unter Verwendung des internen Gewichts.4510.5. Kalibrierbericht unter Verwendung des externen Gewichts.4610.6. Kalibriertestbericht unter Verwendung des externen Gewichts.4710.7. Titelblock and Endblock.48                                   |
| <b>11. Datenspeicherfunktion</b> .49         11.1. Verwendung und Methode der Datenspeicherung       .49         11.2. Vorbereitung des Eingabestrom-Modus       .50         11.3. Datenausgabe aus dem Speicher       .50                                                                                                    |
| <b>12. Unterflur</b>                                                                                                    |
| 13. Messung der spezifischen Schwerkraft (Dichte)                                                                                                    |
| 14. RS-232C Spezifikationen                                                                                                    |
| <b>15. Anschluss an Geräte</b>                                                                                                    |
|                                                                                                    |
| 16. Befehle       .60         16.1. Liste der Befehle       .60         16.2. Befehle zur Anforderung von Wiegedaten       .61         16.3. Befehle zur Kontrolle der Waage       .62         16.4. Befehle zur Anforderung von Speicherdaten       .63         16.5. Erkennungscode und Fehlercodes       .64         16.6. Kontrolle unter Verwendung von CTS und RTS       .64         16.7. Beispiele für Befehle       .65 |

## Erklärung

A&D Instruments Ltd. erklärt hiermit, dass die hier beschriebenen Produkte die Anforderungen der Richtlinien des Rates der Europäischen Wirtschaftsgemeinschaft 89/336/EWG Elektromagnetische Verträglichkeit (EMV) und Niederspannungsgeräte (NSG) 73/23/EWG abgeändert durch 93/68/EWG erfüllen, vorausgesetzt, dass sie das unten abgebildete Konformitätszeichen aufweisen.

# CE

Zugehörige Normen:

BS EN 55022 Störaussendung von Einrichtungen der InformationstechnikBS EN 50082 Teile 1 & 2 Allgemeine ImmunitätsnormenBS EN 60950 Sicherheit von Einrichtungen der InformationstechnikIm Namen von A&D Instruments in Oxford England 25. Februar 1998

Yukoh Iwata Managing Director

## Konformität mit EMV Direktiven

Dieses Gerät verfügt über Funkentstörung in Übereinstimmung mit der gültigen EG Richtlinie 89/366/EWG.

- Hinweis 1 Der angezeigte Wert kann bei extremer elektromagnetischer Beeinflussung beeinträchtigt werden.
- Hinweis 2 Schützen Sie den Stecker RS-232C vor extremer elektrostatischer Entladung, wenn keine Peripheriegeräte angeschlossen sind.

Schützen Sie die Wechselstromadapterbuchse vor extremer elektrostatischer Entladung, wenn der Wechselstromadapter nicht angeschlossen ist.

## 1. Installation

## 1.1. Auspacken der Waage

Packen Sie Ihre Waage vorsichtig aus und bewahren Sie das Verpackungsmaterial auf, wenn Sie die Waage wieder transportieren wollen.

In der Verpackungskiste finden Sie dieses Handbuch und folgendes:

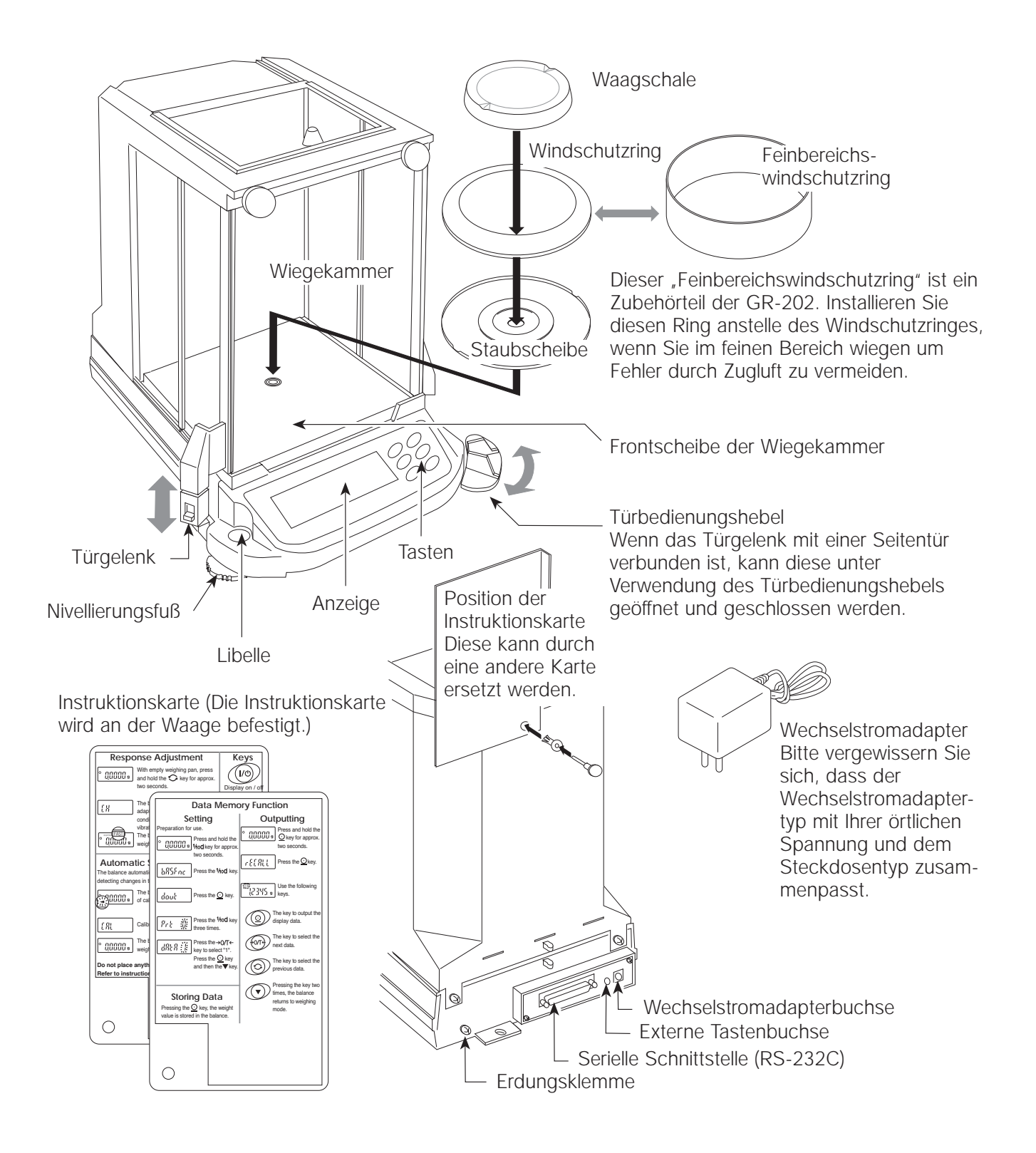

## 1.2. Optimale Wiegebedingungen

Um die Leistungsfähigkeit der Waage optimal zu nutzen und exakte Wägedaten zu erhalten, beachten Sie bitte folgende Hinweise

- Installieren Sie die Waage in einer Umgebung ohne extreme Temperaturen und Luftfeuchtigkeit. Die Optimale Betriebstemperatur liegt bei etwa bei 20°C=/68°F bei einer relativen Luftfeuchtigkeit von 50%.
- Schließen Sie den Wechselstromadapter an einer stabilen Stromversorgung an.
- Bitte wärmen Sie die Waage für mindestens eine Stunde auf.
- Installieren Sie die Waage in einer staubfreien Umgebung.
- Installieren Sie die Waage auf einer stabilen Fläche, wo sie keine Vibrationen oder Stößen ausgesetzt ist. Am besten geeignet sind Zimmerecken im ersten Stockwerk, da dort die geringsten Vibrationen auftreten.
- Richten Sie die Waage aus, indem Sie den Ausgleichsfuß einstellen und die Einstellung mit der Libelle überprüfen.
- Installieren Sie die Waage in ausreichendem Abstand zu Geräten, die magnetische Felder erzeugen.
- Installieren Sie die Waage so, dass sie nicht direkter Sonneneinstrahlung ausgesetzt ist und nicht durch Heizungen oder Klimaanlagen beeinträchtigt wird.
- Kalibrieren Sie die Waage, vor Inbetriebnahme und nach dem Transport an einen anderen Standort.

Hinweis: Wählen Sie als Betriebsort der Waage keinen Ort, an dem entzündliche oder korrosive Gase auftreten.

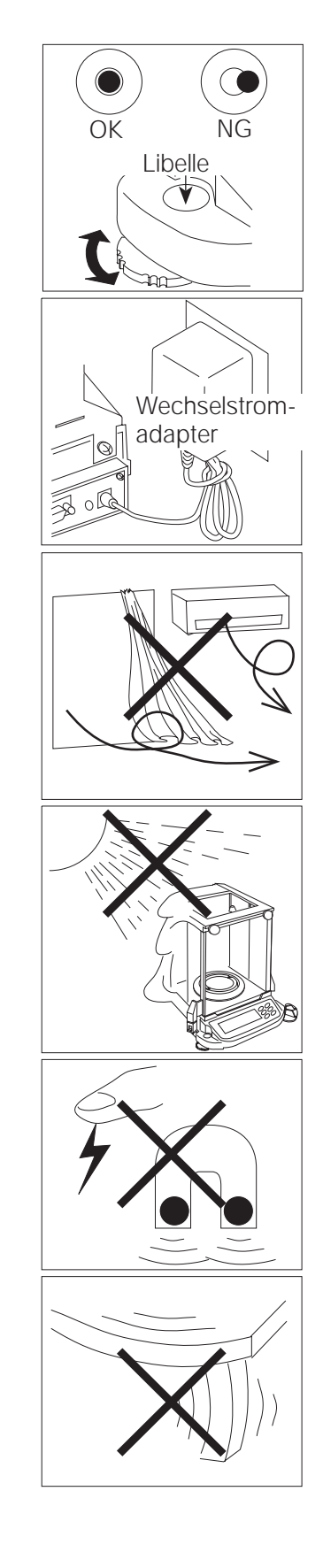

## 1.3. Wartung der Waage

- Zerlegen Sie die Waage nicht. Benachrichtigen Sie Ihren örtlichen A&D Händler, wenn Ihre Waage wartungs- oder reparaturbedürftig ist.
- Verwenden Sie bei der Reinigung Ihrer Waage keine Lösungsmittel.
   Zur optimalen Reinigung verwenden Sie bitte ein trockenes leinenfreies Tuch oder ein leinenfreies Tuch, welches mit warmem Wasser und einem milden Reinigungsmittel angefeuchtet ist.
- Wenn Sie die Waage transportieren, halten Sie sie bitte so wie in der Illustration links demonstriert. Heben Sie die Waage niemals am Wiegekammerrahmen.
- Bringen Sie keine magnetischen Substanzen in die Nähe der Waage.
- Vermeiden Sie den Kontakt mit Staub und Wasser, damit die Waage korrekt wiegen kann. Schützen Sie die inneren Teile vor auslaufenden Flüssigkeiten und übermäßiger Staubansammlung.
- Entfernen und säubern Sie die Bodenplatte der Wiegekammer.
- Zum Transport benutzen Sie bitte die mitgelieferte spezielle Versandverpackung.

## 1.4. Stromversorgung

Wenn der Wechselstromadapter angeschlossen ist, befindet sich die Waage im Bereitschaftsmodus, wenn die Bereitschaftsanzeige eingeschaltet ist. (Siehe "Teil A – Anzeigesymbole und Tastenbetrieb"). Dies ist ein normaler Zustand, der der Waage nicht schadet. Wir empfehlen Ihnen, die Waage mindestens eine Stunde vor Inbetriebnahme an die Stromversorgung anzuschließen, so dass sie sich aufwärmen kann.

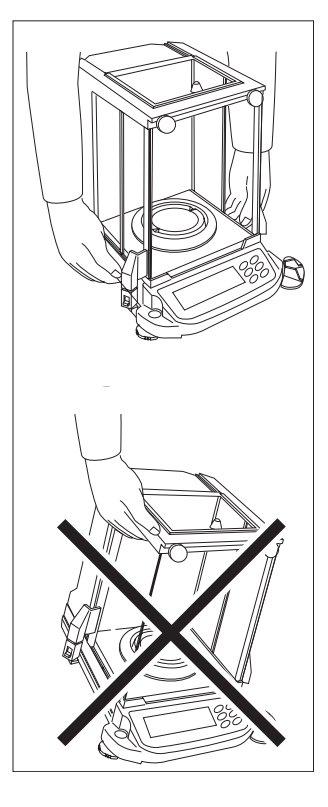

## 1.5. Während der Verwendung erforderliche Maßnahmen, um beste Leistung sicherstellen zu können.

Beachten Sie die folgenden Hinweise um genaue Wiegedaten zu erhalten.

- Drücken Sie vor jedem Wiegen die Taste **[RE-ZERO]**, um eventuelle Fehler zu vermeiden.
- Kalibrieren Sie die Waage in regelmäßigen Abständen, um eventuelle Wiegefehler zu vermeiden.
- Führen Sie jeden Wiegeprozess schnell durch um Fehler zu vermeiden, die auf der Veränderung von Umgebungsbedingungen beruhen.
- Schließen Sie die Glastüren um Zugluft fernzuhalten.
- Lassen Sie keine Gegenstände auf die Glasplatte fallen und stellen Sie keine Gewichte auf die Waagschale, die den Gewichtsbereich überschreiten.
- Verwenden Sie keine spitzen Gegenstände (wie z. B. einen Bleistift oder Kugelschreiber) um die Tasten zu drücken. Benutzen Sie nur Ihre Finger.
- Entladen Sie statische Elektrizität vom zu wiegenden Gegenstand. Beim Wiegen von solchem Wiegematerial, das statisch aufgeladen sein kann, wird der Gewichtswert beeinflusst. Versuchen Sie, die Umgebungs-feuchtigkeit über 45% relative Luftfeuchtigkeit zu halten oder verwenden Sie das Abschirmgehäuse.
- Diese Waage hat innerhalb ihrer Baugruppe einen starken Magneten, deshalb seien Sie bitte vorsichtig, wenn Sie magnetische Materialien wiegen. Wenn ein Problem auftreten sollte, verwenden Sie bitte die Unterflurwägeeinrichtung (am Boden der Waage) um das Material außerhalb des Einflussbereiches des Magneten aufzuhängen.
- Vergewissern Sie sich, dass der Temperaturunterschied zwischen Wiege-material und Umgebung gering ist. Wenn eine Probe wärmer (kälter) als die Umgebungstemperatur ist, so wiegt die Probe weniger (mehr) als das wirkliche Gewicht. Dieser Fehler beruht auf der steigenden (fallenden) Luft neben der Probe.
- Wenn eine größere Genauigkeit erforderlich ist, berücksichtigen Sie bitte die Auswirkung des Luftauftriebs auf eine Probe.
- Gehen Sie mit Ihrer Waage schonend um. Halten Sie die Betriebsdauer so kurz wie möglich (wenn Sie die Tür öffnen und schließen, das Material auflegen oder entfernen). Verwenden Sie eine Pinzette um Temperaturänderungen zu vermeiden, die dabei entstehen, wenn Sie Ihre Hand in die Wiegekammer stecken. Es gibt zwei Betriebsarten für das Drücken der Tasten. Sie haben eine unterschiedliche Funktion.

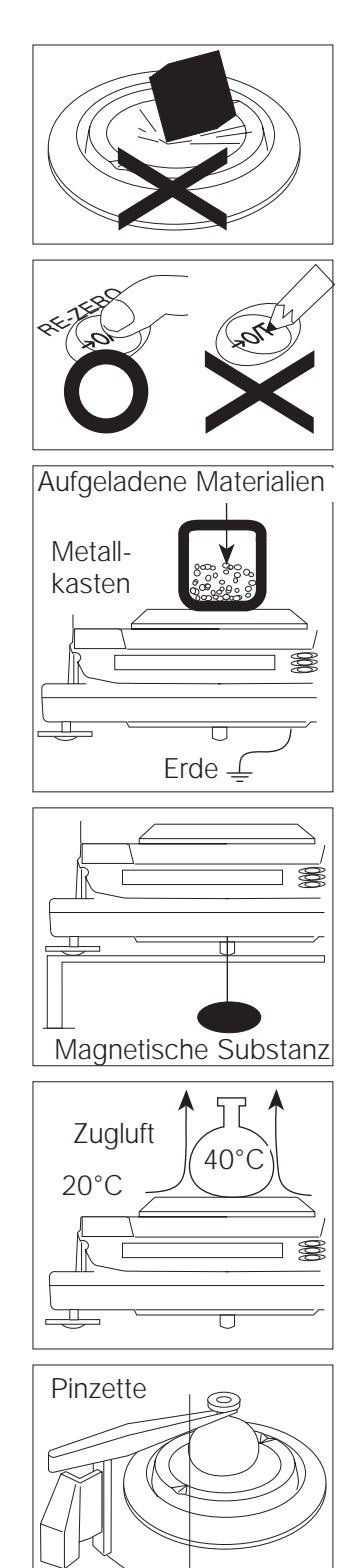

## 1.6. Installation der Waage

- 1. Siehe "Teil 1.5 Warnung" zur Installation der Waage. Stellen Sie die Waage auf einen festen Wiegetisch.
- 2. Montieren Sie die "Staubscheibe", den "Windschutzring" und die "Waagschale" an die Waage. Auf der vorhergehenden Seite finden Sie hierzu eine Zeichnung.
- 3. Justieren Sie das Niveau der Waage unter Verwendung des Nivellierungsfußes. Wenn Sie Probleme mit der Statik haben, erden Sie das Waagenchassis zur Entladung statischer Elektrizität.
- 4. Bitte vergewissern Sie sich, dass der Adaptertyp zu Ihrer örtlichen Spannung und zum Steckdosentyp passt.
- 5. Schließen Sie den Adapter an die Waage an. Wärmen Sie die Waage für mindestens eine Stunde bei leerer Waagschale auf.
- 6. Kalibrieren Sie die Waage vor Gebrauch. (Siehe "Teil 3")

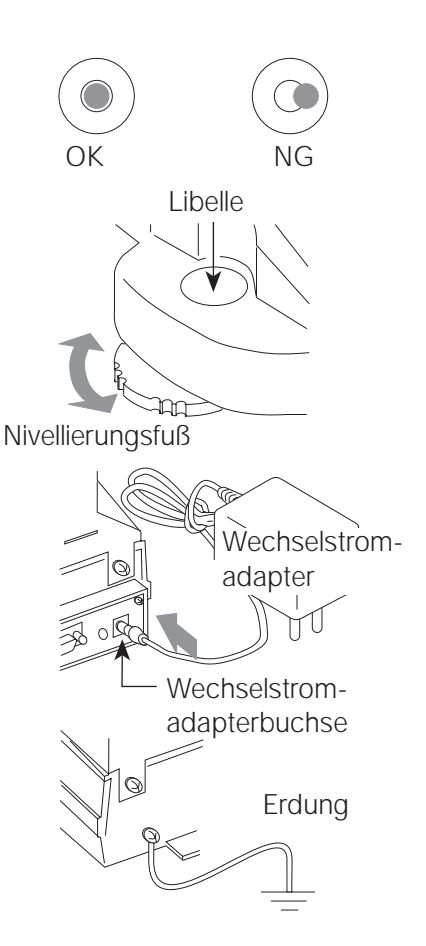

## 1.7. Anzeigesymbole und Tastenbetrieb

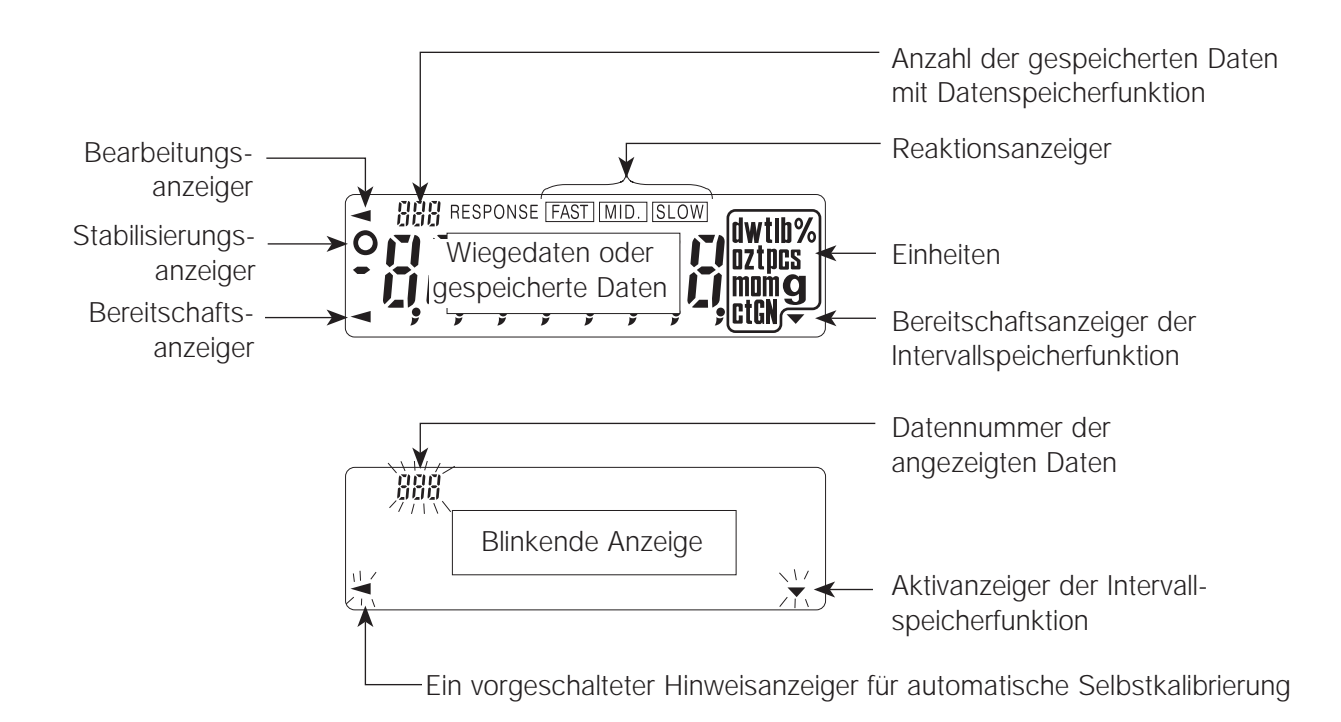

Beim Drücken der Tasten gibt es zwei Betriebsarten. Sie haben eine unterschiedliche Funktion

Erster Typ: "Drücken Sie die Taste und lassen Sie sofort los" oder "Klicken Sie die Taste" Zweiter Typ: "Drücken Sie die Taste und halten Sie sie gedrückt"

Der erste Typ ist zum "Drücken der Taste". Der erste Typ ist ein normaler Tastenbetrieb während der Messung.

Hinweis: Drücken Sie die Taste nicht und halten Sie sie nicht gedrückt, wenn Sie keine Korrektur der internen Parameter wünschen.

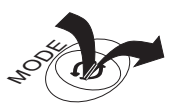

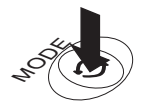

Drücken Sie die Taste (Drücken Sie die Taste und lassen Sie sie sofort los)

Drücken Sie die Taste halten Sie sie gedrückt

| Taste       | Drücken Sie die Taste                                                                                                    | Drücken Sie die Taste<br>und halten Sie sie gedrückt                                                                                                    |  |
|-------------|----------------------------------------------------------------------------------------------------|----------------------------------------------------------------------------------------------------|--|
| ON:OFF      | Anzeige EIN=AUS Taste. Der Bereitschaftsanzeiger wird angezeigt, wenn die Waage<br>mit dieser Taste ausgeschaltet wird. Wenn die Waage mit dieser Taste eingeschaltet<br>wird, werden Wiegedaten angezeigt.                                                                                                    |                                                                                                    |  |
| RANGE 1/10d | Kleinstmögliche Zahl von<br>Wiegedaten wird geändert.                                                                                                    | Das Menü Funktionstabelle wird<br>angezeigt. Siehe "Teil 8 –<br>Funktionstabelle"                                                                                  |  |
| MODE        | Einheiten werden geändert (aus der<br>Funktionstabelle gewählt). Siehe "Teil 5<br>– Gewichtseinheiten".                                                                                                    | Reaktionsanpassung wird vorgenommen.                                                                                                    |  |
| CAL         | Diese Taste führt Kalibrierung der<br>Waage unter Verwendung des inter-<br>nen Gewichts durch                                                                                                    | Andere Elemente des<br>Kalibrierungsmenüs werden angezeigt.                                                                                                    |  |
| PRINT       | In der Waage werden Wiegedaten<br>gespeichert (Fabrikeinstellung) oder an<br>die serielle Schnittstelle RS-232C aus-<br>gegeben. Diese Taste funktioniert wie in<br>der Funktionstabelle angegeben                                                                                                    | Datenspeichermenu oder GLP Menu<br>wird angezeigt. Diese Taste funktioniert<br>wie in der Funktionstabelle angegeben.<br>Fabrikeinstellung wird "nicht verwendet". |  |
| RE-ZERO     | Die Taste stellt die Anzeige auf Zero zurück. Diese Taste stellt einen Wiegewert in<br>die Mitte von Zero zurück, wenn die Waagschale leer ist und kann auch das<br>Gewicht des Behälters und/oder der Probe tarieren (löschen). Bitte verwenden Sie<br>diese Taste vor jedem Wiegen um einen eventuellen Fehler zu löschen. |                                                                                                    |  |

## 1.8. Abmessungen

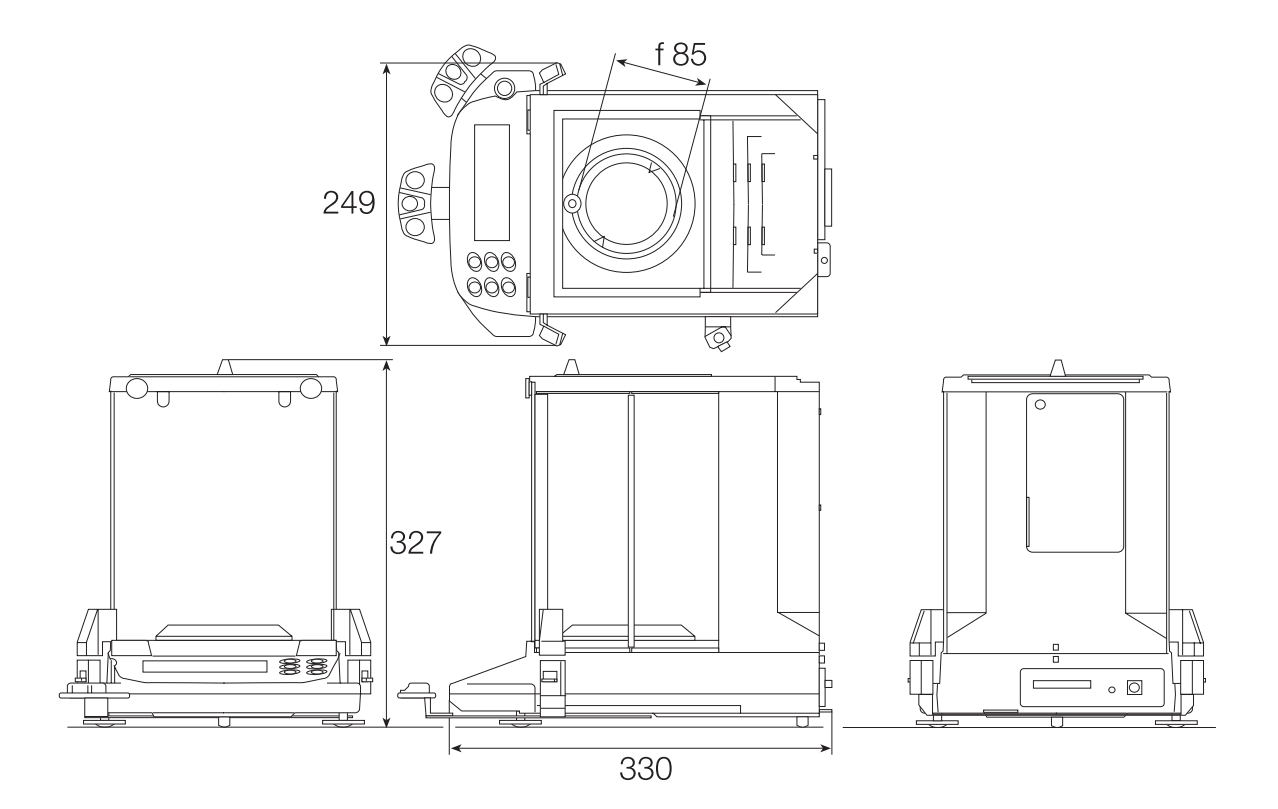

## 2. Einführung

#### Danke, dass Sie ein Produkt von AND gewählt haben!

Dies ist ein Handbuch für den Benutzer der elektronischen Waagen Serie GR. Die GR Waage ist das Produkt von vielen Jahren Forschung, Design, Entwicklung und Testen vor Ort. Sie integriert die neuesten Entwicklungen im Bereich elektronischer und mechanischer Technik und bietet optimierte Eigenschaften und Funktionen, eine hohe Auflösung und leichte Transportierbarkeit; all das in einem unauffälligen Waagesockel. Wir sind bei der Herstellung mit größtmöglicher Sorgfalt vorgegangen um ein genaues und verlässliches Funktionieren der Waage über Jahre hinweg zu gewährleisten.

• Elektronische Waagen sind einerseits – was die Handhabung anbelangt – extrem einfache Produkte. Andererseits sind sie komplexe High-Technology Produkte. Dieses Handbuch versucht, in einfachen Worten zu erklären, wie diese Waage funktioniert und was sie leisten kann.

Die GR Serie umfasst vier Modelle:

- GR-120 (120g x 0.0001g)
- GR-200 (210g x 0.0001g)
- GR-202 Zweibereich (210g x 0.0001g / 42g x 0.000001g)
- GR-300 (310g x 0.0001g)

#### Eigenschaften

- Eingebautes Kalibriergewicht (internes Gewicht) zur Kalibrierung und Kalibrierkontrolle Ihrer Waage.
- Automatische Selbstkalibrierung unter Verwendung des internen Gewichts mit Anpassung an Temperaturveränderungen.
- Automatische Reaktionsanpassung, die sich an Schwingungen und Zugluft in der Umgebung anpasst.
- Datenspeicherfunktion, die 200 Wiegedaten speichert.
- Intervallspeichermodus, der Wiegedaten in regelmäßigen Abständen speichert.
- Ausgabe von Gute Laborpraxis-Daten unter Verwendung einer seriellen Schnittstelle.
- Unterflurwägeeinrichtung zur Messung von spezieller Schwerkraft und magnetischen Substanzen.
- Multiple Gewichtseinheiten mit den meisten der weltweit verwendeten Einheiten.
- Serielle Schnittstelle RS-232C zur Übertragung von Daten und zur Kontrolle Ihrer Waage.
- Türbedienungshebel eine an der Vorderseite montierte, mit dem Türgelenk zu verbindende Türkontrolle kann mühelos eine der Seitentüren öffnen und schließen.

#### AD-8121 Drucker

- Kompakter thermaler Matrixdrucker.
- Statistik-Funktion, Kalender- und Uhr-Funktion, Intervalldruck-Funktion, Gaphikdruck-Funktion.
- 5x7 Punkte, 16 Zeichen pro Zeile
- Druckpapier (AX-PP143, 45mm (W) x 50m (L), ø65mm)
- Wechselstromadapter oder Alkalibatterie.

#### AD-1653 Dichtebestimmungssatz

Gewicht in der Luft Unterwassergewicht – Gewicht in der Luft Wasserdichte

- Beispiel  $\frac{10.000 \text{ g}}{\frac{10.000 \text{ g} 9.5334 \text{ g}}{0.99970 \text{ g/cm}^3}} = 21.4 \text{ g/cm}^3$
- Wasserdichte 0°C 0.99984 g/cm<sup>3</sup> 10°C 0.99970 g/cm<sup>3</sup> 20°C 0.99820 g/cm<sup>3</sup> 30°C 0.99565 g/cm<sup>3</sup>

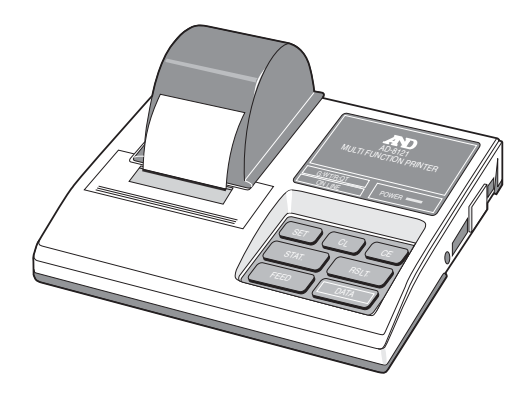

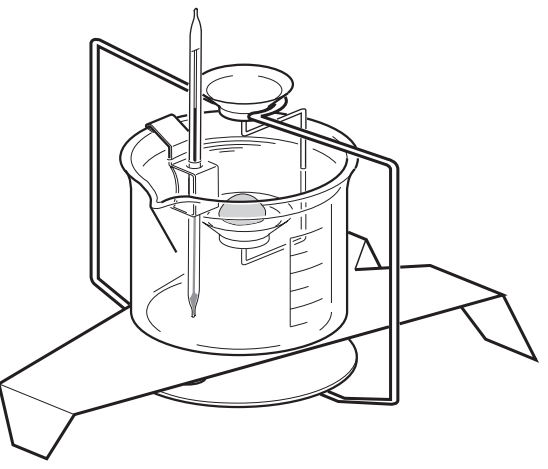

#### Externer Tastenstecker

Dieser Stecker führt dieselben Operationen durch wie sie durch das Drücken der Tasten **[RE-ZERO]** und **[PRINT]** durchgeführt werden. Er ermöglicht die Fernsteuerung der Waage unter Verwendung einer externen Taste. Für diesen Betrieb muss die GND-(Erd)-Leitung mindestens 100 Millisekunden lang zur PRINT-(Druck) oder RE-ZERO (Nullstellungs)-Leitung angeschlossen sein.

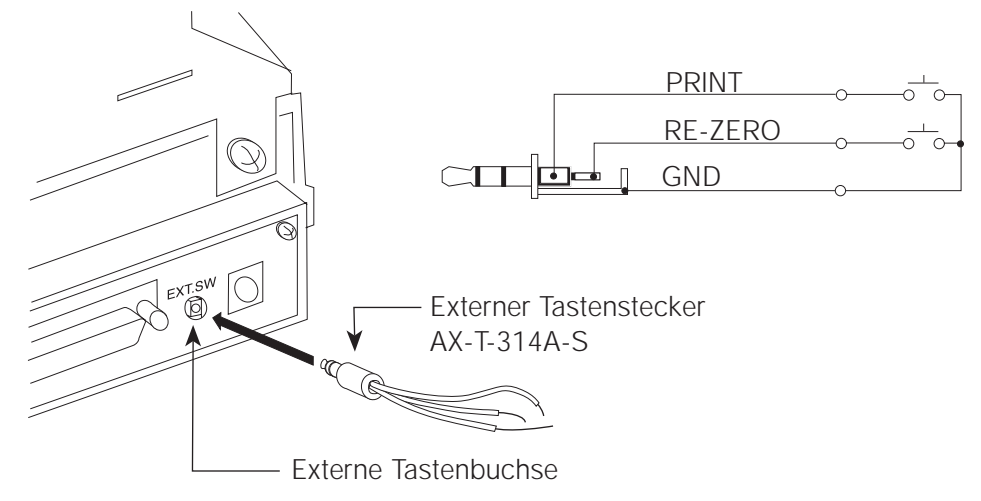

## 2.2. Spezifikationen

|                                                                    | GR-300                                                                                                    | GR-202             | GR-200  | GR-120  |
|--------------------------------------------------------------------|----------------------------------------------------------------------------------------------------|--------------------|---------|---------|
| Wiegekapazität                                                     | 310 g                                                                                                    | 210 g / 42 g       | 210 g   | 120 g   |
| Min. Gewichtswert (1 Stelle)                                       | 0.1 mg                                                                                                    | 0.1 mg / 0.01 mg   | 0.1 mg  | 0.1 mg  |
| Wiederholbarkeit (Standardabweichung)                              | 0.2 mg                                                                                                    | 0.1 mg / 0.01 mg   | 0.1 mg  | 0.1 mg  |
| Linearität                                                         | ±0.3 mg                                                                                                    | ±0.2 mg / ±0.03 mg | ±0.2 mg | ±0.2 mg |
| Stabilisierungszeit (annähernd)                                    | 3.5 sec                                                                                                    | 3.5 sec / 8 sec    | 3.5 sec | 3.5 sec |
| Empfindlichkeitsverschiebung<br>(10°C~30°C)<br>Ambient temperature | ±2 ppm/°C (Automatische Selbstkalibrierung wird nicht verwendet)<br>5°C ~ 40°C (41°F ~ 104°F),<br>RH < 85% (Keine Kondensierung zulassen) |                    |         |         |
| Min. Stückgewicht                                                  | 0.1 mg                                                                                                    | 0.1 mg             | 0.1 mg  | 0.1 mg  |
| Min. 100% Gewicht                                                  | 0.01 g                                                                                                    |                    |         |         |
| Schnittstelle                                                      | RS-232C                                                                                                    |                    |         |         |
| Kalibriergewicht                                                   | Eingebautes Gewicht                                                                                                    |                    |         |         |
| Externes Kalibriergewicht                                          | 200 g                                                                                                    | 200 g              | 200 g   | 100 g   |
|                                                                    | 100 g                                                                                                    | 100 g              | 100 g   | 50 g    |
| Waagschale                                                         | ø85 mm                                                                                                    |                    |         |         |
| Wiegeraum                                                          | 178(W) x 160(D) x 233(H) mm                                                                                                    |                    |         |         |
| Äußere Abmessungen                                                 | 249(W) x 330(D) x 327(H) mm                                                                                                    |                    |         |         |
| Energieverbrauch                                                   | Annähernd 11 VA (für den Wechselstromadapter)                                                                                             |                    |         |         |
| Wechselstromadapter,<br>Stromquelle                                | Überprüfen Sie bitte, ob der Wechselstromadapter für den Steckertyp und die Spannung (fabrikmäßig eingestellt) passend ist.               |                    |         |         |
| Nettogewicht                                                       | Annähernd 6.0 kg                                                                                                    |                    |         |         |

## 3. Kalibrierung

## 3.1 Kalibrierungsgruppe

Die GR Serie hat die folgenden Kalibriermodi und -tests.

- Automatische Selbstkalibrierung
- Kalibrierung unter Verwendung des internen Gewichts
- Kalibrierung unter Verwendung eines externen Gewichts
- Kalibriertest unter Verwendung des internen Gewichts
- Kalibriertest unter Verwendung eines externen Gewichts
- Korrektur des internen Gewichtswerts

## Hinweis: Kalibrierung wird durch die Parameter "Erlaubnis oder Verbot" überprüft. Siehe "Teil 7 – Funktionsschalter und Initialisierung".

Das Gewicht, welches für den Kalibriertest verwendet werden kann, wird das "Sollgewicht" genannt. Das Gewicht, das Sie haben, wird "das externe Gewicht" genannt.

#### Hinweis: Es ist nötig die Kalibrierung durchzuführen:

- Wenn die Waage zum ersten Mal installiert wird.
- Wenn die Waage bewegt wurde.
- Wenn sich die Umgebung verändert hat.
- Für periodische Kalibrierung.
- Vermeiden Sie Erschütterung, Zugluft und Veränderungen der Umgebungstemperatur während der Eichung der Waage.

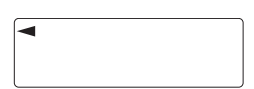

• Dieser Anzeiger bedeutet "die Waage misst die Kalibrierungsdaten". Weder Erschütterung noch Zugluft sollten die Waage beeinflussen,während dieser Anzeiger eingeblendet ist.

 Die GLP Daten können unter Verwendung der RS-232C Schnittstelle ausgegeben werden, wenn die "GLP Ausgabe (*inFo*)" von "Datenausgabe (*dout*)" auf "1" oder "2" eingestellt ist. Siehe "Teil 8 – Funktionstabelle".

#### Vorsicht bei Verwendung des externen Gewichts

• Die Genauigkeit eines externen Gewichts kann die Wiegegenauigkeit beeinflussen.

| Produkt | Verwendbares externes Gewicht | Einstellbarer Bereich |
|---------|-------------------------------|-----------------------|
| GR-202  | 200 g 100g                    |                       |
| GR-200  | 200 g, 100g                   | +15.9 mg ~ -15.0 mg   |
| GR-120  | 100 g, 50 g                   |                       |
| GR-300  | 200 g, 300 g                  |                       |

## 3.2. Automatische Selbstkalibrierung

Hinweis: Diese Funktion eicht die Waage automatisch, wenn die Waage eine Änderung der Umgebungstemperatur feststellt.

Wenn die Waage eine Änderung der Umgebungstemperatur feststellt, blinkt dieser Anzeiger und eine automatische Selbstkalibrierung ist notwendig. Wenn die Waage bei blinkendem Anzeiger für mehrere Minuten nicht benutzt wird, führt sie eine automatische Selbstkalibrierung durch. Die Umgebung beeinflusst die Blinkzeit des Anzeigers.

Dieser Anzeiger bedeutet "die Waage misst die Kalibrierdaten". Weder Erschütterung noch Zugluft sollten die Waage beeinflussen, während dieser Anzeiger eingeblendet ist.

Sie können die Waage verwenden, während der Anzeiger blinkt. Zur Aufrechterhaltung der größtmöglichen Genauigkeit ist es jedoch empfehlenswert, die Verwendung der Waage zu unterbrechen und sich davon zu überzeugen, dass nichts auf der Waagschale ist, wenn der Anzeiger zu blinken beginnt. Lassen Sie die Waage selbst eichen oder starten Sie die Kalibrierung indem Sie die Taste **[CAL]** drücken.

#### Hinweis: Stellen Sie während der automatischen Kalibrierung nichts auf die Waagschale.

#### Kontrolle der automatischen Selbstkalibrierung

Die automatische Selbstkalibrierung wird durch einen Parameter in "Erlaubnis oder Verbot" überprüft. Siehe "Teil 7 – Funktionsschalter und Initialisierung".

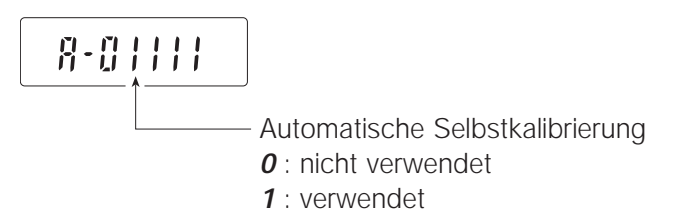

## 3.3 Kalibrierung unter Verwendung des internen

#### Betrieb

- 1. Schließen Sie den Wechselstromadapter an und wärmen Sie die Waage für mindestens eine Stunde bei leerer Schale auf.
- 2. Drücken Sie die Taste **[CAL]** um die Kalibrierung zu beginnen.
- Die Waage zeigt *CAL in* in an und führt die Kalibrierung durch. Vermeiden Sie die Beeinflussung der Waage durch Erschütterung und Zugluft.
- 4. Wenn die "GLP Ausgabe (*inFo*)" der "Funktionstabelle" auf "**1**" or "**2**", eingestellt wird, wird der Kalibrierungsbericht" von der RS-232C Schnittstelle ausgegeben.
- 5. Die Waage kehrt nach der Kalibrierung automatisch zum Wiegemodus zurück.
- 6. Testen Sie die Wiegegenauigkeit unter Verwendung der Kalibriertestbericht oder eines geeichten Testgewichts.

#### Überprüfung dieser Kalibrierung

Kalibrierung unter Verwendung des internen Gewichts wird durch einen Parameter in "Erlaubnis oder Verbot" überprüft. Siehe "Teil 7 – Funktionsschalter und Initialisierung".

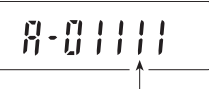

Kalibrierung unter Verwendung der internen Masse *0* : nicht verwendet

1 : verwendet

## 3.4. Kalibriertest unter Verwendung des internen Gewichts

#### Betrieb

- 1. Schließen Sie den Wechselstromadapter an und wärmen Sie die Waage bei leerer Schale für mindestens eine Stunde auf.
- Drücken Sie die Taste [CAL]und halten Sie sie gedrückt bis die Waage *CC in* anzeigt und lassen Sie dann die Taste los.
- Die Waage misst den Nullpunkt. Vermeiden Sie die Beeinflussung der Waage durch Erschütterung und Zugluft.
- 4. Die gemessenen Daten des Nullpunktes werden angezeigt.
- 5. Bereit zur Messung des internen Gewichts.
- Die Waage misst das interne Gewicht. Vermeiden Sie die Beeinflussung der Waage durch Erschütterung und Zugluft.
- 7. Die internen Gewichtsdaten werden angezeigt.
- Die Waage informiert Sie über die Beendigung des Kalibriertest. Wenn die "GLP Ausgabe (*inFo*)" der "Funktionstabelle" auf "1" oder "2" eingestellt wird, wird der Kalibriertestbericht" von der RS-232C Schnittstelle ausgegeben.
- 9. Die Waage kehrt automatisch zum Wiegemodus zurück, wenn der Kalibriertest beendet ist.

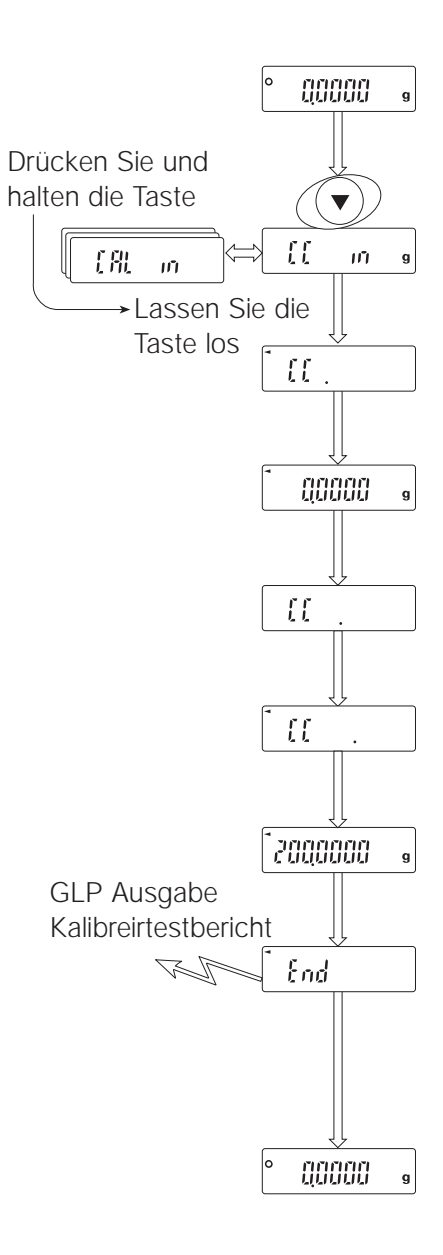

## 3.5. Kalibrierung unter Verwendung eines externen Gewichts

#### **Betrieb**

- 1. Schließen Sie den Wechselstromadapter an und wärmen Sie die Waage bei leerer Schale für mindestens eine Stunde auf.
- 2. Drücken Sie die Taste **[CAL]** und halten Sie sie gedrückt bis *CAL out* angezeigt wird und lassen Sie dann die Taste los.
- 3. Die Waage zeigt CAL O an.
- Wenn Sie den Kalibriergewichtswert verändern möchten, gehen Sie zu Schritt 4 über.
- Wenn Sie den in der Waage gespeicherten Kalibriergewichtswert verwenden, gehen Sie zu Schritt 5 über.
- 4. Drücken Sie die Taste **[RANGE]** und passen Sie den Kalibriergewichtswert unter Verwendung der folgenden Tasten an.

Taste **[RE-ZERO]** Um den Wert der gewählten Stelle einzustellen. Taste **[RANGE]** Um die Stelle für die Veränderung des Wertes

|               | 5                                         |
|---------------|-------------------------------------------|
|               | zu wählen                                 |
| Taste [PRINT] | Um einen neuen Wiegewert zu speichern und |
|               | zu Schritt 3 zurückzukehren               |
| Taste [CAL]   | Um diese Veränderung zu löschen und zu    |
|               | Schritt 3 zurückzukehren.                 |

| Produkt | Verwendbares Gewicht | Einstellbarer Bereich |
|---------|----------------------|-----------------------|
| GR-202  | 200 g 100g           |                       |
| GR-200  | 200 g, 100g          | +15.9 mg ~ -15.0 mg   |
| GR-120  | 100 g, 50 g          |                       |
| GR-300  | 200 g, 300 g         |                       |

Bei Verwendung der Taste **[RE-ZERO]** verändern sich die Stellen zyklisch. B. 0 mg > +15 mg > -15 mg > 0 mg

 Vergewissern Sie sich, dass nichts auf der Schale liegt und drücken Sie die Taste [PRINT]. Die Waage misstden Nullpunkt. Vermeiden Sie die Beeinflussung der Waage durch Erschütterung und Zugluft.

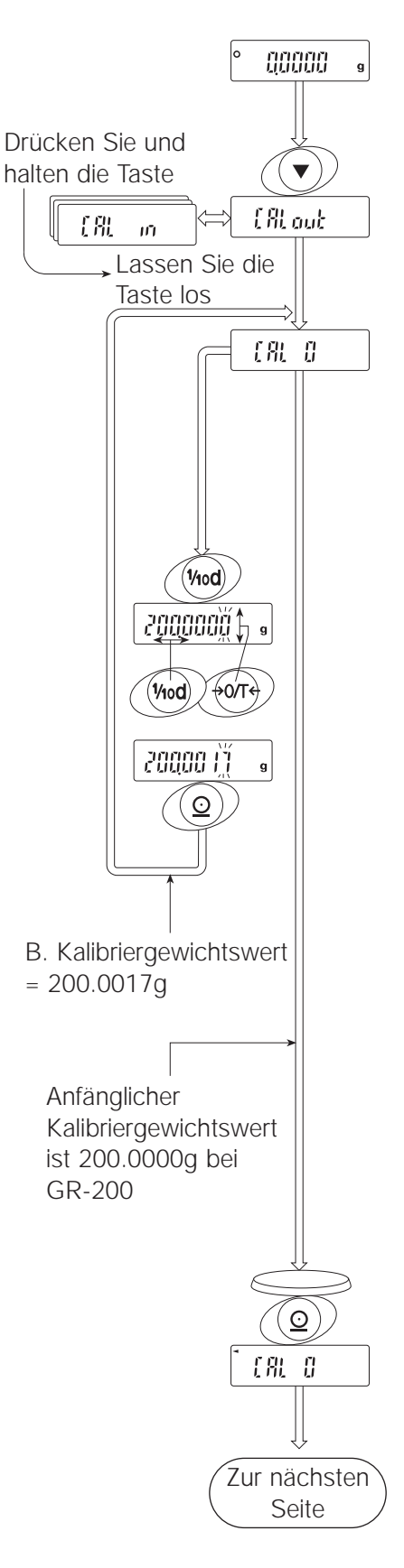

- Stellen Sie das angezeigte Kalibriergewicht auf die Schale und drücken Sie die Taste [PRINT]. Die Waage misst den Nullpunkt. Vermeiden Sie die Beeinflussung der Waage durch Erschütterung und Zugluft.
- Entfernen Sie das Gewicht von der Schale, nachdem die Waage *End* angezeigt hat.
- Wenn die "GLP Ausgabe (*inFo*)" der "Tabelle der Funktionen" auf "1" oder "2", eingestellt wird, wird der Kalibrietestbericht" von der RS-232C Schnittstelle ausgegeben.
- 9. Die Waage kehrt nach der Kalibrierung automatisch zum Wiegemodus zurück.
- 10. Testen Sie die Wiegegenauigkeit unter Verwendung der Kalibriertestfunktion mit einem kalibrierten Testgewicht.

#### Überprüfung dieser Kalibrierung

Kalibrierung unter Verwendung eines externen Gewichts wird durch einen Parameter in "Erlaubnis oder Verbot" überprüft. Siehe "Teil 7 – Funktionsschalter und Initialisierung".

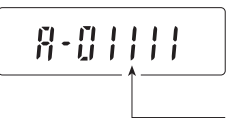

Eichung unter Verwendung der externen Masse *0* : nicht verwendet *1* : verwendet

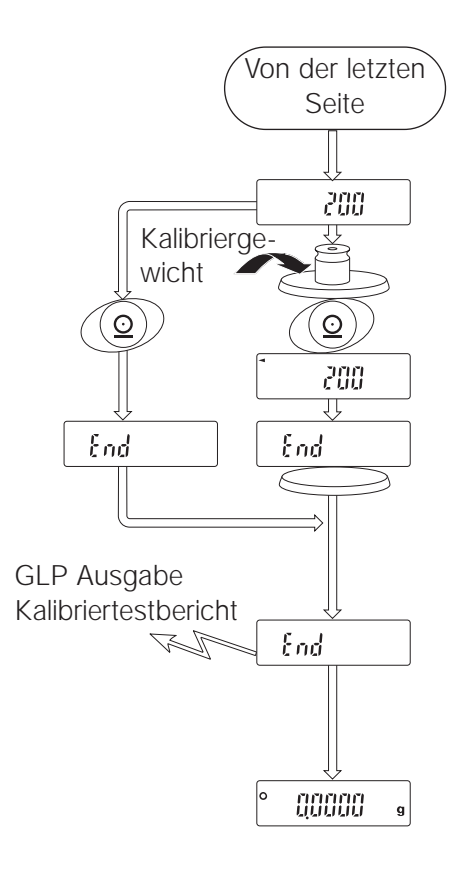

#### 3.6. Kalibriertest unter Verwendung eines externen Gewichts

Hinweis: Diese Funktion testet die Waagengenauigkeit unter Verwendung eines externen Gewichts. Ein Gewicht, welches für den Kalibriertest verwendet wird, wird "das Sollgewicht" genannt. Das Gewicht, das Sie haben, wird "das externe Gewicht" genannt.

#### Betrieb

- 1. Schließen Sie den Wechselstromadapter an und wärmen Sie die Waage bei leerer Schale für mindestens eine Stunde an.
- 2. Drücken Sie die Taste **[CAL]** und halten Sie sie gedrückt bis *CC out* angezeigt wird und lassen Sie dann die Taste los.
- 3. Die Waage zeigt *CC 0* an.
  - Wenn Sie den Sollgewichtswert verändern möchten, gehen Sie zu Schritt 4 über.
  - Wenn Sie den in der Waage gespeicherten Sollgewichtswert verwenden, gehen Sie zu Schritt 5 über.
- Drücken Sie die Taste [RANGE] und passen Sie den Kalibriergewicht unter Verwendung der folgenden Tasten an.
   Taste [RE-ZERO] Um den Wert der gewählten Stelle

einzustellen.

|           | stelle für die | Veränderung | des W | /ertes |
|-----------|----------------|-------------|-------|--------|
| zu wähler | n              |             |       |        |

 Taste [PRINT]
 Um einen neuen Wiegewert zu speichern und zu Schritt 3 zurückzukehren

Taste [CAL]Um diese Veränderung zu löschen und zu<br/>Schritt 3 zurückzukehren.

| Produkt | Verwendbares Gewicht                                                                                                    | Einstellbarer Bereich |
|---------|----------------------------------------------------------------------------------------------------|-----------------------|
| GR-202  | 200 - 100 - 300 - 300 |                       |
| GR-200  | 200 g, 100g                                                                                                    | +15.9 mg ~ -15.0 mg   |
| GR-120  | 100 g, 50 g                                                                                                    |                       |
| GR-300  | 200 g, 300 g                                                                                                    |                       |

Bei Verwendung der Taste **[RE-ZERO]** verändern sich die Stellen zyklisch. B. 0 mg > +15 mg > -15 mg > 0 mg

 Vergewissern Sie sich, dass nichts auf der Schale liegt, und drücken Sie die Taste [PRINT]. Die Waage misstden Nullpunkt und zeigt ihn an. Vermeiden Sie die Beeinflussung der Waage durch Erschütterung und Zugluft.

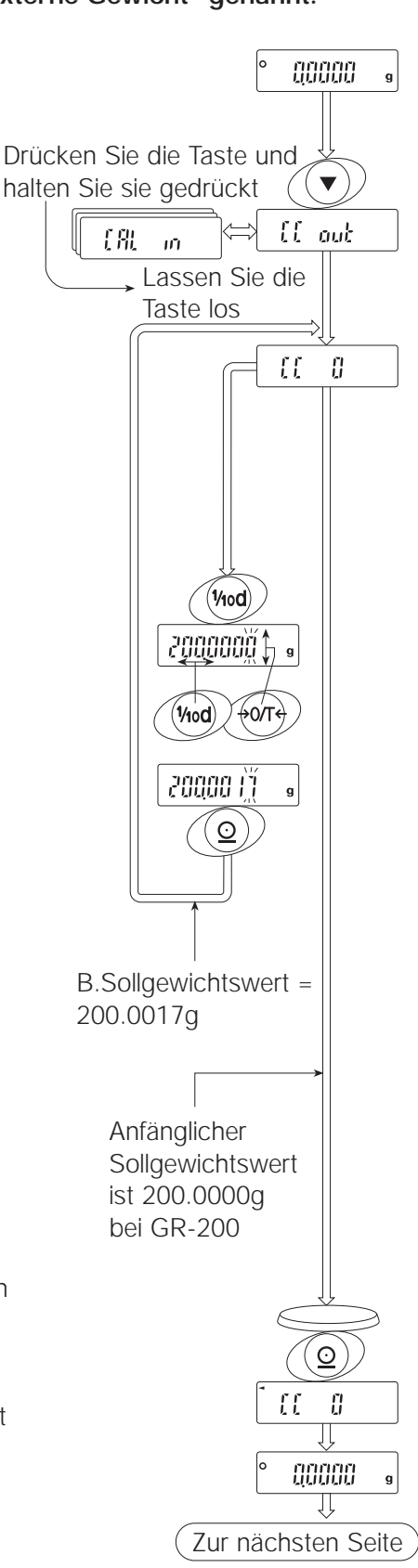

- Stellen Sie das angezeigte Sollgewicht auf die Schale und drücken Sie die Taste [PRINT]. Die Waage misst den Nullpunkt und zeigt ihn an. Vermeiden Sie die Beeinflussung der Waage durch Erschütterung und Zugluft.
- 7. Entfernen Sie das Gewicht von der Schale, nachdem die Waage *End* angezeigt hat.
- Wenn die "GLP Ausgabe (*inFo*)" der "Tabelle der Funktionen" auf "1" oder "2", eingestellt wird, wird der Kalibriertestbericht" von der RS-232C Schnittstelle ausgegeben.
- 9. Die Waage kehrt nach der Kalibrierung automatisch zum Wiegemodus zurück.

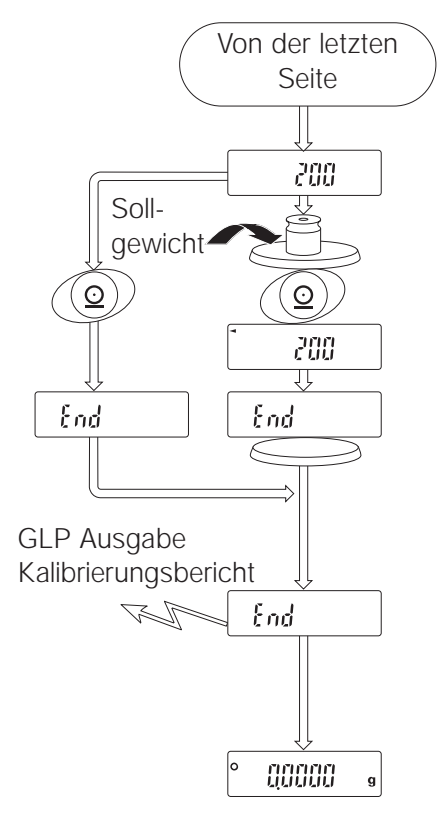

## 3.7. Korrigieren des internen Gewichtswerts

Hinweis: Die GR Serie kann den internen Gewichtswert innerhalb von 21.5 mg korrigieren. Der anfängliche interne Gewichtswert der GR-120 ist 100.0000 g. Der anfängliche interne Gewichtswert der GR-200, GR-300 und GR-202 ist 200.0000 g.

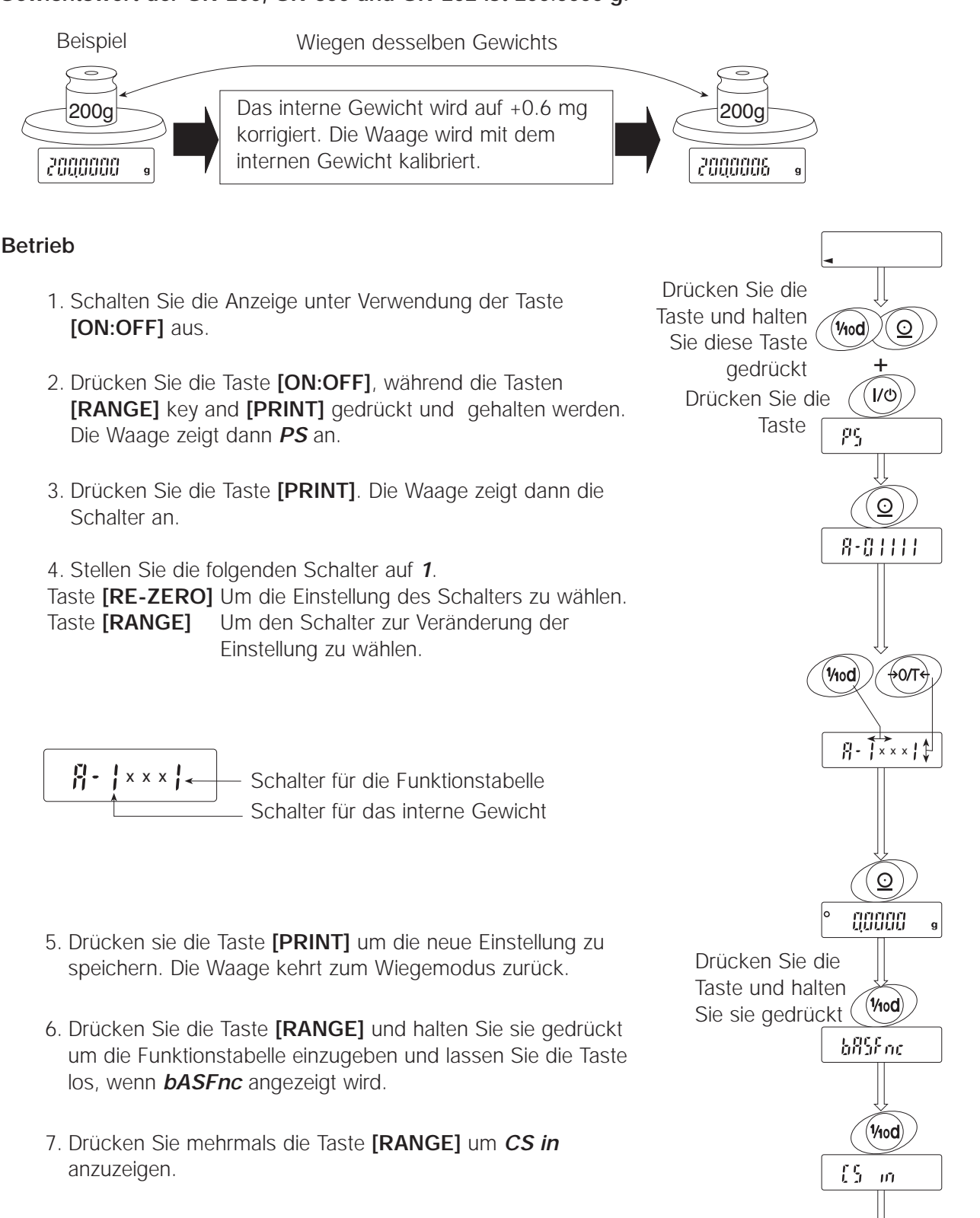

Zur nächsten Seite

#### A&D Serie GR Gebrauchsanweisung

- 8. Drücken Sie die Taste **[PRINT]** um in den Korrekturprozess für das interne Gewicht hineinzukommen.
- 9. Korrigieren Sie den Wert des internen Gewichts unter Verwendung der folgenden Tasten.

Taste [RE-ZERO] Der Wert wird gewählt.

| Taste <b>[PRINT]</b> | (+1.5 mg ~ -1.5 mg)<br>Der neue Wert wird gespeichert und <i>id</i> wird |
|----------------------|--------------------------------------------------------------------------|
|                      | angezeigt.                                                               |

- Taste **[CAL]** Diese Korrektur wird gelöscht und *id* wird angezeigt.
- 10. Drücken Sie die Taste**[CAL]**. Die Waage kehrt zum Wiegemodus zurück.
- 11. Drücken Sie die Taste [CAL] um die Waage zu eichen.

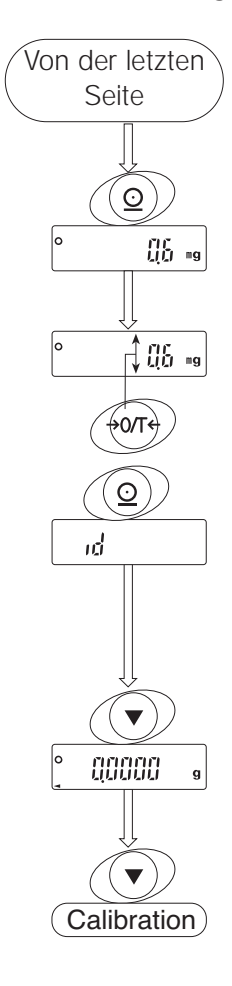

#### Kontrolle der Korrektur

Die Korrektur des internen Gewichtswerts wird durch die Parameter in "Erlaubnis oder Verbot" kontrolliert. Siehe "Teil 7 – Funktionsschalter und Initialisierung"

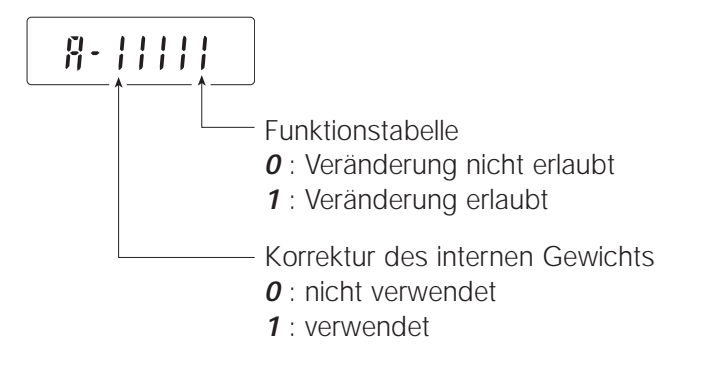

## 4. Umgebungsanpassung

## 4.1. Reaktionsanpassung

Diese Funktion stabilisiert den Gewichtswert indem sie dabei hilft, die Auswirkungen von Zugluft und/oder Erschütterung am Standort der Waage zu reduzieren. Diese Funktion nimmt Anpassungen durch automatische Umgebungsanalysen oder durch manuellen Betrieb vor. Die Funktion hat drei Phasen:

| Anzeiger | Funktionstabelle | Erklärungen                           |
|----------|------------------|---------------------------------------|
| FAST     | Cond 0           | Schnelle Reaktion, Empfindlicher Wert |
| MID.     | Cond 1           |                                       |
| SLOW     | Cond 2           | Langsame Reaktion, Beständiger Wert   |

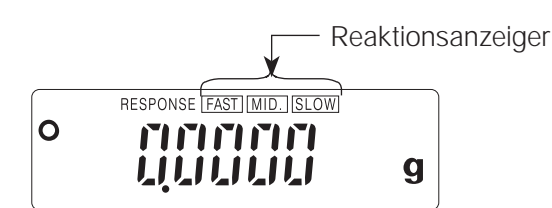

Falls die automatische Reaktionsanpassung Probleme verursachen sollte – siehe "Teil D – Manuelle Reaktionsanpassung".

Die Reaktionsanpassung kann in der "Bedingung (*Cond*)" der "Umgebung und Anzeige (*bASFnc*)" in der Funktionstabelle verändert werden. Siehe "Teil 8 – Funktionstabelle".

### 4.2. Automatische Reaktionsanpassung

Diese aktualisiert die Reaktionsanpassung automatisch indem sie den Einfluss der Umgebung auf die Wiegedaten analysiert.

#### **Betrieb**

- 1. Drücken Sie die Taste [MODE] und halten Sie sie gedrückt bis RESPONSE angezeigt wird.
- 2. Die Waage analysiert und aktualisiert die Reaktionsanpassung. Wenn Sie diese Aktualisierungabbrechen möchten, drücken Sie die Taste **[CAL]**.

#### Hinweis: Halten Sie die Waage frei von Erschütterung oder Zugluft.

3. Die Waage kehrt automatisch zum Wiegemodus zurück und zeigt den aktualisierten Reaktionsanzeiger an.

Drücken und halten Sie die Taste RESPONSE Lassen Sie die Taste los.

## 4.3. Manuelle Reaktionsanpassung

Diese Funktion aktualisiert die manuelle Reaktionsanpassung.

#### Betrieb

- 1. Drücken Sie die Taste **[MODE]** und halten Sie sie gedrückt bis RESPONSE angezeigt wird. Drücken Sie die Taste **[MODE]** sofort.
- 2. Wählen Sie eine Phase der Reaktionsanpassung unter Verwendung der Taste **[MODE]** key. Entweder FAST oder MID. oder SLOW können gewählt werden.
- 3. Die Waage kehrt nach einigen Sekunden automatisch zum Wiegemodus zurück.

## 5.Gewichtseinheiten

Die auf der Welt am weitesten verbreitete Gewichtseinheit ist Gramm, aber es ist oft nötig, auf andere Einheiten zurückzugreifen, die in dem Land, in dem die Waage benutzt wird, üblich sind oder um Modi wie Zählen oder Prozent zu wählen.

Die Einheit kann aus der Funktionstabelle gewählt werden. Die Einheiten sind die Folgenden (wenn einige fehlen, wenden Sie sich bitte an Ihren Händler):

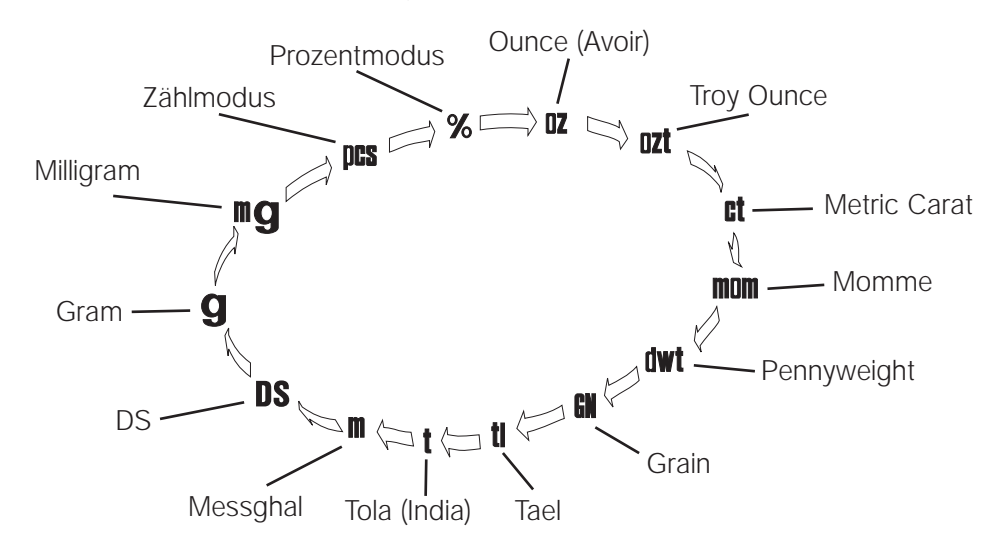

Wenn ein Wiegemodus (oder eine Gewichtseinheit) deaktiviert wurde, fehlt dieser Modus oder diese Einheit in der Reihenfolge. Bei Bedarf können auch die verschiedenen Tael-Einheiten hinzugefügt werden. (Die Einheit Tael wird unter vier Einheiten ausgewählt, die in der Fabrik installiert wurden.)

Hinweis: Wenn es die örtlichen Gesetze erlauben, können Sie alle diese Einheiten verwenden; mit diesem Softwareniveau können Sie alle Gewichtseinheiten, die Sie nicht regelmäßig benutzen, deaktivieren. Manche Händler haben vielleicht Einheiten, die nicht regelmäßig verwendet werden, deaktiviert; diese können Sie jedoch jederzeit aktivieren.

| Umrec | hnungs | stabelle |
|-------|--------|----------|
|       |        |          |

| Abkürz. | Name                     | Umrechnung     |
|---------|--------------------------|----------------|
| mg      | Milligram                | 0.001 g        |
| OZ      | Ounce (Avoir)            | 28.349523125 g |
| ozt     | Troy Ounce               | 31.1034768 g   |
| ct      | Metric Carat             | 0.2 g          |
| mom     | momme                    | 3.75 g         |
| dwt     | Pennyweight              | 1.55517384 g   |
| GN      | Grain (UK)               | 0.06479891 g   |
| TL      | Tael (HK general, Sing.) | 37.7994 g      |
| TL      | Tael (HK, jewelry)       | 37.429 g       |
| TL      | Tael (Taiwan)            | 37.5 g         |
| TL      | Tael (China)             | 31.25 g        |
| t       | Tola (India)             | 11.6638038 g   |
| mes     | Messghal                 | 4.6875 g       |
| DS      | Density                  |                |

## 5.1. Verfahren zur Einheitsauswahl

Die Einheit kann in der Funktionstabelle gewählt werden. Die Reihenfolge der Einheitsanzeige kann so angeordnet werden, dass sie der Verwendungshäufigkeit entspricht. Die Einheiten können gemäß der Reihenfolge der angezeigten Einheiten unter Verwendung der Taste **[MODE]** im Wiegemodus verändert werden.

## 5.2. Wahl der Einheit und Anordnung der Anzeigenreihenfolge

- 1. Drücken Sie die Taste **[RANGE]** und halten Sie sie gedrückt um **bASFnc** in der Tabelle anzuzeigen.
- 2. Drücken Sie die Taste [RANGE] mehrmals um Unit anzuzeigen.
- 3. Drücken Sie die Taste **[PRINT]** um in die Wahl der Einheit hineinzukommen.
- 4. Die Einheit kann unter Verwendung der folgenden Tasten gewählt werden. Die Reihenfolge der Einheitsanzeige stimmt mit der Anordnung des Drückens der Taste [RE-ZERO] überein.
  Taste [MODE] Um die Einheiten sequentiell anzuzeigen.
  Taste [RE-ZERO] Um die Einheit zu wählen. Der o Anzeiger wird neben der gewählten Einheit eingeblendet.
- 5. Drücken Sie die Taste **[PRINT]** um die Einheiten zu speichern. Die Waage zeigt dann das nächste Menu *id* in der Funktionstabelle.
- 6. Drücken Sie die Taste **[CAL]** um die Funktionstabelle zu verlassen. Die Waage kehrt dann zum Wiegemodus zurück.

## 6. Elementarer Betrieb (Grammmodus)

### 6.1. Grundbetrieb (Gram mode)

- 1. Kalibrieren Sie Ihre Waage vor Gebrauch. (Siehe "Teil 3 Kalibrierung")
- 2. Stellen Sie wenn nötig einen Behälter auf die Waagschale. Drücken Sie die Taste **[RE-ZERO]** um das Nettogewicht zu löschen. Die Waage zeigt Null an.

Container: Ein auf die Schale gestellter Behälter, der nicht in die Wiegedaten einbezogen wird.

- 3. Stellen Sie Material auf die Schale oder in den Behälter.
- 4. Warten Sie, bis der Stabilisierungsanzeiger eingeblendet wird und lesen Sie den Wert ab.
- 5. Entfernen Sie das Material und den Behälter von der Waage.

## 6.2. Zählmodus (St.)

#### Wahl des Zählmodus

1. Wählen Sie den Modus *pcs* unter Verwendung der Taste [MODE]. Wenn Sie den Zählmodus nicht wählen können, sehen Sie bei Teil 5 "Gewichtseinheiten" nach. (*pcs* : Stücke)

#### Speichern eines Stückgewichts

- 2. Drücken Sie die Taste [RANGE] um den Probemodus einzugeben.
- 3. Wenn Sie die Anzahl der Elemente, die für die Probe verwendet werden sollen, wählen möchten, drücken Sie bitte die Taste **[RANGE]** (mehrmals). Es können die Zahlen 10, 25,50 oder 100 eingestellt werden.
- 4. Stellen Sie falls nötig einen Behälter auf die Waagschale. Drücken Sie die Taste [RE-ZERO] um dieses Gewicht zu löschen.
  B. 10 0 pcs wird im Falle von 10 Elementen angezeigt.
- 5. Stellen Sie die Elemente auf die Schale. Diese Anzahl der Elemente entspricht mengenmäßig der angezeigten Zahl (10, 25, 50 oder 100).
- 6. Warten Sie, bis der Stabilisierungsanzeiger erscheint. Drücken Sie die Taste **[PRINT]** um das Stückgewicht zu kalkulieren, und speichern Sie es.

#### Zählen von Elementen

7. Sie können nun die Elemente zählen indem Sie sie auf die Schale legen.

#### Zählmodus unter Verwendung der ACAI Funktion

ACAI<sup>™</sup> (Automatische Verbesserung der Zählgenauigkeit) ist eine Funktion, die die Genauigkeit des Stückgewichts verbessert.

#### A&D Serie GR Gebrauchsanweisung

- 8. Wenn Sie noch ein paar Elemente hinzufügen, schaltet sich der ACAI Anzeiger ein. (Der ACAI Anzeiger schaltet sich bei Überladung aus.)
- 9. Während der ACAI Anzeiger blinkt, berechnet die Waage das Stückgewicht neu. Warten Sie bitte ab und berühren Sie die Elemente auf der Schale nicht bis sich der ACAI Anzeiger automatisch ausschaltet.
- 10. Sie können nun die Elemente mit einem genaueren Stückgewicht wiegen.
- 11.Gehen Sie zu Schritt 8 über, wenn sie noch ein paar Elemente hinzufügen möchten. Die Waage kalkuliert ein genaueres Stückgewicht.

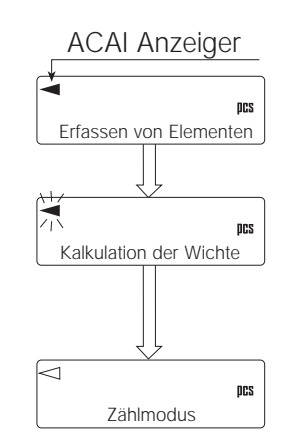

## 6.3. Prozentmodus (%)

#### Auswahl der Einheit des Prozentmodus

1. Wählen Sie die Einheit % unter Verwendung der Taste [MODE]. Wenn der Prozentmodus nicht gewählt werden kann, sehen Sie unter Teil "5. Gewichtseinheiten" nach. (% : Prozent)

#### Speicherung von 100% Gewicht

- 2. Drücken Sie die Taste [RANGE] um den Probemodus einzugeben.
- 3. Stellen Sie wenn nötig einen Behälter auf die Waagschale. Drücken Sie die Taste **[RE-ZERO]** um das Gewicht des Behälters und eventuelle Fehler zu löschen. Die Waage zeigt **100 0 %** an.
- 4. Stellen Sie das 100% Gewichtelement auf die Schale oder in den Behälter.
- 5. Drücken Sie die Taste **[PRINT]** um dieses 100% Gewicht zu speichern.
- 6. Entfernen Sie das Gewicht von der Schale.

#### Ablesen der Prozentangabe

7. Sie können nun die Prozentangabe, die auf dem gespeicherten 100% Gewicht basiert, ablesen.

## 7. Funktionsschalter und Initialisierung

## 7.1. Erlaubnis oder Verbot

Die Waage speichert Parameter, die nicht achtlos verändert werden sollten (z.B. Kalibrierungsdaten für Präzisionswiegen, Daten zur Anpassung an die Umgebung, Kontrolldaten für die serielle Schnittstelle RS-232C usw.). Zur Beibehaltung dieser Parameter gibt es fünf Schalter. Jeder Schalter kann entweder "Erlaubnis" oder "Verbot" wählen. Das "Verbot" schützt gegen achtlosen Betrieb.

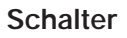

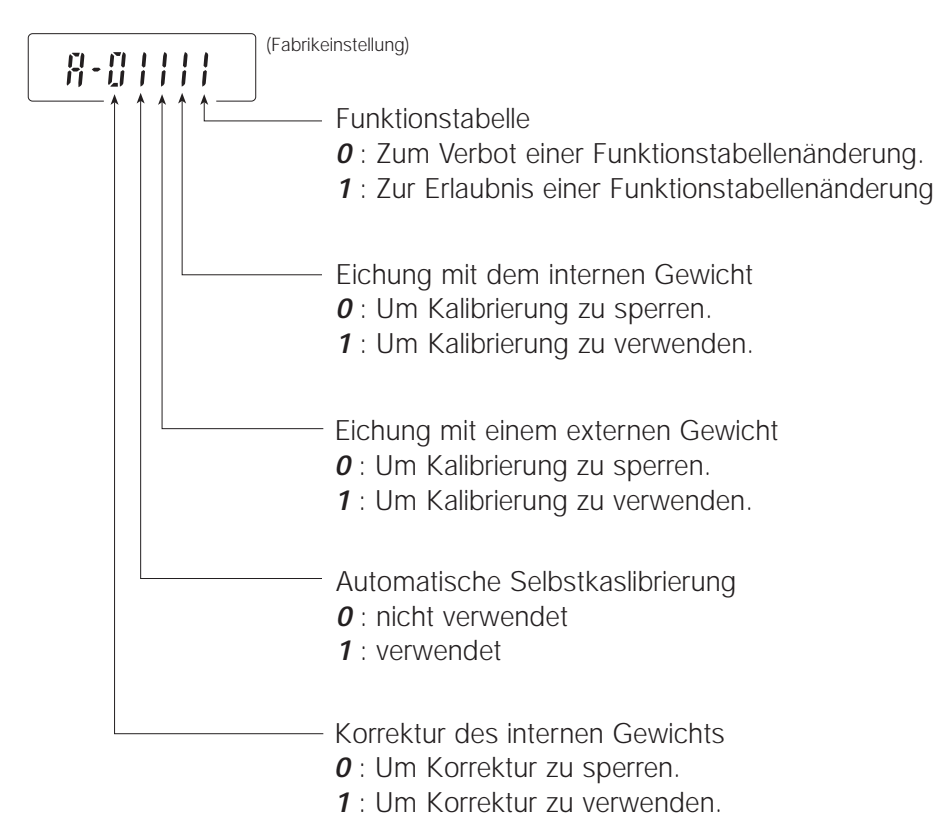

#### Verfahren

- 1. Schalten Sie die Anzeige unter Verwendung der Taste [ON:OFF] aus.
- Drücken Sie die Taste [ON:OFF] während Sie die Tasten [RANGE] und [PRINT] drücken und gedrückt halten. Die Waage zeigt dann *PS* an.
- 3. Drücken Sie die Taste **[PRINT]**. Die Waage zeigt dann die Schaltereinstellungen an.
- 4. Stellen Sie die Schalter unter Verwendung der folgenden Tasten ein.
  - Taste [RE-ZERO]zur Veränderung der Schaltereinstellung.Taste [RANGE]zur Auswahl des Schalters, der die Einstellung<br/>verändert.Taste [PRINT]zur Speicherung der neuen Einstellung.Taste [CAL]zur Löschung dieses Verfahrens.

## 7.2. Initialisierung der Waage

Diese Funktion stellt die folgenden Parameter auf die Fabrikeinstellungen zurück.

- Kalibrierungsdaten
- Funktionstabelle
- Das 100% Gewicht
- Die Daten, die in der Waage unter Verwendung der Datenspeicherfunktion gespeichert werden.
- Externes Kalibriergewicht und Sollgewicht.
- Schaltereinstellungen für "Erlaubnis oder Verbot".

#### Verfahren

- 1. Schalten Sie die Anzeige aus.
- Drücken Sie die Taste [ON:OFF] während Sie die Tasten [RANGE] und [PRINT] drücken und gedrückt halten. Die Waage zeigt dann PS an.
- 3. Drücken Sie die Taste [RANGE] um CLr anzuzeigen.
- 4. Drücken Sie die Taste **[PRINT]**. (Wenn sie dieses Verfahren abbrechen möchten, drücken Sie die Taste **[CAL]**.)
- 5. Drücken Sie die Taste [RE-ZERO].
- 6. Drücken Sie die Taste **[PRINT]** um die Waage zu initialisieren. Die Waage kehrt automatisch zum Wiegemodus zurück.

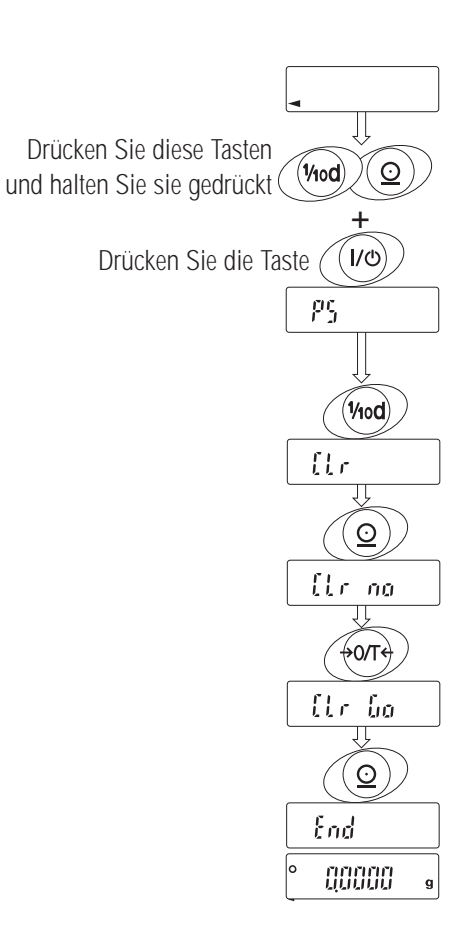

## 8.Funktionstabelle

Die Funktionstabelle liest oder überschreibt die in der Waage gespeicherten Parameter. Diese Parameter werden bis zur nächsten Veränderung gespeichert, sogar dann, wenn kein Strom zugeführt wird.

## Hinweis: Eine inkorrekte Kombination von Parametern und Umgebungsbedingungen kann den effizienten Betrieb der Waage beeinträchtigen. Überprüfen Sie vor einer Veränderung die Parametereinstellungen.

#### Struktur und Reihenfolge der Funktionstabelle

Das Menu der Funktionstabelle besteht aus zwei Ebenen. Die erste Ebene ist die "Klasse" und die zweite Ebene ist die "Einstellung". Jede Einstellung speichert einen Parameter. Der letzte Parameter, der in der Folge angezeigt wird, ist der effektive Parameter. Neue Parameter werden nach Drücken der Taste **[PRINT]** aktiviert.

#### Beispiel

Dieses Beispiel stellt "Verwendung" auf "Datenspeicherung" und "Jede Minute" auf "Intervallzeit" ein.

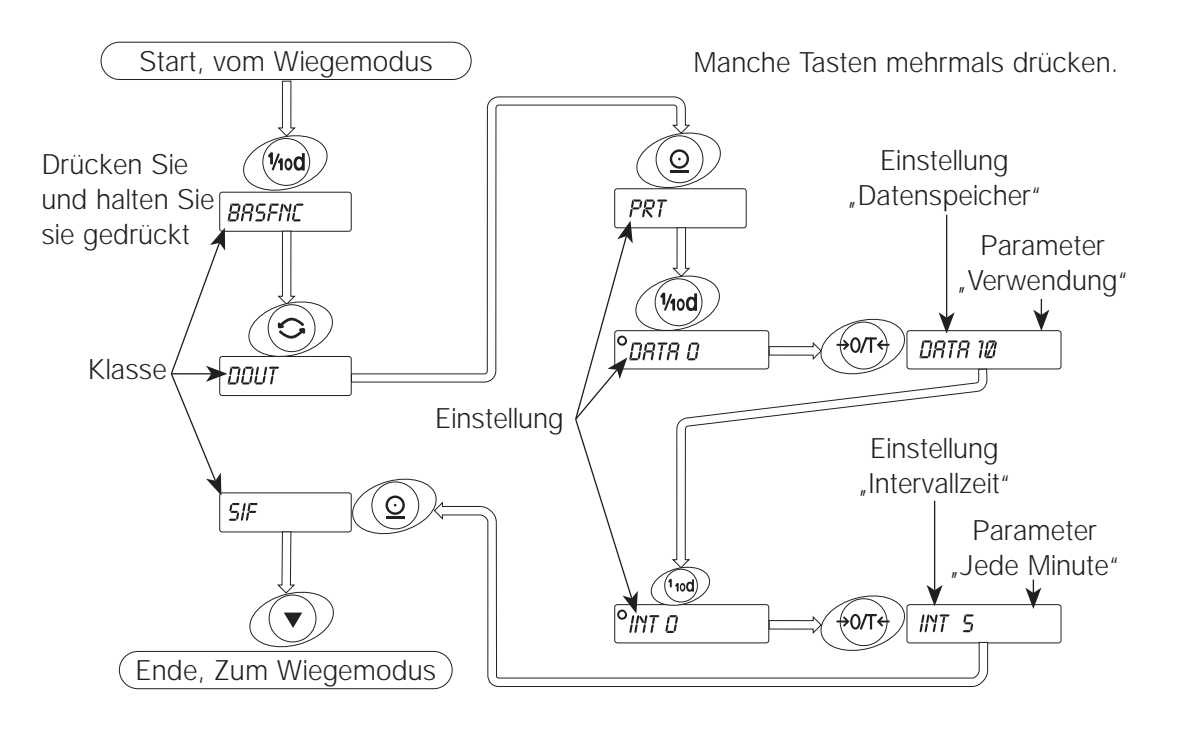

#### Kontrolle der Funktionstabelle

Die Funktionstabelle wird durch einen Parameter, der sich in "Erlaubnis oder Verbot" befindet, kontrolliert. Siehe "Teil 7 – Funktionsschalter und Initialisierung".

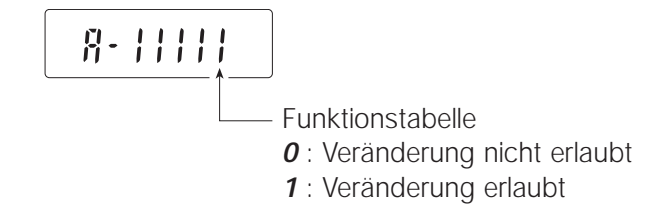

## 8.1. Funktionstabelle Anzeige und Tasten

Das "O" Symbol weist darauf hin, daß der angezeigte Parameter aktiviert ist.

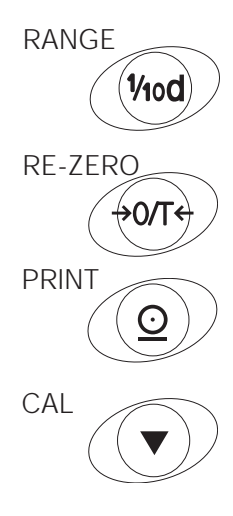

Wenn diese Taste im Wiegemodus gedrückt und gehalten wird, geht das System in den Funktionstabellenmodus über. Klasse oder Einstellung im Funktionstabellenmodus auswählen.

Zur Änderung des Parameters.

Wenn eine Klasse angezeigt wird, gelangt man mit dieser Taste zu einer Einstellung ind der Klasse.

Wenn eine Einstellung angezeigt wir, wird mit dieser Taste der Parameter gespeichert und die nächste Klasse angezeigt.

Wenn eine Einstellung angezeigt wird, wird mit dieser Taste die neue Parametereinstellung aufgehoben und die nächste Klasse angezeigt. Wenn eine Klasse angezeigt wird, wird mit dieser Taste der Funktionstabellenmodus abgebrochen, und das System geht wieder in den Wiegemodus über.

## 8.2. Einzelheiten der Funktionstabelle

| Klasse                               | Einstellung                                              | Parameter     | Erklärungen                                                        |                                                                                                    |
|--------------------------------------|----------------------------------------------------------|---------------|--------------------------------------------------------------------|----------------------------------------------------------------------------------------------------|
| <b>bASFnc</b><br>Umgebung<br>Anzeige | <b>Cond</b><br>Bedingung                                 | 0<br>• 1<br>2 | Schnell. Reaktion,empf. Wert                                       | Häufige Daten von<br>"Reaktionsanpassung"                                                                                                    |
| -                                    | <i>St-b</i><br>Stabilitätsbandbreite                     | 0<br>• 1<br>2 | Beständig wenn innerh. ±3 Stellen                                  | Der Stillstandsbereich wird eingeblendet, wenn die<br>Anzeigenschwankung innerhalb des Bereichs liegt.<br>Bei HoLD Einstellung des Stabilitätsbereiches. |
|                                      | trc<br>Nullpunkt Verfolgung                              | 0<br>• 1      | AUS<br>EIN                                                         | Zur Beibehaltung der Nullanzeige durch<br>Verfolgung der Nullverschiebung                                                                                |
|                                      | Anz. Aktualisierungsrate <i>Pnt</i>                      | 1<br>• 0      | Schnell, 10 Mal / Sek.<br>Punkt (.)                                | Das Dezimalpunktformat                                                                                                    |
|                                      | Dezimalpunkt<br><b>P-on</b><br>Automatischer Start       | 1<br>• 0<br>1 | Komma (,)<br>AUS<br>EIN                                            | Bei Adapteranschluß schaltet die Anzeige ohne Tastenbetrieb ein.                                                                                         |
| <i>dout</i><br>Datenausgabe          | Prt<br>Data output mode                                  | • 0           | Tastenmodus                                                        | Daten werden mit Taste PRINT und Stabili-<br>tätsanzeiger ausgegeben oder gespeichert.                                                                   |
|                                      |                                                          | 1             | Autoprint Modus A<br>(Standardwert ist Null.)<br>Autoprint Modus B | Daten werden ausgegeben oder gespei-<br>chert, wenn der Anzeigewert beständig ist<br>und die Bedingungen von <b>AP-P</b> , <b>AP-b</b>                   |
|                                      |                                                          | 2             | (Standardwert ist der letzte beständige Wert.)                     | und Standardwert erfüllt.                                                                                                    |
|                                      |                                                          | 3             | Eingabestrom-Modus /<br>Intervallspeichermodus                     | Im Falle von <i>dAtA 0</i> werden Daten kon-<br>tinuierlich ausgegeben.<br>Im Falle von <i>dAtA 1</i> wird die Daten-<br>speicherfunktion verwendet.     |
| -                                    | AP-P                                                     | • 0           | Plus Polarität                                                     | Anzeigenwert ≥ Stand. Wert                                                                                                    |
|                                      | Autoprint Polarität für<br>Modus A oder B                | 1             | Minus Polarität                                                    | Stand.Wert > Anzeigenwert                                                                                                    |
|                                      |                                                          | 2             | Beide Polaritäten (absoluter Wert)                                 | Anzeigenwert ≥ Stand. Wert oder<br>Stand.Wert > Anzeigenwert                                                                                             |
|                                      | AP-b                                                     | 0             | 10 Stellen                                                         | Differenz zwischen Standardwert                                                                                                    |
|                                      | Autoprint Differenz für<br>Modus A oder B                | • 1<br>2      | 100 Stellen<br>1000 Stellen                                        | und Anzeigenwert                                                                                                    |
|                                      | <b>dAtA</b><br>Datenspeicherfunktion                     | • 0<br>1      | Nicht verwendet<br>Verwendet                                       | Relation: <b>Prt</b> , <b>int</b> , <b>d-no</b>                                                                                                    |
|                                      | <b>int</b><br>Intervallzeit für<br>Datenspeicherfunktion | • 0<br>1<br>2 | Jede Messung<br>alle 2 Sekunden<br>alle 5 Sekunden                 | Intervallzeit wird mit<br><i>Prt 3, dAtA 1</i> gewählt.                                                                                                  |
|                                      |                                                          | 3<br>4<br>5   | alle 10 Sekunden<br>alle 30 Sekunden<br>iede Minute                |                                                                                                    |
|                                      |                                                          | 6<br>7<br>8   | alle 2 Minuten<br>alle 5 Minuten<br>alle 10 Minuten                |                                                                                                    |

Deutsch

•: Fabrikeinstellung \*: "Stelle" ist die Einheit der Minimalanzeige

| Klasse                                     | Einstellung              | Parameter                          | Erklärungen                         |                                                                                                    |  |
|--------------------------------------------|--------------------------|------------------------------------|-------------------------------------|----------------------------------------------------------------------------------------------------|--|
| dout                                       | d-no                     | • 0                                | Keine Ausgabe                       | Siehe Teil 11 –                                                                                                    |  |
| Datenausgabe                               | Datenzahlausgabe         | 1                                  | Ausgabe                             | Datenspeicherfunktion"                                                                                                    |  |
| Datonadogado                               | PUSE                     | • 0                                | Keine Pause                         | Wahl des Ausgabeintervalls.                                                                                                    |  |
|                                            | Datenpause               | 1                                  | Pause (1.5 Sek.)                    |                                                                                                    |  |
|                                            | At-F                     | • 0                                | Nicht verwendet                     | Wahl der Papierzufuhr nach Druck                                                                                                    |  |
|                                            | Selbsttätige Zuführung   | 1                                  | Verwendet                           |                                                                                                    |  |
|                                            |                          | • 0                                | Keine Ausgabe                       |                                                                                                    |  |
|                                            | GLP Ausgabe              | 1                                  | AD-8121 Format                      | Typ der GLP Datenausgabe                                                                                                    |  |
|                                            | 5                        | 2                                  | Datenformat                         |                                                                                                    |  |
|                                            | Ar-d                     | • 0                                | Nicht verwendet                     |                                                                                                    |  |
|                                            | Zero nach Ausgabe        | 1                                  | Verwendet                           |                                                                                                    |  |
| SiF                                        | Ť                        | 0                                  | 600 bps                             |                                                                                                    |  |
| Serielle                                   | bPS                      | 1                                  | 1200 bps                            |                                                                                                    |  |
| Schnittstelle                              | Baudrate                 | • 2                                | 2400 bps                            |                                                                                                    |  |
|                                            |                          | 3                                  | 4800 bps                            |                                                                                                    |  |
|                                            |                          | 4                                  | 9600 bps                            |                                                                                                    |  |
|                                            | btPr                     | • 0                                | 7 bits, Check der geraden Parität   |                                                                                                    |  |
|                                            | Länge, Paritätsbit       | 1                                  | 7 bits, Check der ungeraden Parität | _                                                                                                    |  |
|                                            | ·                        | 2                                  | 8 bits, Check keine Parität         | _                                                                                                    |  |
|                                            | CrLF                     | • 0                                | CR LF                               | CR: ASCII code 0Dh                                                                                                    |  |
|                                            | Terminator               | 1                                  | CR                                  | LF: ASCII code 0Ah                                                                                                    |  |
|                                            | tyPE                     | • 0                                | A&D Standardformat                  |                                                                                                    |  |
|                                            | Datenformat              | 1                                  | DP Format                           | Siehe "Teil I –                                                                                                    |  |
|                                            |                          | 2                                  | KF Format                           | Beispiele des Datenformats"                                                                                                    |  |
|                                            |                          | 3                                  | MT Format                           |                                                                                                    |  |
|                                            |                          | 4                                  | NU Format                           |                                                                                                    |  |
|                                            | t-UP                     | 0                                  | Keine Begrenzung                    | Wartezeit während eines Befehls                                                                                                    |  |
|                                            | Empfangszeit             | •1                                 | Für eine Sekunde                    |                                                                                                    |  |
|                                            | ErCd                     | • 0                                | Keine Ausgabe                       | AK: ASCII code 06h                                                                                                    |  |
| -                                          | <ak> and error code</ak> | 1                                  | Ausgabe                             |                                                                                                    |  |
|                                            | CtS                      | • 0                                | Nicht verwendet                     |                                                                                                    |  |
|                                            | CTS control              | 1                                  | Unter Verwendung CTS und RTS        | Halten Sie die RTS Zeile (aktiv) hoch wäh-                                                                                                  |  |
|                                            |                          |                                    |                                     | niedrig wird eingestellt, wenn sie besetzt ist.                                                                                             |  |
| d5 Fnc                                     | Ld in                    | • 0                                | Geben Sie die Wassertemperatur ein  | Nur verfügbar wenn der Modus zur Messung                                                                                                    |  |
| Messung der<br>spezifischen<br>Schwerkraft | Flüssigkeitsdichte       | 1                                  | Geben Sie die Dichte direkt ein     | <ul> <li>der spezifischen Schwerkraft gewahlt wurde.</li> <li>Siehe Teil 13 "Messung der spezifischen<br/>Schwerkraft (Dichte)".</li> </ul> |  |
| Unit<br>Einhoit                            |                          | Siehe "Teil E – Gewichtseinheiten" |                                     |                                                                                                    |  |
|                                            |                          |                                    |                                     |                                                                                                    |  |
| Co III<br>Karraktur das internen Cowiehts  |                          | Siehe "T                           | ēil C – Kalibrierung"               |                                                                                                    |  |
| id                                         |                          |                                    |                                     |                                                                                                    |  |
| ID Nummer                                  |                          | Siehe "T                           | eil J – ID Nummer und GLP"          |                                                                                                    |  |
|                                            |                          |                                    |                                     |                                                                                                    |  |

•: Fabrikeinstellung

Hinweis: Wenn die Baudrate auf 2400 bps oder weniger eingestellt wird, so ist die Ausgaberate langsamer als die Anzeigeaktualisierungsrate und die Waage übermittelt vielleicht nicht die kompletten Daten (und übermittelt vielleicht mit Unterbrechungen).
# 8.3. Erklärung der Begriffe "Umgebung, Anzeige"

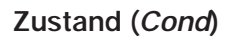

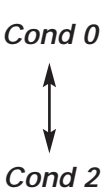

Dieser Parameter stellt eine empfindliche Raktion auf Schwankungen eines Gewichtwertes ein. Er wird beim Wiegen von pulverförmigen Substanzen, einer sehr leichten Probe, oder wenn ein Wiegen mit schneller reaktion erforderlich ist, verwendet. Nach der Einstellung wird FAST (SCHNELL) angezeigt.

Dieser Parameter wird für den Erhalt beständiger Wiegedaten mit langsamer Reaktion verwendet. Damit wird verhindert, daß ein Gewichtswert aufgrund von Vibrationen oder Zügen abweicht. Nach der Einstellung wird SLOW (LANGSAM) angezeigt

### Stabilitätsbandbreite (St-b)

Dieses Element kontrolliert die Breite eines Wiegewertes als einen beständigen Wert. Wenn die Fluktuation pro Sekunde geringer ist als dieser Parameter, so zeigt die Waage den Stabilitätsanzeiger an und gibt die Daten aus oder speichert diese. Dieser Parameter beeinflusst den "Autoprint-Modus"

| St-b 0 | Dieser Parameter ist für die empfindliche Reaktion des Stabilitätsanzeigers.<br>Verwenden Sie ihn für genaues Wiegen.                            |
|--------|----------------------------------------------------------------------------------------------------|
| St-b 2 | Dieser Parameter ignoriert eine leichte Fluktuation des Wiegewertes. Verwenden Sie ihn, wenn Sie Abweichungen vom Wiegegewicht vermeiden wollen. |

### Nullpunkt-Verfolgung (trc)

Mit dieser Funktion wird die Nullpunktverschiebung, die durch Umgebungsänderungen verursacht wird, verfolgt und der Null stabilisiert. Wenn die Wiegedaten nur wenige Stellen beträgt, muß die Funktion für ein genaues Wiegen deaktiviert werden.

| trc 0 | Die Verfolgungsfunktion wird gerade nicht verwendet. Verwenden Sie es zum |
|-------|---------------------------------------------------------------------------|
| \$    | Wiegen einer sehr leichten Probe.                                         |
| trc 1 | Die Verfolgunsfunktion wird verwendet.                                    |

### Anzeigeaktualisierungsrate (Spd)

Die Anzeigeaktualisierungsrate beeinflusst "Baudrate", "Datenpause" und "Eingabestrom-Modus".

### Dezimalpunkt (Pnt)

Damit kann das Dezimalpunktformat ausgewählt werden

### Automatischer Start (P-on)

Bei angeschlossenem Wechselstromadapter wird der Wiegeprozess automatisch – ohne Tastenbetätigung – gestartet. Verwenden Sie ihn für eine in ein System eingebaute Waage. Für ein genaues Wiegen ist eine Aufwärmdauer von mindestens einer Stunde erforderlich.

# 9. "Serielle Schnittstelle"

# 9.1. "Datenausgabemodus"

Die Taste [PRINT] kann jederzeit zur Übermittlung von Daten benutzt werden

### Tastenmodus

Wenn Sie die Taste **[PRINT]** drücken und der angezeigte Wert beständig ist, gibt die Waage die Wiegewerte aus und die Anzeige blinkt einmal.

Erforderliche Einstellung *dout Prt 0* Taste PRINT Modus

### Autoprint Modus A

Wenn der angezeigte Wert beständig ist und die Bedingungen von "Autoprint-Polarität", "Autoprint-Band" und Standardwert (des Punktes Nullpunktes) erfüllt, so gibt die Waage die Wiegedaten aus. Wenn Sie die Taste **[PRINT]** drücken, gibt die Waage die Wiegedaten aus und die Anzeige blinkt einmal.

| Erforderliche Einstellung | dout      | Prt 1                 | Autoprint Modus A   |
|---------------------------|-----------|-----------------------|---------------------|
| -                         | dout      | AP-P                  | Autoprint Polarität |
|                           | dout      | AP-b                  | Autoprint Band      |
| Beispiel                  | "Wiegen u | nd Entfernen eines El | ements."            |

### Autoprint Modus B

Wenn der angezeigte Wert beständig ist und die Bedingungen von "Autoprint Polarität", "Autoprint Band" und Standardwert (des letzten beständigen Wertes) erfüllt, so gibt die Waage die Wiegedaten aus. Wenn Sie die Taste **[PRINT]** drücken, gibt die Waage die Daten aus und die Anzeige blinkt einmal.

| Erforderliche Einstellung | dout             | Prt 2            | Autoprint Modus B     |
|---------------------------|------------------|------------------|-----------------------|
| -                         | dout             | AP-P             | Autoprint Polarität   |
|                           | dout             | AP-b             | Autoprint Band        |
| Beispiel                  | "Übermittlung de | er Daten jeder ( | einzelnen Operation." |

### Eingabestrom-Modus

Die Waage gibt die Wiegedaten kontinuierlich aus.

| Erforderliche Einstellung | dout         | Prt 3             | Eingabestrom-Modus                          |  |  |  |  |  |
|---------------------------|--------------|-------------------|---------------------------------------------|--|--|--|--|--|
| -                         | dout         | dAtA 0            | Datenspeicherfunktion wird nicht verwendet. |  |  |  |  |  |
|                           | bASF nc      | SPd               | Anzeigeaktualisierungsrate                  |  |  |  |  |  |
|                           | SiF          | bPS               | Baudrate                                    |  |  |  |  |  |
| Beispiel                  | "Überwachung | g von Daten in ei | nem Computer"                               |  |  |  |  |  |

Hinweis: Wenn die Baudrate auf 2400bps oder weniger eingestellt ist, so ist die Anzeigeaktualisierungsrate schneller als die Ausgaberate und die Waage übermittelt vielleicht nicht alle Daten komplett (und übermittelt vielleicht mit Unterbrechungen).

### Intervallspeichermodus

Dies ist der Datenspeicherfunktionsmodus. Die Waage speichert die Wiegedaten in regelmäßigen Abständen. Der Intervallspeichermodus kann nicht verwendet werden, während der Eingabestrom-Modus verwendet wird.

| Erforderliche Einstellung | dout               | Prt 3             | Eingabestrom-Modus                     |
|---------------------------|--------------------|-------------------|----------------------------------------|
| -                         | dout               | dAtA 1            | Datenspeicherfunktion wird vewendet.   |
|                           | dout               | int               | Intervallzeit                          |
| Beispiel                  | "Wiegen in regelm  | äßigen Abständen  | ohne Computer befehl und gleichzeitige |
|                           | Ausgabe aller Date | en an einen Compl | uter"                                  |

# 9.2. "Datenformat"

### A&D Standardformat

Dieses Format wird verwendet, wenn die Peripheriegeräte, die geeignet sind, A&D Format zu empfangen, angeschlossen werden. Wenn ein AD-8121 verwendet wird, stellen Sie den Drucker auf Modus 1 oder 2 ein.

- Dieses Format besteht aus fünfzehn Zeichen (Terminator exklusive).
- Eine Kopfzeile aus zwei Zeichen gibt den Waagenzustand an.
- Das Polaritätszeichen wird mit den führenden Nullen vor den Daten positioniert. Wenn die daten null sind, wird das Pluszeichen verwendet.
- Die aus drei Zeichen bestehende Einheit folgt den Daten.

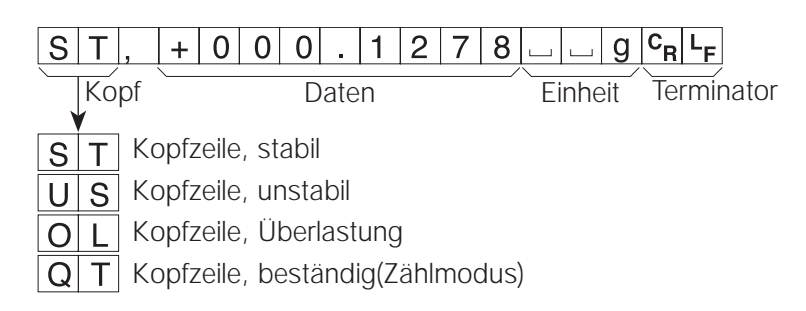

### D.P. (Speicherausdruck) Format

Dieses Format wird verwendet, wenn die Peripheriegeräte das A&D Format nicht verarbeiten können. Wenn ein AD-8121 verwendet wird, stellen Sie den Drucker auf Modus 3 ein.

- Dieses Format besteht aus sechzehn Zeichen (Terminator exklusive).
- Eine Kopfzeile aus zwei Zeichen gibt den Waagenzustand an. Es wird keine Kopfzeile für Überlastung verwendet.
- Das Polaritätszeichen wird vor den Daten positioniert, wobei Leerstellen statt der führenden Nullen verwendet werden, wenn die Daten nicht Null sind oder eine Überlastung vorhanden ist.
- Die aus drei Zeichen bestehende Einheit folgt den Daten.

| Kopf                                         | □ □ + 0 . 1 2<br>Daten                          | 7     8      g     C <sub>R</sub> L <sub>F</sub> Einheit     Terminator |
|----------------------------------------------|-------------------------------------------------|-------------------------------------------------------------------------|
| W T Kopfzeil<br>U S Kopfzeil<br>Q T Kopfzeil | e, stabil<br>e, unstabil<br>e, beständig(Zählmo | dus)                                                                    |

### SiF tyPE 0

SiF tyPE 1

# **KF** Format

# SiF tyPE 2

Dies ist das Feuchtemesserformat Karl-Fischer, welches verwendet wird, wenn die Peripheriegeräte nur unter Verwendung dieses Formates Daten übertragen können.

- Dieses Format besteht aus vierzehn Zeichen (Terminator exklusive).
- Dieses Format hat keine Kopfzeichen.
- Das Polaritätszeichen wird vor den Daten positioniert, wobei Leerstellen statt der führenden Nullen ver wendet werden, wenn die Daten nicht Null sind oder eine Überlastung vorhanden ist.
- Dieses Format gibt die Einheit "g" nur für einen beständigen Wert aus.

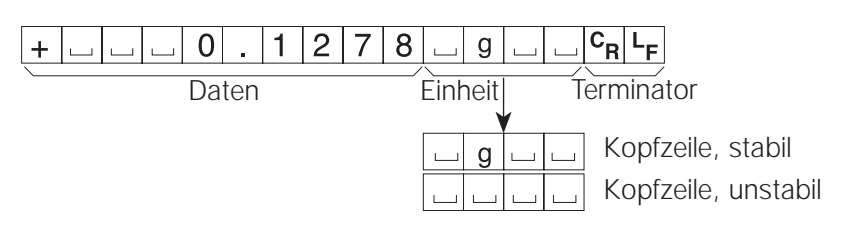

# **MT** Format

- Dieses Format hat einen aus zwei Zeichen bestehenden Kopf
- Das Polaritätszeichen wird nur für negative Daten verwendet.
- Die Wiegedaten haben Leerzeichen anstelle der führenden Nullen.
- Die Zeichenlänge dieses Formates verändert sich in Abhängigkeit von der Einheit.

| S        |    | <u></u> 0 . 1 2 7           | ′8 <u></u> g C <sub>R</sub> L <sub>F</sub> |
|----------|----|-----------------------------|--------------------------------------------|
| <u> </u> | Ko | pf Daten                    | Einheit Terminator                         |
| S        |    | Kopfzeile, stabil           |                                            |
| S        | D  | Kopfzeile, unstabil         |                                            |
| S        |    | Kopfzeile, beständig(Zählmo | odus)                                      |

# NU (numerisches) Format

Dieses Format hat nur numerische Daten.

- Dieses Format besteht aus neun Zeichen (Terminator exklusive).
- Das Polaritätszeichen wird mit den führenden Nullen vor den Daten positioniert. Wenn die Daten Null sind, wird das Pluszeichen verwendet.

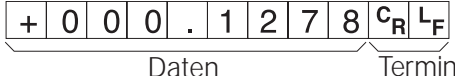

Terminator

### Datennummernformat

Dieses Datennummernformat wird ausgegeben genau bevor Daten an die RS-232C Schnittstelle übermittelt werden.

• Dieses Format besteht aus sechs Zeichen (Terminator exklusive).

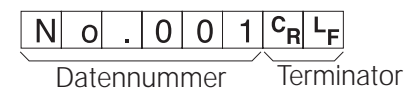

# SiF tyPE 3

SiF tyPE 4

### dout d-no 1

# 9.3. Datenformatbeispiele

### Beständig

| 0 | 0 | .1 | 2 | 7 | 8 | g |
|---|---|----|---|---|---|---|
|   |   |    |   |   |   |   |

| A&D  | S | Т | , | + | 0 | 0 | 0 |   | 1 | 2  | 7              | 8 |   |   | g              | CR             | ۲F             |                |
|------|---|---|---|---|---|---|---|---|---|----|----------------|---|---|---|----------------|----------------|----------------|----------------|
| D.P. | W | Т |   |   |   |   | + | 0 |   | 1  | 2              | 7 | 8 |   |                | g              | с <sub>В</sub> | L <sub>F</sub> |
| KF   | + |   |   |   | 0 |   | 1 | 2 | 7 | 8  |                | g |   |   | с <sub>в</sub> | L <sub>F</sub> |                |                |
| MT   | S |   |   |   |   |   | 0 | - | 1 | 2  | 7              | 8 |   | g | CR             | L <sub>F</sub> |                |                |
| NU   | + | 0 | 0 | 0 |   | 1 | 2 | 7 | 8 | CR | L <sub>F</sub> |   |   |   |                |                |                |                |

# Unbeständig

| - 1 8 3 6 9 0 | g |
|---------------|---|
|---------------|---|

| A&D | U | S | , | - | 0 | 1 | 8 |   | 3 | 6              | 9              | 0 |   |   | g  | с <sub>в</sub> | L <sub>F</sub> |    |
|-----|---|---|---|---|---|---|---|---|---|----------------|----------------|---|---|---|----|----------------|----------------|----|
| DP  | U | S |   |   |   | - | 1 | 8 |   | 3              | 6              | 9 | 0 |   |    | g              | CR             | LF |
| KF  | - |   |   | 1 | 8 |   | 3 | 6 | 9 | 0              |                |   |   |   | CR | L <sub>F</sub> |                |    |
| MT  | S | D | Γ |   | - | 1 | 8 |   | 3 | 6              | 9              | 0 |   | g | CR | LF             |                |    |
| NU  | - | 0 | 1 | 8 |   | 3 | 6 | 9 | 0 | с <sub>R</sub> | L <sub>F</sub> |   |   |   |    |                |                |    |

# Überlastung

| Pos | itiver | Fehler |
|-----|--------|--------|
|     | е      |        |

| A&D | 0 | L | , | +  | 9              | 9 | 9 | 9 | 9 | 9  | 9              | E | + | 1 | 9  | с <sub>В</sub> | L <sub>F</sub> |    |
|-----|---|---|---|----|----------------|---|---|---|---|----|----------------|---|---|---|----|----------------|----------------|----|
| DP  |   |   |   |    |                |   |   |   | Е |    |                |   |   |   |    |                | с <sub>В</sub> | LF |
| KF  |   |   |   |    |                |   | Н |   |   |    |                |   |   |   | CR | L <sub>F</sub> |                |    |
| MT  | S | Ι | + | CR | L <sub>F</sub> |   |   |   |   |    |                |   |   |   |    |                |                |    |
| NU  | + | 9 | 9 | 9  | 9              | 9 | 9 | 9 | 9 | CR | L <sub>F</sub> |   |   |   |    |                |                |    |
|     |   |   |   |    |                |   |   |   |   |    |                |   |   |   |    |                |                |    |

|                  | A&D | 0 | L | , | -  | 9              | 9 | 9 | 9 | 9 | 9              | 9              | E | + | 1 | 9              | с <sub>В</sub> | L <sub>F</sub> |                |
|------------------|-----|---|---|---|----|----------------|---|---|---|---|----------------|----------------|---|---|---|----------------|----------------|----------------|----------------|
| Negativer Fehler | DP  |   |   |   |    |                |   |   | - | Е |                |                |   | Γ |   |                |                | с <sub>В</sub> | L <sub>F</sub> |
| - ρ              | KF  |   |   |   |    |                |   | L |   |   |                |                |   |   |   | C <sub>R</sub> | L <sub>F</sub> |                |                |
| 0                | MT  | S | I | - | CR | L <sub>F</sub> |   | _ |   |   |                |                | _ |   |   |                |                |                |                |
|                  | NU  | - | 9 | 9 | 9  | 9              | 9 | 9 | 9 | 9 | C <sub>R</sub> | L <sub>F</sub> | ] |   |   |                |                |                |                |
|                  |     |   |   |   |    |                |   |   |   |   |                |                |   |   |   |                |                |                |                |

| Datennummer | Ν | 0 |   | 0 | 0 | 1 | с <sub>R</sub> | L <sub>F</sub> |   |   |   |   |  |   |                |                |
|-------------|---|---|---|---|---|---|----------------|----------------|---|---|---|---|--|---|----------------|----------------|
|             | S | Т | , | + | 0 | 0 | 0              |                | 1 | 2 | 7 | 8 |  | g | с <sub>R</sub> | L <sub>F</sub> |

- Leerzeichen, ASCII 20h
- CR Wagenrücklauf, ASCII 0Dh
- L<sub>F</sub> Zeilenvorschub, ASCII 0Ah

| Einheiten                | Symbol     | A&D         | D.P.     | KF      | MT      |
|--------------------------|------------|-------------|----------|---------|---------|
| Grammodus                | g          |             | <u> </u> | ш д ш ш | L g     |
| Milligrammmodus          | m <b>g</b> | L mg        | 山 m g    | ш m g ш | 山 m g   |
| Zählmodus                | pcs        | шРС         | μΡC      | ∟ p c s | L P C S |
| Prozentmodus             | %          | 山山%         | <u> </u> |         | 山 %     |
| Ounce (Avoir)            | OZ         | O Z         | O Z      | ш 0 Z ш | O Z     |
| Troy Ounce               | ozt        | ozt         | o z t    | ш o z t | ш o z t |
| Metric Carat             | ct         | L C T       | L C T    | L C T L | L C T   |
| Momme                    | mom        | mom         | mom      | L m o m | ц m o   |
| Pennyweight              | dwt        | d w t       | d w t    | udwt    | udwt    |
| Grain                    | GN         | GN          | шGN      | ∟ g r ∟ | GN      |
| Tael (HK general, Sing.) | tl         | L T L       | L T L    | L t I s | L t     |
| Tael (HK, jewelry)       | tl         | шТL         | L T L    | L t I h | L t     |
| Tael (China)             | tl         | LTL         | L T L    | L t I t | L t     |
| Tael (Taiwan)            | ti         | шТL         | ш Т L    | L tIC   | L t     |
| Tola (India)             | t          | <u></u> ц t | ப ப t    | L tol   | L t     |
| Messghal                 | m          | mes         | mes      | шМSш    | 山 m     |

Leerzeichen, ASCII 20h

# **10.ID Nummer and GLP Bericht**

- Die ID Nummer wird zur Identifizierung der Waage verwendet, wenn Gute Laborpraxis (GLP) benutzt wird.
- Die ID Nummer wird beim Kalibrierungsbericht", Kalibriertestbericht" und "Titelblock" ausgegeben.
- Das GLP Ausgabenformat wird bei der "GLP Ausgabe (*inFo*)" der "Funktionstabelle" gewählt.
- Die Waage kann die folgenden Berichte für GLP ausgeben: Kalibrierungsbericht" unter Verwendung des internen Gewichts. Kalibrierungsbericht" unter Verwendung eines externen Gewichts. Kalibrierungsbericht" unter Verwendung des internen Gewichts. Kalibrierungsbericht" unter Verwendung eines externen Gewichts.
   Kalibrierungsbericht" unter Verwendung eines externen Gewichts.

# 10.1. Einstellung der ID Nummer

- 1. Drücken Sie die Taste **[RANGE]** und halten Sie sie gedrückt um **bASFnc** anzuzeigen.
- 2. Drücken Sie die Taste [RANGE] mehrmals um *id* anzuzeigen.
- 3. Drücken Sie die Taste **[PRINT]**. Sie können die ID Nummer unter Verwendung der folgenden Tasten einstellen:

| Taste [RANGE]        | Erhöht die Stelle.                                                                               |
|----------------------|--------------------------------------------------------------------------------------------------|
| Taste [RE-ZERO]      | Um das Zeichen der Stelle zu wählen. Siehe die folgende Tabelle zur "Anzeige des Zeichensatzes". |
| Taste <b>[PRINT]</b> | Um eine neue ID Nummer zu speichern und zur nächsten Klasse der<br>Funktionstabelle überzugehen. |
| Taste [CAL]          | Um die neue ID Nummer zu löschen und zur nächsten Klasse der Funktionstabelle überzugehen.       |

4. Drücken Sie die Taste [CAL] um zum Wiegemodus zurückzukehren.

### Anzeige des Zeichensatzes

| 0 | 1 | 2 | 3 | 4 | 5 | 6 | 7 | 8 |   |   |   | A | в | С | D | E | F | G | Н | 1 | J | к | L | М | N | 0 | Ρ | Q | R | s | Т | υ | V | W        | Х | Y | Z      |
|---|---|---|---|---|---|---|---|---|---|---|---|---|---|---|---|---|---|---|---|---|---|---|---|---|---|---|---|---|---|---|---|---|---|----------|---|---|--------|
| Π |   | 2 | 3 | Ч | 5 | 5 | 7 | 8 | 9 | - | _ | 8 | Ь | Ľ | ď | E | F | Ľ | Н | 1 | Ц | Ľ | L | ñ | n | Ū | Ρ | 7 | r | 5 | Ŀ | Ľ | ū | <u>U</u> |   | 4 | [<br>[ |

 ${\scriptstyle {
m }}{\scriptstyle {
m }}$  Leerzeichen

# 10.2. GLP Ausgabe

Stellen Sie die folgenden Parameter zur Ausgabe des Berichts ein.

- Wenn der Bericht gedruckt ist, stellen Sie die "GLP Ausgabe (*inFo*)" auf "1" ein. In dieser Erklärung wird der AD-8121 Drucker verwendet. Siehe "Teil L Anschluss an den AD-8121 Drucker". Der AD-8121 verwendet MODUS 3.
- Wenn der Bericht an die RS-232C Schnittstelle eines Computers ausgegeben wird, stellen Sie die "GLP Ausgabe (*inFo*)" auf "2" ein.

### 10.3. Kalibriertestbericht unter Verwendung des internen Gewichts

### Tastenverwendung

- 1. Drücken Sie die Taste [CAL] um cAL in anzuzeigen. Die Waage kalibriert automatisch.
- 2. Wenn der Kalibriertestbericht ausgegeben wird, wird *GLP* angezeigt und die GLP Daten werden ausgegeben.
- 3. Die Waage kehrt automatisch zum normalen Wiegemodus zurück.

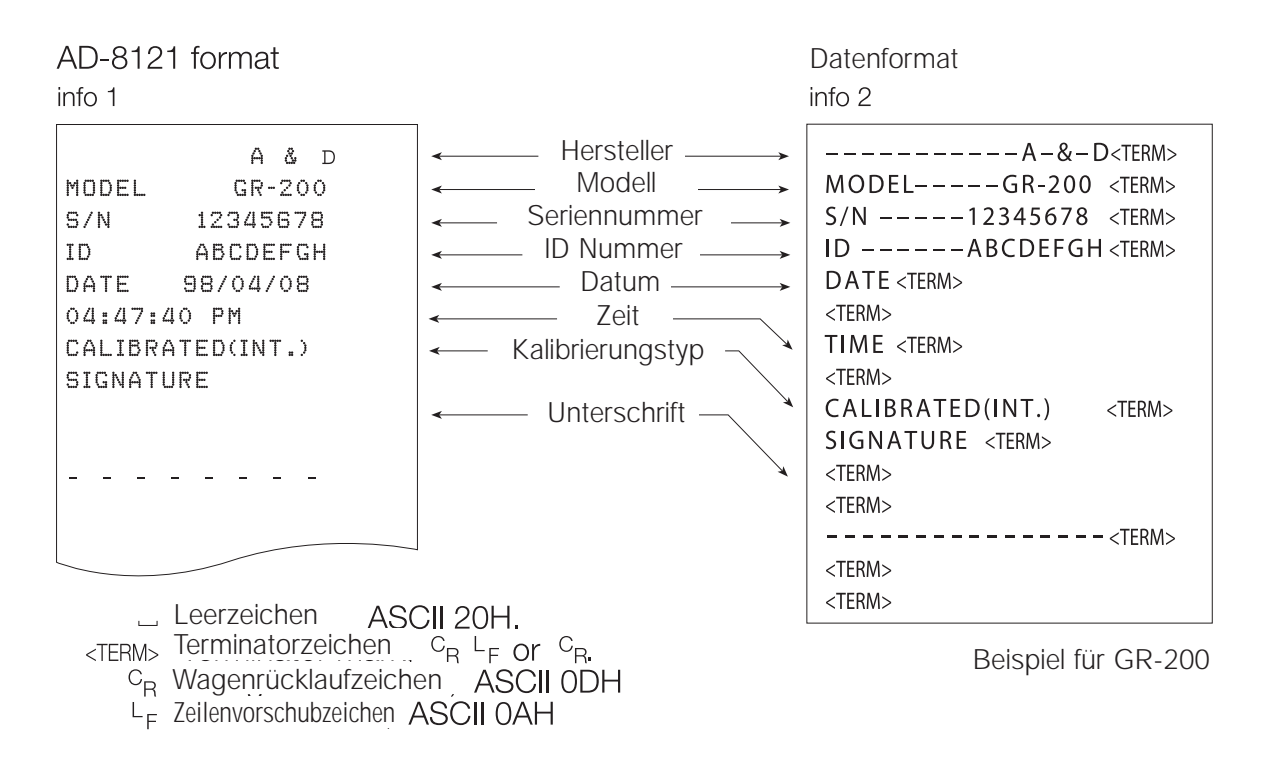

### Tastenverwendung

- 1. Drücken Sie die Taste **[CAL]** und halten Sie sie gedrückt bis *CC in* angezeigt wird. Lassen Sie die Taste los.
- 2. Die Waage zeigt *CC* an und führt den Kalibriertest automatisch durch.
- 3. Der Nullpunkt wird gemessen und dieser Wert wird angezeigt.
- 4. Das interne Gewicht wird gemessen und dieser Wert wird angezeigt.
- 5. Wenn der Kalibriertestbericht ausgegeben wird, wird *GLP* angezeigt und die GLP Daten werden ausgegeben.
- 6. Die Waage kehrt automatisch zum Wiegemodus zurück.

### Befehlsverwendung

- 1. Übermitteln Sie den **TST** Befehl an die Waage.
- 2. Die Waage führt den Kalibriertest automatisch durch.
- 3. Wenn der Kalibriertestbericht ausgegeben wird, werden die GLP Daten ausgegeben.
- 4. Die Waage kehrt automatisch zum Wiegemodus zurück.

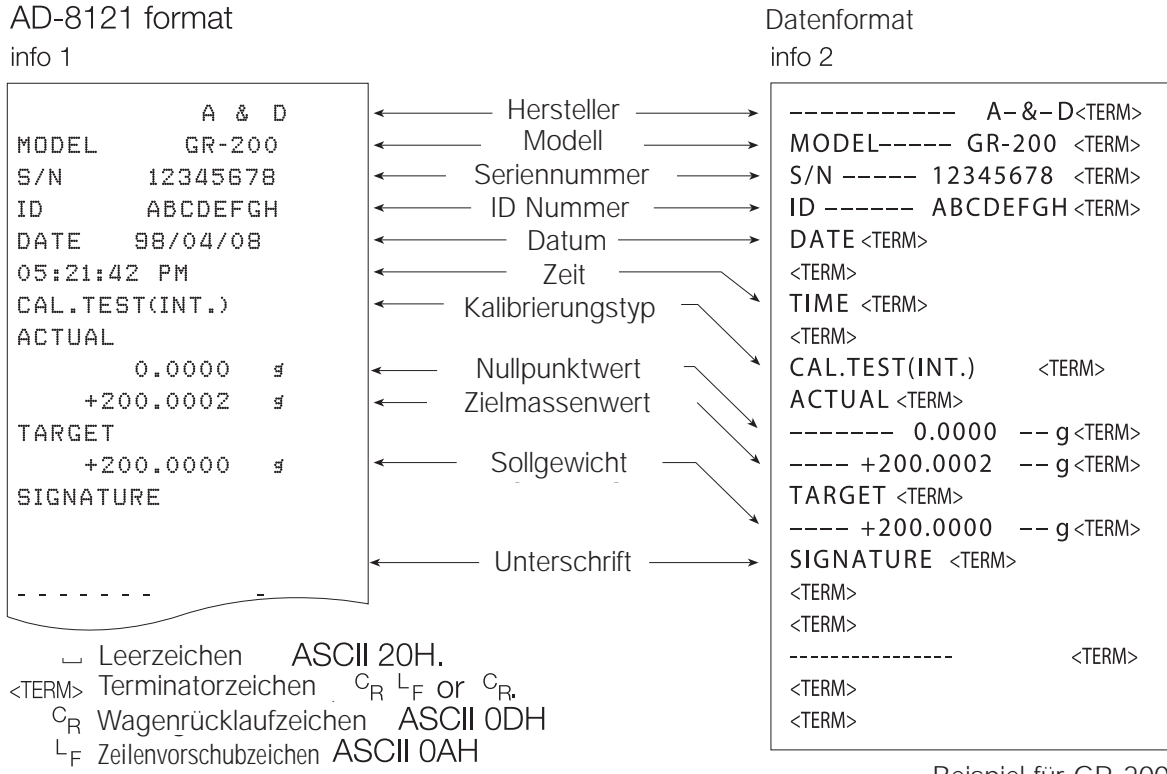

Beispiel für GR-200

# 10.5. Kalibrierbericht unter Verwendung eines externen Gewichts

### Tastenverwendung

- 1. Drücken Sie die Taste **[CAL]** und halten Sie sie gedrückt bis *CAL out* angezeigt wird. Lassen Sie die Taste los.
- 2. Die Waage zeigt CAL O an.
  - Wenn Sie den Kalibriergewichtswert ändern möchten, gehen Sie zu Schritt 3 über.
  - Wenn Sie den in der Waage gespeicherten Kalibriergewichtswert verwenden, gehen Sie zu Schritt 4 über.
- 3. Drücken Sie die Taste **[RANGE]** und passen Sie das Kalibriergewicht unter Verwendung der folgenden Tasten an.

Taste [RE-ZERO] Um den Wert der gewählten Stelle einzustellen.

Taste **[RANGE]** Um die Stelle für die Veränderung des Wertes zu wählen.

Taste **[PRINT]** Um einen neuen Gewichtswert zu speichern und zu Schritt 2 zurückzukehren.

Taste **[CAL]** Um diese Änderung zu löschen und zu Schritt 2 zurückzukehren.

- 4. Drücken Sie die Taste [PRINT]. Der Nullpunkt wird gemessen und dieser Wert wird angezeigt.
- 5. Stellen Sie das Kalibriergewicht auf die Schale und drücken Sie die Taste **[PRINT]**. Das Gewicht wird gemessen und dieser Wert wird angezeigt.
- 6. Entfernen Sie das Gewicht nachdem *End* angezeigt worden ist.
- 7. Wenn der Kalibrierungsgewicht ausgegeben wird, wird *GLP* angezeigt und die GLP Daten werden ausgegeben.
- 8. Die Waage kehrt automatisch zum Wiegemodus zurück.

| AD-8121 format                                                                                                    | [                                                                                                    | Datenformat |                                                                                                    |  |  |  |  |
|----------------------------------------------------------------------------------------------------|----------------------------------------------------------------------------------------------------|-------------|----------------------------------------------------------------------------------------------------|--|--|--|--|
| info 1                                                                                                    |                                                                                                    |             | info 2                                                                                                    |  |  |  |  |
| A & D<br>MODEL GR-200<br>S/N 12345678<br>ID ABCDEFGH<br>DATE 98/04/09<br>14:22:40 PM<br>CALIBRATED(EXT.)<br>CAL.WEIGHT<br>+200.0000 \$<br>SIGNATURE | ← Hersteller _ Modell _          Seriennummer         ID Nummer _          Datum _          Zeit _          Kalibrierungstyp         Kalibriergewicht         Unterschrift _          Unterschrift _          CII 20H. <sup>C</sup> <sub>R</sub> <sup>L</sup> <sub>F</sub> Or <sup>C</sup> <sub>R</sub> . |             | A-&-D <term>         MODEL       GR-200 <term>         S/N       12345678 <term>         ID       ABCDEFGH <term>         DATE <term></term> <term></term> <term>         CALIBRATED(EXT.)       <term>         CAL.WEIGHT <term>         +200.0000      </term></term></term></term></term></term></term> |  |  |  |  |
| C <sub>R</sub> Wagenrücklaufzeich                                                                                                    | en , ASCII 0DH<br>ASCII 0AH                                                                                                    |             | Beispiel für GR-200                                                                                                    |  |  |  |  |

# 10.6. Kalibriertestbericht unter Verwendung eines externen Gewichts

### Tastenverwendung

- 1. Drücken Sie die Taste **[CAL]** und halten Sie sie gedrückt bis *CC out* angezeigt wird. Lassen Sie die Taste los.
- 2. Die Waage zeigt *CC 0* an.
  - Wenn Sie den Sollgewichtswert ändern möchten, gehen Sie zu Schritt 3 über.
  - Wenn Sie den in der Waage gespeicherten Sollgewichtswert verwenden, gehen Sie zu Schritt 4 über.
- 3. Drücken Sie die Taste **[RANGE]** und passen Sie das Sollgewicht unter Verwendung der folgenden Tasten an.

| Taste [RE-ZERO]      | Um den Wert der gewählten Stelle einzustellen.                            |
|----------------------|---------------------------------------------------------------------------|
| Taste [RANGE]        | Um die Stelle für die Veränderung des Wertes zu wählen.                   |
| Taste <b>[PRINT]</b> | Um einen neuen Gewichtswert zu speichern und zu Schritt 2 zurückzukehren. |
| Taste [CAL]          | Um diese Änderung zu löschen und zu Schritt 2 zurückzukehren.             |

- 4. Drücken Sie die Taste [PRINT]. Der Zeropunkt wird gemessen und dieser Wert wird angezeigt.
- 5. Stellen Sie das Kalibriergewicht auf die Schale und drücken Sie die Taste **[PRINT]**. Das Gewicht wird gemessen und dieser Wert wird angezeigt.
- 6. Entfernen Sie das Gewicht nachdem *End* angezeigt worden ist.
- 7. Wenn der Kalibrierungsgewicht ausgegeben wird, wird *GLP* angezeigt und die GLP Daten werden ausgegeben.

8. Die Waage kehrt automatisch zum Wiegemodus zurück.

| AD-8121 format                                                                                                   | [                                                                                                    | Datenformat                                                                                                    |  |  |  |  |  |  |  |
|----------------------------------------------------------------------------------------------------|----------------------------------------------------------------------------------------------------|----------------------------------------------------------------------------------------------------|--|--|--|--|--|--|--|
| info 1                                                                                                    | i                                                                                                    | nfo 2                                                                                                    |  |  |  |  |  |  |  |
| A & D<br>MODEL GR-200<br>S/N 12345678<br>ID ABCDEFGH<br>DATE 98/04/09<br>14:30:24 PM<br>CAL.TEST(EXT.)<br>ACTUAL | Hersteller     Modell     Seriennummer     ID Nummer     Datum     Zeit     Kalibriertesttyp                                             | A-&-D <term><br/>MODEL GR-200 <term><br/>S/N 12345678 <term><br/>ID ABCDEFGH <term><br/>DATE <term><br/><term><br/>TIME <term><br/><term></term></term></term></term></term></term></term></term> |  |  |  |  |  |  |  |
| 0.0000 s<br>+200.0002 s<br>TARGET<br>+200.0000 s<br>SIGNATURE                                                    | <ul> <li>Zeropunktwert</li> <li>Zielmassenwert</li> <li>Sollgewicht</li> </ul>                                                           | CAL.TEST(EXT.) <term>         ACTUAL<term>          0.0000          +200.0002          +200.0000          +200.0000          +200.0000          +200.0000          +200.0000</term></term>        |  |  |  |  |  |  |  |
| Leerzeichen As<br><term> Terminatorzeichen</term>                                                                | $\leftarrow \qquad Unterschrift \longrightarrow$ SCII 20H. $C_{\rm B} \stackrel{\rm L}{}_{\rm F} \text{ or } \stackrel{\rm C}{}_{\rm B}$ | SIGNATURE <term><br/><term><br/><term><br/> <term><br/><term><br/><term></term></term></term></term></term></term>                                                                                |  |  |  |  |  |  |  |
| <sup>C</sup> R Wagenrücklaufzeic<br><sup>L</sup> F Zeilenvorschubzeichen                                         | chen ASCII 0DH<br>ASCII 0AH                                                                                                    | Beispiel für GR-200                                                                                                    |  |  |  |  |  |  |  |

D 47

# 10.7. Titelblock und Endblock

### Verwendung

Wenn der Gewichtswert als GLP Daten gespeichert wird, so kann der GLP Bericht den Wiegewert zwischen Titelblock und Endblock setzen.

#### Vorsicht

Bei Verwendung der Datenspeicherfunktion können der Titelblock und Endblock nicht ausgegeben werden. Verwenden Sie Modus 3 des AD-8121.

#### Tastenbetrieb

- 1. Drücken Sie die Taste **[PRINT]** und halten Sie sie gedrückt um *StArt* anzuzeigen und lassen Sie die Taste los. Der "Titelblock" wird ausgegeben.
- 2. Die Wiegedaten werden ausgegeben.
- 3. Drücken Sie die Taste **[PRINT]** und halten Sie sie gedrückt um **rEcEnd** anzuzeigen und lassen Sie die Taste los. Der "Endblock" wird ausgegeben.

Der "Titelblock" und der "Endblock" werden abwechselnd durch Drücken der Taste **[PRINT]** ausgegeben.

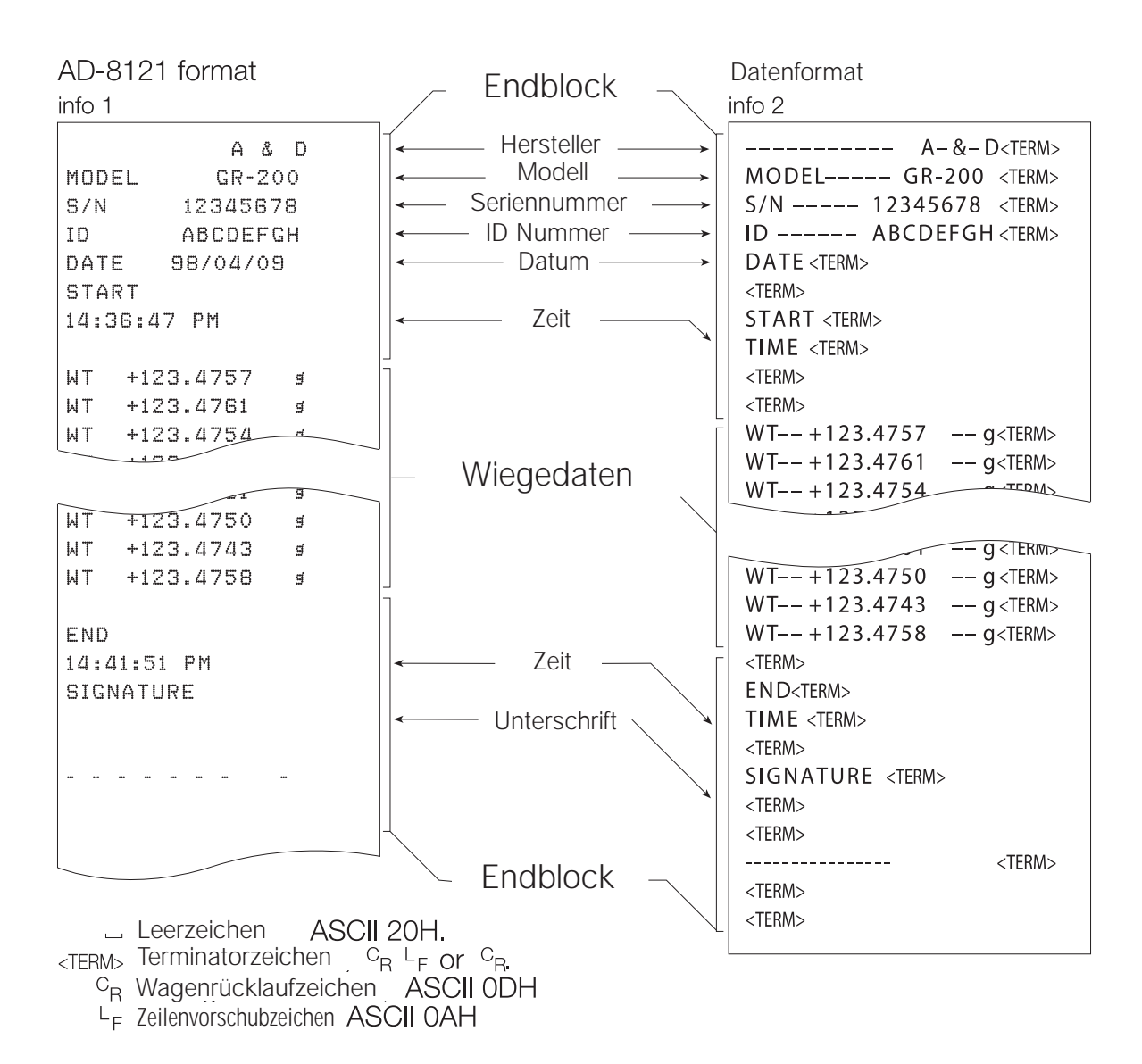

# 11. Datenspeicherfunktion

# 11.1 Verwendung und Methode der Datenspeicherung

- Die Datenspeicherfunktion kann 200 Wiegedatensätze speichern. Wenn der Stromschalter ausgeschaltet wird oder der Wechselstrom unterbrochen wird oder der Wechselstromadapter entfernt wird, bleiben die Daten im nichtflüchtigen Speicher erhalten.
- Es ist nicht nötig, den Drucker oder den Computer ständig an die Waage angeschlossen zu halten, da die Waage die Wiegedaten im Speicher speichert.
- Es gibt vier Betriebsarten zur Speicherung der Daten.

| Tastenmodus              | Wenn Sie die Taste <b>[PRINT]</b> drücken und der angezeigte Wert beständig ist, so speichert die Waage die Wiegedaten.                                                                                           |
|--------------------------|----------------------------------------------------------------------------------------------------|
| Autoprint-Modus A        | Wenn der angezeigte Wert beständig ist und den Bedingungen von<br>"Autoprint Polarität", "Autoprint-Band" und Standardwert (des letzten<br>beständigen Wertes) entspricht, so speichert die Waage die Wiegedaten. |
| Autoprint Modus B        | Wenn der angezeigte Wert beständig ist und den Bedingungen von<br>"Autoprint Polarität", "Autoprint Band" und Standardwert (des letzten<br>beständigen Werts) entspricht, so speichert die Waage die Wiegedaten.  |
| Intervallspeichermethode | Wiegedaten werden in regelmäßigen Abständen in der Waage gespei-<br>chert. Dieser Modus kann unter Verwendung der Taste <b>[PRINT]</b> gestartet<br>oder gestoppt werden.                                         |

• Die Datennummer kann genau vor den Wiegedaten angehängt werden. (Dies ist die Seriennummer der gespeicherten Daten.)

### Symbole

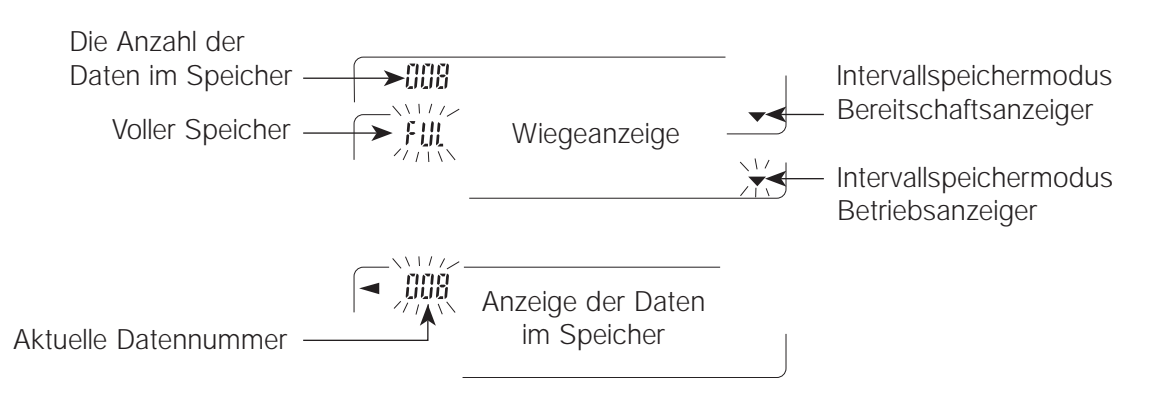

- Wenn Wiegedaten in den Speicher überführt werden, können die Daten nicht an die RS-232C Schnittstelle ausgegeben werden.
- Das *"FUL"* zeigt einen vollen Speicher an. Weitere Daten können erst nach dem Löschen der gespeicherten Daten gespeichert werden.
- Während der Betriebszeit des Intervallspeichermodus kann die Automatische Selbsteichung nicht benutzt werden.
- Die folgenden Befehle können während der Datenspeicherung nicht benutzt werden.
  - Q Befehl zur Anfrage von Wiegedaten.
  - S Befehl zur Anforderung von beständigen Wiegedaten.
  - SI Befehl zur Anfrage von Wiegedaten.
  - SIR Befehl zur Anforderung kontinuierlicher Wiegedaten.

# 11.2. Vorbereitung der Funktionstabelle

| Einheit                | Datenausgabe- | Autoprint | Datenspeicher- | Intervallzeit |
|------------------------|---------------|-----------|----------------|---------------|
| Modus                  | modus         | Polarität | funktion       |               |
| Tastenmodus            | Prt 0         |           | dAtA 1         |               |
| Autoprint Modus A      | Prt 1         | AP-P 0~2  | dAtA 1         |               |
| Autoprint Modus B      | Prt 2         | AP-b 0~2  | dAtA 1         |               |
| Intervallspeichermodus | Prt 3         |           | dAtA 1         | int 0 ~ 8     |

| Datennummer nicht verwendet | d-no 0 |  |
|-----------------------------|--------|--|
| Datennummer verwendet       | d-no 1 |  |

### Hinweis

Die Datenspeicherfunktion funktioniert nicht mit *dAtA 0*.

# 11.3. Datenausgabe aus dem Speicher

### Anzeige und Übermittelung der Daten

- 1. Drücken Sie die Taste **[PRINT]** und halten Sie sie gedrückt bis *rECALL* anzeigt und lassen Sie die Taste los.
- 2. Drücken Sie die Taste **[PRINT]** um den Modus einzugeben. Verwenden Sie die folgenden Tasten.

| Taste [RE-ZERO]             | Um zu den nächsten Daten überzugehen.                              |
|-----------------------------|--------------------------------------------------------------------|
| Taste [MODE]                | Um zu den vorherigen Daten zurückzugehen.                          |
| Taste [PRINT]               | Um die aktuellen Daten an die RS-232C Schnittstelle zu übertragen. |
| Taste [RANGE] wird gedrückt | The key to delete the current data.                                |
| und gehalten,dann drücken   |                                                                    |
| Sie die Taste[CAL].         |                                                                    |
| Taste <b>[CAL]</b> key      | Um diesen Modus zu verlassen.                                      |

3. Drücken Sie die Taste **[CAL]**. Die Waage kehrt zum Wiegemodus zurück

### Gleichzeitiges Übermitteln aller Daten

- 1. Installieren Sie die RS-232C Schnittstelle unter Verwendung "*SiF*" aus der Funktionstabelle.
- 2. Drücken Sie die Taste **[PRINT]** und halten Sie sie gedrückt bis *rECALL* anzeigt und lassen Sie die Taste los.
- 3. Drücken Sie die Taste [RANGE] um out anzuzeigen.
- 4. Drücken Sie die Taste [PRINT] um diesen Modus zu aktivieren.
- 5. Drücken Sie die Taste **[RE-ZERO]**. Die Waage zeigt dann *out Go* an.
- 6. Drücken Sie die Taste [PRINT] um alle Daten zur RS-232C Schnittstelle zu übermitteln.
- 7. Nach der Ausführung zeigt die Waage *CLEAr* an.
- 8. Drücken Sie die Taste [CAL] um zum Wiegemodus zurückzukehren

### Die Datenzahl

Wenn die "Datennummernausgabe (*d-no*)" auf "*1*" gestellt wird und die Daten, die im Waagespeicher gespeichert sind, ausgegeben werden sollen, so kann die "Datennummer" genau vor jeder Angabe angehängt werden. Dieses Format besteht aus sechs Zeichen (mit Ausnahme des Terminators).

| Ν | 0 |   | 0 | 0 | 1 | с <sub>В</sub> | L <sub>F</sub> |   |   |   |   |  |   |                |                |
|---|---|---|---|---|---|----------------|----------------|---|---|---|---|--|---|----------------|----------------|
| S | Т | , | + | 0 | 0 | 0              |                | 1 | 2 | 7 | 8 |  | g | с <sub>R</sub> | L <sub>F</sub> |

### Gleichzeitiges Löschen aller Daten

- 1. Drücken Sie die Taste **[PRINT]** und halten Sie sie gedrückt bis *rECALL* anzeigt und lassen Sie die Taste los.
- 2. Drücken Sie die Taste [RANGE] mehrmals um CLEAr anzuzeigen.
- 3. Drücken Sie die Taste [PRINT] um diesen Modus zu aktivieren.
- 4. Drücken Sie die Taste **[RE-ZERO]**. Die Waage zeigt dann *CLr Go* an.
- 5. Drücken Sie die Taste [PRINT] um alle Daten zu löschen.
- 6. Nach der Ausführung zeigt die Waage *rECALL* an.
- 7. Drücken Sie die Taste [CAL] um zum Wiegemodus zurückzukehren.

# 12. Unterflur

Die Unterflur kann zum Wiegen größerer Elemente wie z. B. magnetisches Material oder zur Dichtebestimmung verwendet werden. Die eingebaute Unterflur befindet sich hinter der Plastikklappe auf der Unterseite der Waage.

- Wenn Sie die Unterflur nicht verwenden, setzen Sie die Plastikklappe auf um zu verhindern, dass Staub in die Waage gelangt.
- Die Unterflur kann nur Elemente tragen, die im Wiegebereich der Waage liegen. Überlasten Sie sie nicht.
- Gehen Sie bei der Verwendung der Unterflur mit Sorgfalt vor.

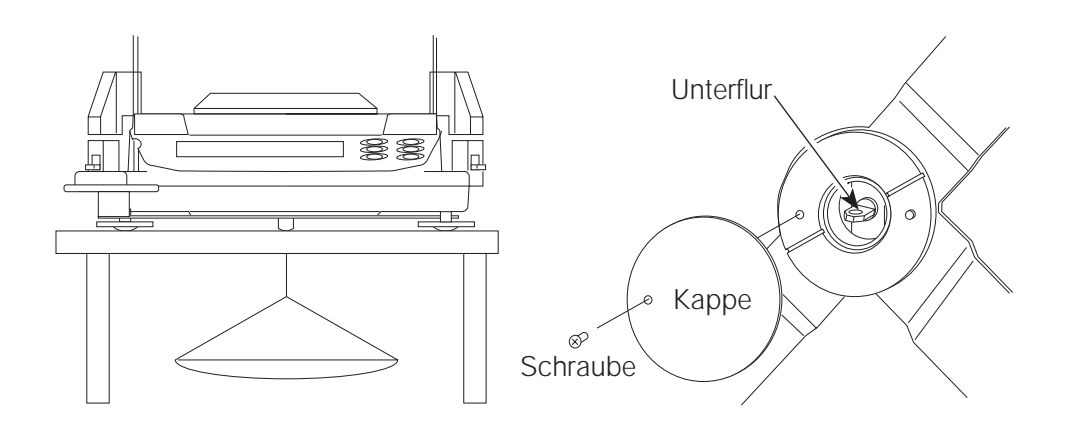

# 13. Messung der spezifischen Schwerkraft (Dichte)

Die Waagen der GR Serie sind mit einem spezifischen Modus zur Messung der Schwerkraft ausgestattet. Er berechnet die Dichte eines festen Stoffes aufgrund des Gewichtes der Probe in der Luft und des Gewichtes in Flüssigkeit.

- Der Modus zur Messung der spezifischen Schwerkraft ist bei Erhalt der Waage nicht einsatzbereit. Um den Modus zu benutzen, ändern Sie bitte die Funktionstabelle und aktivieren Sie den Modus zur spezifischen Messung der Schwerkraft.
- Zur Einstellung der Dichte einer Flüssigkeit stehen zwei Möglichkeiten zur Verfügung: Geben Sie die Wassertemperatur ein oder geben Sie die Dichte direkt ein.

# Formel zur Berechnung der Dichte

Die Dichte kann mit Hilfe der folgenden Formel berechnet werden.

$$\rho = \frac{A}{A-B} \times \rho_0$$

- *ρ*: Dichte der Probe
- A: Gewichtswert der Probe in Luft
- B: Gewichtswert der Probe in Flüssigkeit
- Po: Dichte der Flüssigkeit

# Änderung der Funktionstabelle

### (1) Einstellung des Modus zur Messung der spezifischen Schwerkraft

Der Modus zur Messung der spezifischen Schwerkraft steht als eine der Einheiten zur Verfügung. Wenn Sie diesen Modus verwenden wollen, wählen Sie ihn bitte in der Funktionstabelle aus. Um sich darüber zu informieren, wie der Modus zur spezifischen Messung der Schwerkraft zu wählen ist, sehen Sie bitte im Teil 5.2 "Wahl der Einheit und Anordnung der Anzeigenfolge" nach. (Wählen Sie Unit d).

### (2) Auswahl der Methode zur Einstellung der Dichte einer Flüssigkeit

Wählen Sie die Flüssigkeitsdichte-Methode aus der untenstehenden Funktionstabelle. Die Funktionstabelle kann nur dann benutzt werden, wenn der Modus zur Messung der spezifischen Schwerkraft gewählt ist. Wie dieser zu wählen ist, entnehmen Sie bitte Teil 8 "Funktionstabelle".

| Klasse                                     | Element            | Paremeter | Zusammenfassungen                   |
|--------------------------------------------|--------------------|-----------|-------------------------------------|
| d5 Fnc                                     | Ld in              | • 0       | Geben Sie die Wassertemperatur ein. |
| Messung der<br>spezifischen<br>Schwerkraft | Flüssigkeitsdichte | 1         | Geben Sie die Dichte direkt ein.    |

•: Fabrikeinstellung

# Einstellung der Flüssigkeitsdichte

 Um den Modus zur Messung der spezifischen Schwerkraft zu wählen, müssen Sie die Taste [MODE] drücken. Wenn der Prozessanzeiger (oben links ◄) aufleuchtet, und die Einheit "g" angezeigt wird, so zeigt dies an, dass der Modus zur Messung der spezifischen Schwerkraft gewählt ist. 2. Im Modus zur Messung der spezifischen Schwerkraft drücken Sie bitte die Taste **[MODE]** und halten Sie sie gedrückt um die Flüssigkeitsdichte einzustellen.

### Hinweis:

• Im normalen Wiegemodus wird dasselbe Verfahren die automatische Reaktionsanpassung aktivieren. Diese Funktion ist im Modus zur Messung der spezifischen Schwerkraft nicht verfügbar.

# Eingabe der Wassertemperatur: (Ld in 0)

Drücken Sie im Modus zur Messung der spezifischen Schwerkraft die Taste MODE und halten Sie sie gedrückt bis die gerade eingestellte Wassertemperatur (Einheit : °C, Fabrikeinstellung: 25 °C) angezeigt wird. Benutzen Sie die folgenden Tasten zur Änderung des Wertes.

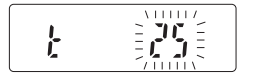

| Erhöht die Temperatur um ein Grad. (0-99 $^{\circ}\mathbf{C}$ )                                         |
|----------------------------------------------------------------------------------------------------|
| Vermindert die Temperatur um ein Grad. (0-99 $^{\circ}	extsf{C}$ )                                      |
| Speichert die Änderung, zeigt "END" an und kehrt zum Modus zur Messung der spezifischen Schwerkraft an. |
| Kehrt zum Modus zur Messung der spezifischen Schwerkraft zurück ohne die Änderung zu speichern.         |
|                                                                                                    |

Das Verhältnis zwischen Wassertemperatur und Dichte.

| Temperatur |         |         |         |         |         |         |         |         |         |         |
|------------|---------|---------|---------|---------|---------|---------|---------|---------|---------|---------|
|            | +0      | +1      | +2      | +3      | +4      | +5      | +6      | +7      | +8      | +9      |
| 0          | 0.99984 | 0.99990 | 0.99994 | 0.99996 | 0.99997 | 0.99996 | 0.99994 | 0.99990 | 0.99985 | 0.99978 |
| 10         | 0.99970 | 0.99961 | 0.99949 | 0.99938 | 0.99924 | 0.99910 | 0.99894 | 0.99877 | 0.99860 | 0.99841 |
| 20         | 0.99820 | 0.99799 | 0.99777 | 0.99754 | 0.99730 | 0.99704 | 0.99678 | 0.99651 | 0.99623 | 0.99594 |
| 30         | 0.99565 | 0.99534 | 0.99503 | 0.99470 | 0.99437 | 0.99403 | 0.99368 | 0.99333 | 0.99297 | 0.99259 |
| 40         | 0.99222 | 0.99183 | 0.99144 | 0.99104 | 0.99063 | 0.99021 | 0.98979 | 0.98936 | 0.98893 | 0.98849 |
| 50         | 0.98804 | 0.98758 | 0.98712 | 0.98665 | 0.98618 | 0.98570 | 0.98521 | 0.98471 | 0.98422 | 0.98371 |
| 60         | 0.98320 | 0.98268 | 0.98216 | 0.98163 | 0.98110 | 0.98055 | 0.98001 | 0.97946 | 0.97890 | 0.97834 |
| 70         | 0.97777 | 0.97720 | 0.97662 | 0.97603 | 0.97544 | 0.97485 | 0.97425 | 0.97364 | 0.97303 | 0.97242 |
| 80         | 0.97180 | 0.97117 | 0.97054 | 0.96991 | 0.96927 | 0.96862 | 0.96797 | 0.96731 | 0.96665 | 0.96600 |
| 90         | 0.96532 | 0.96465 | 0.96397 | 0.96328 | 0.96259 | 0.96190 | 0.96120 | 0.96050 | 0.95979 | 0.95906 |

# Direkte Eingabe der Dichte (Ld in 1)

Drücken Sie im Modus zur spezifischen Messung der Schwerkraft die Taste **[MODE]** und halten Sie sie gedrückt bis die gerade eingestellte Dichte (Einheit: g/cm3, Fabrikeinstellung: 1.0000g/cm3) angezeigt wird. Verwenden Sie die folgenden Tasten zur Änderung des Wertes:

| Taste [RE-ZERO]      | Ändert den numerischen Wert des gewählten Digits.                                                           |
|----------------------|----------------------------------------------------------------------------------------------------|
| Taste [SAMPLE]       | Wählt das Digit zur Veränderung des Wertes aus.                                                             |
| Taste <b>[PRINT]</b> | Speichert die Änderung, zeigt "END" an und kehrt zum Modus zur spezifischen Messung der Schwerkraft zurück. |
| Taste [CAL]          | Kehrt zum Modus zur Messung der spezifischen Schwerkraft zurück ohne die Änderung zu speichern.             |

### Hinweis

• Der Einstellungsbereich der Dichte ist 0.0000 a 1.9999 g / cm3 (Es werden bis zu vier Dezimalstellen angezeigt)

### Messung der Dichte

In der Messung der Dichte zeigt die Waage das Gewicht der Probe in Luft an, das Gewicht in Flüssigkeit und dann die Dichte.

• Messung des Gewichtes der Probe in Luft.

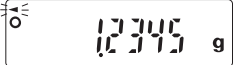

Der Prozessanzeiger leuchtet auf und die Einheit "g" wird angezeigt.

• Messung des Gewichtes der Probe in Flüssigkeit.

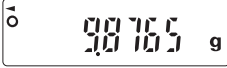

Der Prozessanzeiger leuchtet auf und die Einheit "g" wird angezeigt.

Anzeige der Dichte.

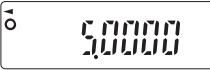

Der Prozessanzeiger leuchtet auf ohne eine Einheit anzuzeigen.

Verwenden Sie bitte die Taste **[SAMPLE]** um sich zwischen den drei vorgenannten zu bewegen.

# Messverfahren

- Schritt 1 Vergewissern Sie sich, dass sich die Waage im Modus zur Messung des Gewichtes der Probe in Luft befindet. ("g" ist angezeigt und Prozessanzeiger leuchtet)
- Schritt 2 Vergewissern Sie sich, dass die Waage Zero anzeigt. Wenn sie nicht Zero anzeigt, so drücken Sie die Taste [RE-ZERO] um den angezeigten Wert auf Zero zurück zu stellen.
- Schritt 3 Legen Sie die Probe auf die obere Schale (in Luft). Wenn sich der von der Waage angezeigte Wert stabilisiert, drücken Sie bitte die Taste **[RANGE]** um den Wert zu bestätigen (der Wert der Probe in Luft). Die Waage gibt den Modus zur Messung des Gewichtes in Flüssigkeit ein ("g" ist angezeigt und der Prozessanzeiger leuchtet).

# Hinweis: Wenn ein negativer Wert oder E (Fehler) angezeigt werden, so wird die Taste [RANGE] deaktiviert.

Schritt 4 Legen Sie die Probe auf die untere Waagschale (in Flüssigkeit). Wenn sich der von der Waage angezeigte Wert stabilisiert, drücken Sie die Taste **[RANGE]** um den Wert zu bestätigen (das Gewicht der Probe in Flüssigkeit). Die Waage gibt den Modus zur Anzeige der Dichte ein ("g" leuchtet nicht).

### Hinweis: Wenn E (Fehler) angezeigt wird, so wird die Taste [RANGE] deaktiviert.

- Schritt 5 Um die Dichte auszugeben oder zu speichern drücken Sie die Taste **[PRINT]**. Die Einheit zur Ausgabe der Dichte ist "DS". Um die Dichte einer anderen Probe zu messen, drücken Sie die Taste **[RANGE]** um zum Modus zur Messung des Gewichtes in Luft zurück zu kehren und wiederholen das Verfahren wie oben beschrieben.
- Hinweis: Wenn die Temperatur der Flüssigkeit oder der Typ der Flüssigkeit während der messung verändert wird, so stellen Sie den Wert der Flüssigkeitsdichte gegebenenfalls neu ein. Einzelheiten entnehmen Sie bitte dem Teil "Einstellung der Flüssigkeitsdichte".

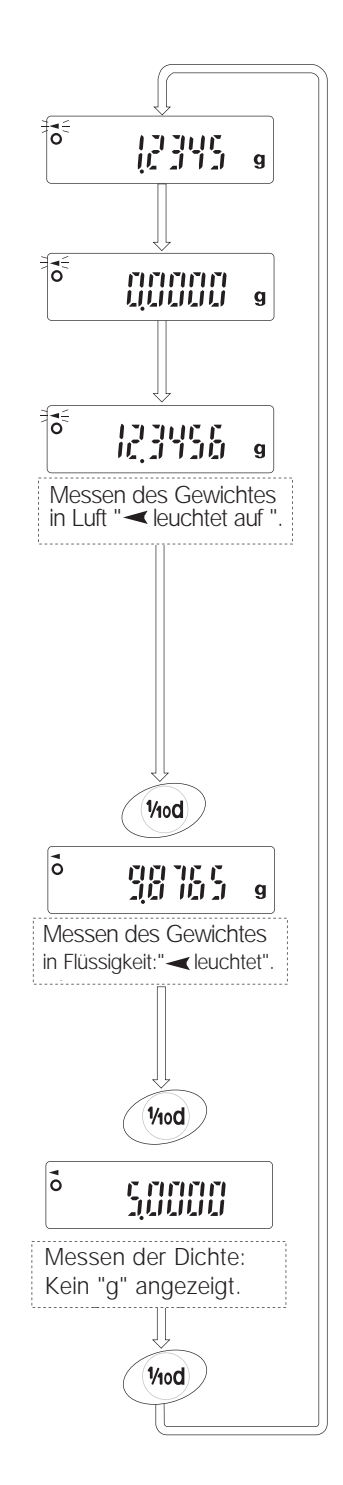

# 14. RS-232C Spezifikationen

Übermittlungssystem: EIA RS-232C Übermittlungsform: Asynchron, bidirektional, halb-duplex Datenformat: Baudrate: 600, 1200, 2400, 4800, 9600 bps Daten: 7 oder 8 bits Parität: gerade, ungerade (7 bits) keine (8bits) 1 bit Stoppbit: Code: ASCII RS-232C -5 V ~ -15 V 1 LSB MSB 6 5 0 1 2 3 4 +5 V ~ +15 V 0 Datenbits Stopbit Startbit Paritätsbit

### Pinverbindungen

| Pin No. | Signalname Richtung |         | Beschreibung          |  |
|---------|---------------------|---------|-----------------------|--|
| 1       | FG                  | -       | Untergrund einstellen |  |
| 2       | RXD                 | Eingabe | Daten empfangen       |  |
| 3       | 3 TXD Ausgabe       |         | Daten übermitteln     |  |
| 4       | RTS                 | Eingabe | Bereit zu senden      |  |
| 5       | CTS                 | Ausgabe | Bereit zu senden      |  |
| 6       | DSR                 | Ausgabe | Datensatz bereit      |  |
| 7       | GND                 | _       | Betriebserde          |  |
| 8–25    | N.C.                | _       | _                     |  |

### Schaltungen

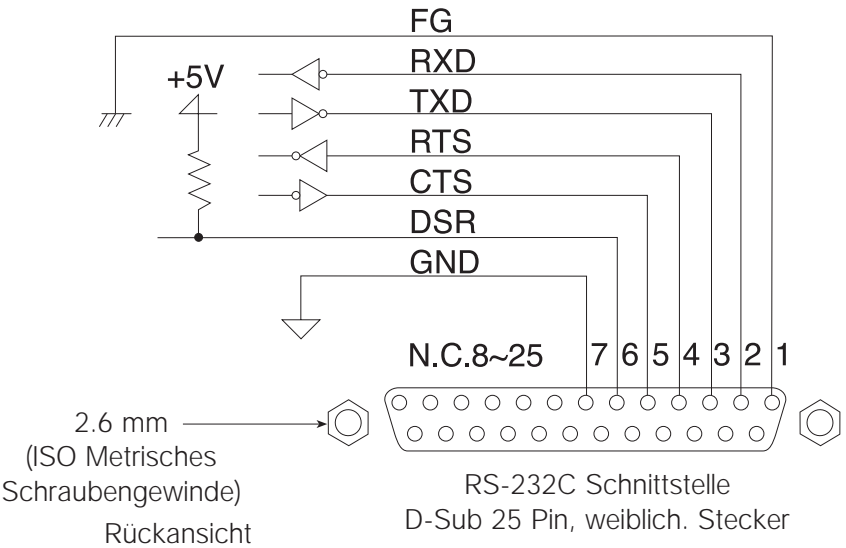

# 15. Anschluss an Geräte

### 15.1. Anschluss an den AD-8121 Drucker

| Funktionselemente |      | emente     | Erklärungen                                      |
|-------------------|------|------------|--------------------------------------------------|
| dout              | Prt  | 0, 1, 2, 3 | Auswahl eines Druckmodus.                        |
| dout              | AP-P | 0, 1, 2    | Auswahl der Polarität für den "Autoprint" Modus. |
| dout              | AP-b | 0, 1, 2    | Auswahl des "Autoprint" Bandes.                  |
| dout              | PUSE | 0, 1       | Auswahl der Pause.                               |
| SiF               | bPS  | 2          | "2400 bps".                                      |
| SiF               | btPr | 0          | "7 bits, Check der geraden Parität".             |
| SiF               | CrLF | 0          | "CR, LF".                                        |
| SiF               | CtS  | 0          | "Keine Verwendung von CTS und RTS".              |

• Stellen Sie den folgenden Parameter zur Verwendung des AD-8121 Druckers ein.

| Im Falle | Im Falle der Verwendung von "MODUS 1" oder "MODUS 2" des AD-8121 Druckers. |   |                    |  |  |  |
|----------|----------------------------------------------------------------------------|---|--------------------|--|--|--|
| SiF      | tYPE                                                                       | 0 | A&D Standardformat |  |  |  |

| Im Falle                                                     | m Falle der Verwendung von "MODUS 3" des AD-8121 Druckers. |   |                      |  |  |  |
|--------------------------------------------------------------|------------------------------------------------------------|---|----------------------|--|--|--|
| SiF                                                          | tYPE                                                       | 0 | DP Format            |  |  |  |
|                                                              |                                                            |   |                      |  |  |  |
| Im Falle                                                     | Im Falle der kontinuierlichen Datenübertragung.            |   |                      |  |  |  |
| Im Falle der gleichzeitigen Übertragung aller Speicherdaten. |                                                            |   |                      |  |  |  |
| dout                                                         | PUSE                                                       | 1 | Verwendung der Pause |  |  |  |

Im Falle der *dAtA 0* können die Wiegedaten gedruckt werden. Im Falle der *dAtA 1* können die Speicherdaten gedruckt werden.

Siehe "Teil J – ID Nummer und GLP Bericht" für einen Probedruck.

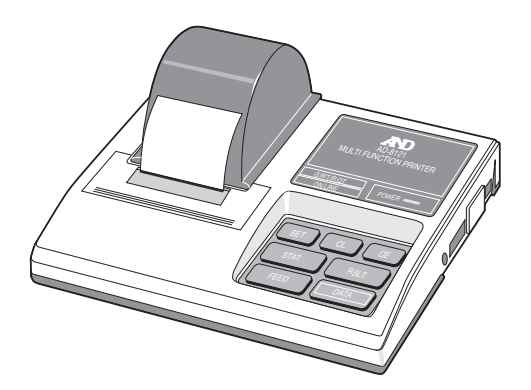

# 15.2. Anschluss an Computer

- Die RS-232C ist vom Typ DCE (Datenübertragungsgeräte) und kann Standard DCE Kabel verwenden.
- Im Falle eines Anschlusses an andere Geräte sehen Sie bitte im dazugehörigen Handbuch nach, um
- Informationen zu den richtigen Einstellungen und Anschlüssen zu erhalten.
- Halten Sie die Zeile RTS auf "HI" eingestellt, wenn RTS verwendet wird.

### Programmbeispiel

Dieses Beispiel stellt die Anzeige auf Zero ein, wartet auf die Plazierung eines Gewichts, erfordert beständige Wiegedaten und zeigt diese an. Stellen Sie die Funktionen der Waage wie folgt ein:

| dout | Prt  | 0 | Datenausgabemodus : Tastenmodus                                |
|------|------|---|----------------------------------------------------------------|
| dout | PUSE | 0 | Datenpause : Nicht verwendet                                   |
| dout | data | 0 | Datenspeicherfunktion : Nicht verwendet                        |
| SiF  | bPS  | 2 | Baudrate : 2400bps                                             |
| SiF  | btPr | 2 | Datenlänge und Parität : 7 bit gerade                          |
| SiF  | CrLF | 0 | Terminator : CR LF                                             |
| SiF  | tYPE | 0 | Datenformat : A&D Standard                                     |
| SiF  | ErCd | 1 | Fehlercode und <ak> : Ausgabe, <ak> (ASCII Code 06h)</ak></ak> |

Hinweis: Einige Computer können dieses Programm so wie es ist nicht betreiben – Modifikationen des Programmes könnten notwendig sein. Zum Computer sehen Sie bitte im Handbuch nach.

```
10 OPEN "COM1:2400,E,1,CS8000" AS #1
                                              Protokollerklärung.
 20 PRINT #1, "R"+CHR$(13)+CHR$(10)
                                              Aufforderung die Anzeige zu nullen.
 30 LINE INPUT #1, AK$
                                              Um den Bestätigungscode AK für den Befehl zu
                                              RE-ZERO von der Waage zu erhalten.
 40 IF AK$<>CHR$(6) THEN *MEMO
                                              Wenn kein <AK>, zeige die Fehlernachricht an.
 50 LINE INPUT #1, AK$
                                              Erhalt des Bestätigungscodes AK, um den Befehl
                                              zu beenden.
 60 IF AK$<>CHR$(6) THEN *MEMO
                                              Wenn kein <AK>, zeige die Fehlernachricht an.
100 FOR II=1 TO 1000: NEXT II
                                              Wartezeit auf das Platzieren eines Gewichts.
200 PRINT #1, "S"+CHR$(13)+CHR$(10)
                                              Anforderung von beständigen Wiegedaten.
                                              Erhalt des Kopfs und der Daten.
210 INPUT #1, HD$, DT$
220 PRINT HD$, DT$
                                              Zeige den Kopf und die Daten an.
230 CLOSE #1
                                              Schließe die Datenübertragung.
240 END
                                              Ende.
300 *MEMO
                                              Label
310 PRINT "AN ERROR HAS OCCURRED"
                                              Fehlernachricht.
320 CLOSE #1
                                              Schließe die Datenübertragung.
330 END
                                              Ende
```

# 16. Befehle

# 16.1. Liste der Befehle

Befehle zur Anforderung von Wiegedaten

| С   | Befehl zum Löschen des <b>SIR</b> Befehls.              |
|-----|---------------------------------------------------------|
| Q   | Befehl zur Anfrage von Wiegedaten.                      |
| S   | Befehl zur Anforderung von beständigen Wiegedaten.      |
| SI  | Befehl zur Anfrage von Wiegedaten.                      |
| SIR | Befehl zur Anforderung von kontinuierlichen Wiegedaten. |

### Befehle zur Kontrolle der Waage

| CAL    | Befehle zur Eichung.                                           |
|--------|----------------------------------------------------------------|
| MCL    | Befehl zum Löschen aller gespeicherten Daten.                  |
| MD:nnn | Befehl zum Löschen von Daten einer Datenzahl nnn.              |
| OFF    | Befehl Anzeige AUS.                                            |
| ON     | Befehl Anzeige EIN.                                            |
| Р      | Dieselbe wie die Taste [ON:OFF], Befehl zu Anzeige von ON/OFF. |
| PRT    | Dieselbe wie die Taste [PRINT].                                |
| R      | Dieselbe wie die Taste [RE-ZERO], Befehl zu RE-ZERO.           |
| RNG    | Dieselbe wie die Taste [RANGE], Befehl zu RANGE.               |
| TST    | Befehl zum Kalibriertest.                                      |
| U      | Dieselbe wie die Taste [MODE], Befehl zu UNIT.                 |

Befehle zur Anforderung gespeicherter Daten.

| ?MA    | Befehl zur Ausgabe aller Speicherdaten.                             |
|--------|---------------------------------------------------------------------|
| ?MQnnn | Befehl zur Anforderung um Daten einer Datenzahl nnn zu übermitteln. |
| ?MX    | Befehl zur Anfrage der letzten Datenzahl.                           |

nnn: numerischer Wert von drei Zahlen

# 16.2. Befehle zur Anfrage von Wiegedaten

| С   | <b>Befehl zum L</b><br>Die Waage unt | . <b>öschen des SIR Befehls</b><br>terbricht das Aussenden von Daten im Eingabestrom-Modus. |
|-----|--------------------------------------|---------------------------------------------------------------------------------------------|
|     | Befehl                               |                                                                                             |
|     | Antwort                              | (Ausgabe wird unterbrochen)                                                                 |
|     | Befehl zur Ar                        | nfrage von Wiegedaten                                                                       |
| Q   | Die Waage lief                       | ert die Wiegedaten sofort.                                                                  |
|     | Befehl                               | QC <sub>R</sub> L <sub>F</sub>                                                              |
|     | Antwort                              | S T , + 0 0 1 . 2 7 8 3 g C <sub>R</sub> L <sub>F</sub>                                     |
|     | Befehl zur Ar                        | nforderung von beständigen Wiegedaten                                                       |
| 5   | Die Waageanz                         | eige blinkt, wenn die Daten übermittelt werden.                                             |
|     | Befehl                               | S C <sub>R</sub> L <sub>F</sub>                                                             |
|     | Antwort                              | S T , + 0 0 2 . 2 8 3 5 9 C <sub>R</sub> L <sub>F</sub>                                     |
|     | Befehl zur Ar                        | nfrage von Wiegedaten                                                                       |
| 51  | Die Waage lief                       | ert die Wiegedaten sofort.                                                                  |
|     | Befehl                               | S I C <sub>B</sub> L <sub>F</sub>                                                           |
|     | Antwort                              | S T , + 0 0 2 . 2 8 3 5 9 C <sub>R</sub> L <sub>F</sub>                                     |
|     |                                      |                                                                                             |
| SIR | Befehl zur Ar<br>Die Waage sei       | nforderung von kontinuierlichen Wiegedaten<br>ndet die Daten im Eingabestrom-Modus.         |
|     | Befehl                               | S I R C <sub>R</sub> L <sub>F</sub>                                                         |
|     | Antwort                              | US, + 0 0 2 . 7 8 3 5 9 C <sub>R</sub> L <sub>F</sub>                                       |
|     |                                      |                                                                                             |
|     |                                      | SII9℃BF                                                                                     |

Hinweis: Wenn die Baudrate auf 2400bps oder weniger eingestellt ist, so ist die Anzeigeaktualisierungsrate schneller als die Ausgaberate und die Waage übermittelt vielleicht nicht alle Daten komplett (und übermittelt vielleicht mit Unterbrechungen).

S T , + 0 0 2 . 7 8 3 5 . . . 9 C<sub>R</sub>L<sub>F</sub>

# 16.3. Befehle zur Kontrolle der Waage

| CAL     | Befehl zur Ka  | alibrierung                                                                                                    |
|---------|----------------|----------------------------------------------------------------------------------------------------|
|         | Die Waage fuh  | Int Elchung unter Verwendung des Internen Gewichts durch.                                                                                                    |
|         | Antwort        | $\begin{array}{  c  } \hline C   A   L   {}^{\Box}R   {}^{\Box}F \end{array}$                                                                                  |
|         | AIIIWUII       | (Die Waage wird geeicht.)                                                                                                    |
| MCL     | Befehl zum L   | öschen aller gespeicherten Daten                                                                                                    |
|         | Befehl         | MCLCRF                                                                                                    |
|         | Antwort        | (Es wird mit AK Code geantwortet.)                                                                                                    |
| M D · n | n n            |                                                                                                    |
|         | Befehl zum L   | öschen von Daten einer Datenzahl nnn.                                                                                                    |
|         | Befehl         |                                                                                                    |
|         | Antwort        | Es wird mit AK Code geantwortet.                                                                                                    |
|         | Defebl Arres   |                                                                                                    |
| OFF     | Wenn die Waa   | ge AUS<br>age EINgeschaltet ist, schaltet sie sich AUS.                                                                                                    |
|         | Wenn die Waa   | age schon AUSgeschaltet ist, passiert nichts.                                                                                                    |
|         | Befehl         |                                                                                                    |
|         | Antwort        | (Waage schaltet sich AUS.)                                                                                                    |
|         | Befehl Anzei   | ae EIN                                                                                                    |
|         | Wenn die Waa   | age AUSgeschaltet ist, schaltet sie sich EIN.                                                                                                    |
|         | Befehl         |                                                                                                    |
|         | Antwort        | (Waage schaltet sich EIN.)                                                                                                    |
| P       | Dieselbe wie d | die Taste [ON:OFF], Befehl zu Anzeige von ON/OFF                                                                                                    |
|         | Die Waage sc   | haltet sich EIN (oder AUS). Der Befehl funktioniert wie die Taste [ON:OFF].                                                                                    |
|         | Befehl         |                                                                                                    |
|         | Antwort        | (Waage schaltet sich abwechselnd EIN und AUS.)                                                                                                    |
| PRT     | Dieselbe wie d | lie Taste <b>[PRINT]</b> .                                                                                                    |
|         | Der Befehl fun | ktioniert wie die Taste [PRINT].                                                                                                    |
|         | Befehl         | P R T C <sub>R</sub> L <sub>F</sub>                                                                                                    |
|         | Antwort        | (Eine Angabe wird ausgegeben.)                                                                                                    |
| R       | Dieselbe wie d | lie Taste <b>[RE-ZERO]</b> , <b>Befehl</b> zu <b>RE-ZERO</b> .                                                                                                 |
|         | Die Waage zei  | igt Null an. Der Befehl funktioniert wie die Taste <b>[RE-ZERO]</b> .                                                                                          |
|         | Befehl         | R C <sub>R</sub> L <sub>F</sub>                                                                                                    |
|         | Antwort        | (Null wird angezeigt.)                                                                                                    |
| RNG     | Dieselbe wie c | lie Taste <b>[RANGE]</b> , <b>Befehl</b> zu <b>Range</b> .                                                                                                    |
|         | Der Bereich ka | ann verändert werden. Der Befehl funktioniert wie die Taste <b>[RANGE]</b> .                                                                                   |
|         | Befehl         | $\frac{ \mathbf{R} \mathbf{N} \mathbf{G} ^{\mathbf{C}_{\mathbf{R}} \mathbf{L}_{\mathbf{F}}}}{ \mathbf{R} ^{\mathbf{C}_{\mathbf{R}} \mathbf{L}_{\mathbf{F}} }}$ |
|         | Antwort        | (Probegewicht wird in der Waage gespeichert.)                                                                                                    |

#### Befehl zum Kalibrierungstest TST Die Waage führt den Kalibrierungstest unter Verwendung des internen Gewichts durch. Befehl T S T C<sub>B</sub> L<sub>F</sub> Antwort (Kalibrierungstest wird durchgeführt.) Dieselbe wie die Taste [MODE], Befehl zu Unit. U

Die Einheit kann geändert werden. Der Befehl funktioniert wie die Taste [MODE].

Befehl 

(Einheit wird geändert.) Antwort

# 16.4. Befehle zur Anforderung von Speicherdaten

# ? M A

### Befehl zur Ausgabe aller Speicherdaten

Befehl

Antwort

? M A C<sub>B</sub> L<sub>F</sub> (Fall wenn Datenzahl ausgegeben werden soll.)

| $\begin{array}{c ccccccccccccccccccccccccccccccccccc$  |   |   |   |   |   |   |                |                |   |   |   |   |  |   |                |    |
|--------------------------------------------------------|---|---|---|---|---|---|----------------|----------------|---|---|---|---|--|---|----------------|----|
| $ \begin{array}{c ccccccccccccccccccccccccccccccccccc$ | Ν | 0 |   | 0 | 0 | 1 | C <sub>R</sub> | LF             |   |   |   |   |  |   |                |    |
| $\begin{array}{c ccccccccccccccccccccccccccccccccccc$  | S | Т | , | + | 0 | 0 | 2              |                | 2 | 8 | 3 | 5 |  | g | с <sub>R</sub> | L  |
| $\begin{array}{c ccccccccccccccccccccccccccccccccccc$  | Ν | 0 |   | 0 | 0 | 2 | CR             | L <sub>F</sub> |   |   |   |   |  |   |                |    |
| $ \begin{array}{c ccccccccccccccccccccccccccccccccccc$ | S | Т | , | + | 0 | 0 | 2              |                | 2 | 8 | 2 | 6 |  | g | с <sub>R</sub> | L  |
| $S T$ , + 0 0 2 . 2 8 3 7 $\Box$ $g$ $C_R$ L           | Ν | 0 |   | 0 | 0 | 3 | с <sub>в</sub> | LF             |   |   |   |   |  |   |                |    |
|                                                        | S | Т | , | + | 0 | 0 | 2              |                | 2 | 8 | 3 | 7 |  | g | с <sub>R</sub> | LF |
|                                                        |   |   |   |   |   |   |                |                | : |   |   |   |  |   |                |    |

# ? M Q n n n

# Befehl zur Anforderung um Daten einer Datenzahl nnn zu übermitteln

Antwort

| ? | Μ | Q | 0 | 2 | 5 | C <sub>R</sub> | LF |  |
|---|---|---|---|---|---|----------------|----|--|
|   |   |   |   |   |   |                |    |  |

| ? | Μ | Q | 0 | 2 | 5 | C <sub>R</sub> | LF |  |
|---|---|---|---|---|---|----------------|----|--|
|   |   |   |   |   |   |                |    |  |

(Fall wenn keine Datenzahl ausgegeben werden soll.)

| Ν | 0 |   | 0 | 2 | 5 | C <sub>R</sub> | LF |   |   |   |   |  |   |                |                |
|---|---|---|---|---|---|----------------|----|---|---|---|---|--|---|----------------|----------------|
| S | Т | , | + | 0 | 0 | 2              |    | 2 | 4 | 1 | 4 |  | g | C <sub>R</sub> | L <sub>F</sub> |

? M X

Befehl zur Anfrage der letzten Datenzahl

Befehl Antwort

? M X C<sub>R</sub> L<sub>F</sub> No. 1 3 5 <sup>C</sup><sub>R</sub> <sup>L</sup><sub>F</sub>

# 16.5. Erkennungscode und Fehlercode

Dies ist eine Erklärung von *ErCd* in der Liste der Funktionen AK (06h) --- Erkennung im ASCII Code.

### Im Falle von ErCd 0

• Die Waage gibt weder den AK Code noch den Fehlercode aus.

### Im Falle von ErCd 1

- Wenn die Waage einen Befehl zur Herausgabe von Daten erhält und diesen nicht verarbeiten kann, übermittelt sie einen Fehlercode (EC, Exx). Wenn die Waage einen Befehl zu Herausgabe von Daten verarbeiten kann, gibt sie die Daten heraus.
- Wenn die Waage einen Befehl zur Kontrolle der Waage erhält und diesen nicht verarbeiten kann, übermittelt sie einen Fehlercode (EC, Exx). Wenn die Waage einen Befehl zur Kontrolle der Waage erhält und diesen verarbeiten kann, übermittelt sie den AK (06h) Code.
- Es gibt einige Befehle, die mehrere AK (06h) Code der Waage übermitteln. Siehe "Teil M Beispiele für Befehle"
   Befehl CAL (Kalibrierungsbefehl) Befehl ON (ON Befehl)
   Befehl P (ON:OFF Befehl) Befehl R (RE-ZERO Befehl)
   Befehl TST (Eichtest)
- Wenn ein Datenübertragungsfehler aufgrund von Umgebungslärm oder ein Paritätsfehler aufgetreten ist, übermittelt die Waage einen Fehlercode. In diesem Falle senden Sie bitte den Befehl noch einmal.

# 16.6. Kontrolle unter Verwendung von CTS und RTS

Dies ist eine Erklärung von *CtS* in der Liste der Funktionen.

### Im Falle von CtS 0

• Die Waage hält die Zeile CTS auf HI ungeachtet dessen, ob sie einen Befehl empfangen kann oder nicht. Die Waage gibt Daten ungeachtet der Beschaffenheit der Zeile RTS aus.

### Im Falle von CtS 1

 Normalerweise wird die Zeile CTS auf HI gehalten. Wenn die Waage den nächsten Befehl nicht empfangen kann (zum Beispiel Verarbeitung des letzten Befehls), so stellt die Waage die Zeile CTS auf LO. Die Waage bestätigt das Niveau der Zeile RTS, wenn Daten ausgegeben werden können. Wenn das RTS Niveau auf HI ist, gibt die Waage Daten aus. Wenn das RTS Niveau auf LO ist, werden keine Daten ausgegeben. (Datenausgabe wird gelöscht).

# 16.7. Beispiele für Befehle

Dieses Beispiel ist auf CtS 1 eingestellt um den AK Code auszugeben. Zwischen dem Erhalt von AK und der Übermittlung des nächsten Befehls muss eine zeitliche Verzögerung liegen. Wenn der Befehl an die Waage übermittelt wird, berechnen Sie bitte die zeitliche Verzögerung wie folgt:

|                                 | 1                                |
|---------------------------------|----------------------------------|
| Beispiel für ein BASIC Programm | 120 LINE INPUT #1, AK\$          |
| (Feststellung der Verzögerung)  | 130 FOR LL = 1 TO 1000 : NEXT LL |
|                                 | 140 PRINT #1, "Q" + CHR\$(13)    |
|                                 |                                  |

1... AK bedeutet Erkennung im ASCII Code 06h, "LL" ist die Verzögerungsvariable.

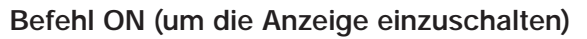

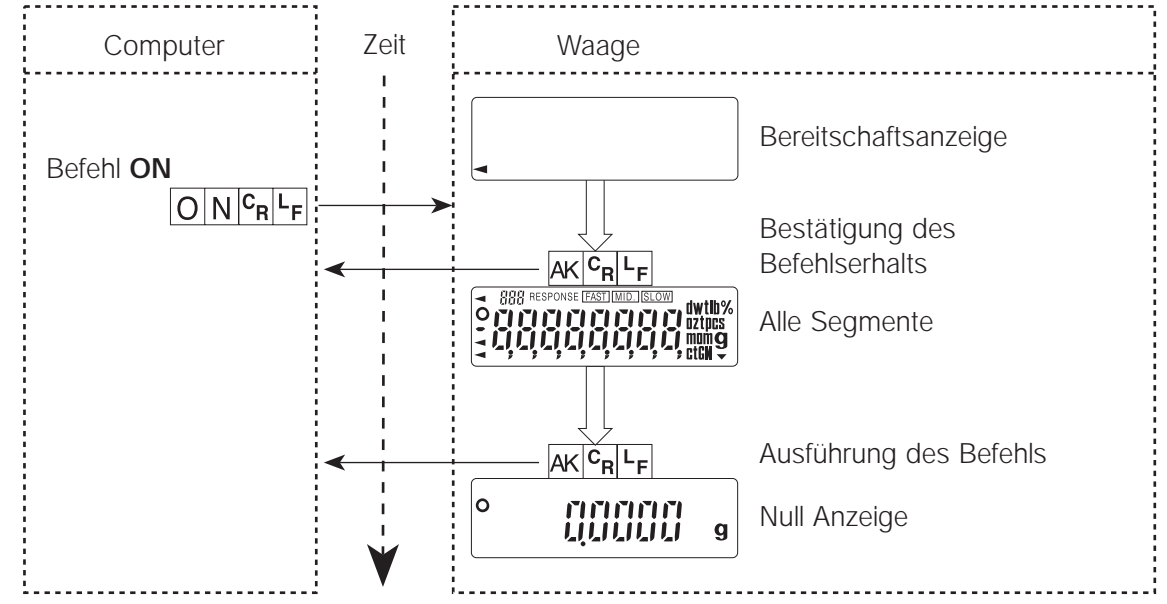

### Befehl R (um die Anzeige auf Zero zu stellen)

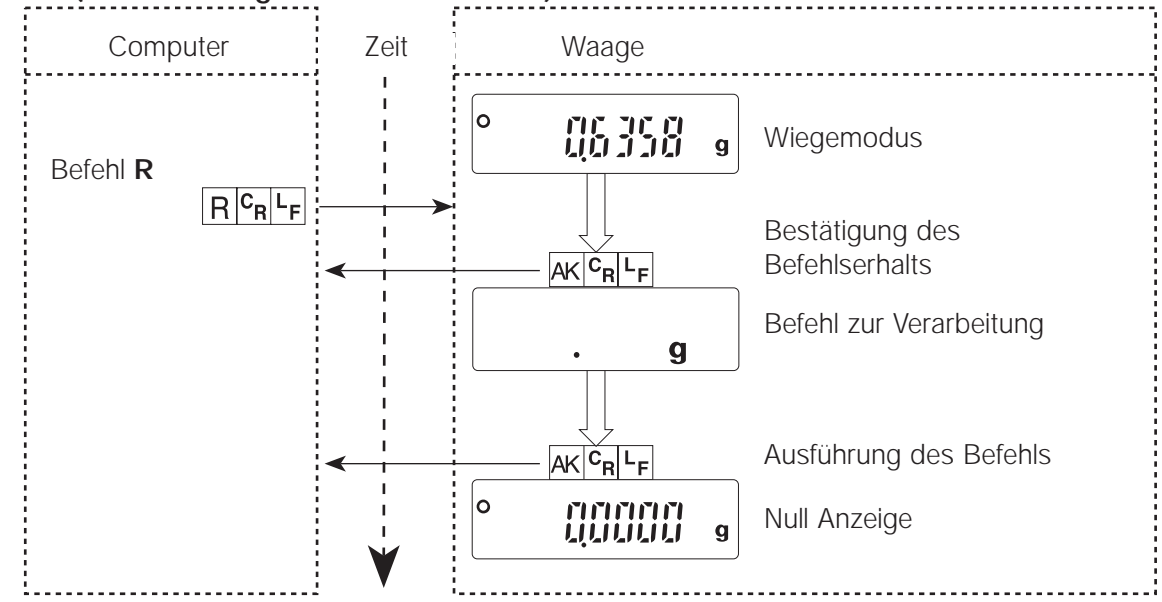

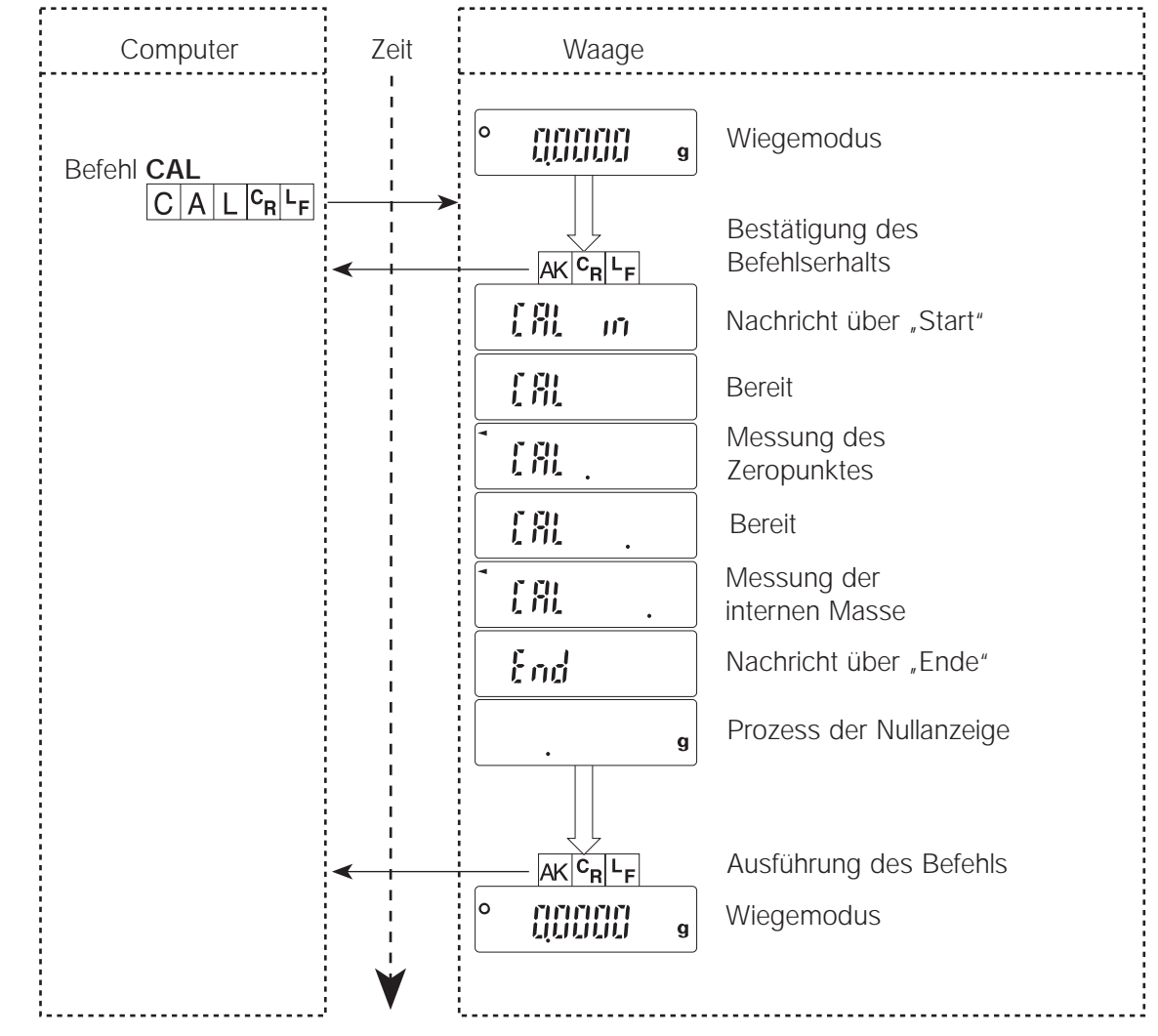

Befehl CAL (um die Waage zu eichen)

### Fehlercode und Löschen von Befehlen

Beispiel: Wenn der Befehl **R** empfangen wird, die Waage ihn aber nicht verarbeiten kann, so wird ein Fehlercode ausgegeben. Dieses Beispiel ist auf *ErCd 1* eingestellt.

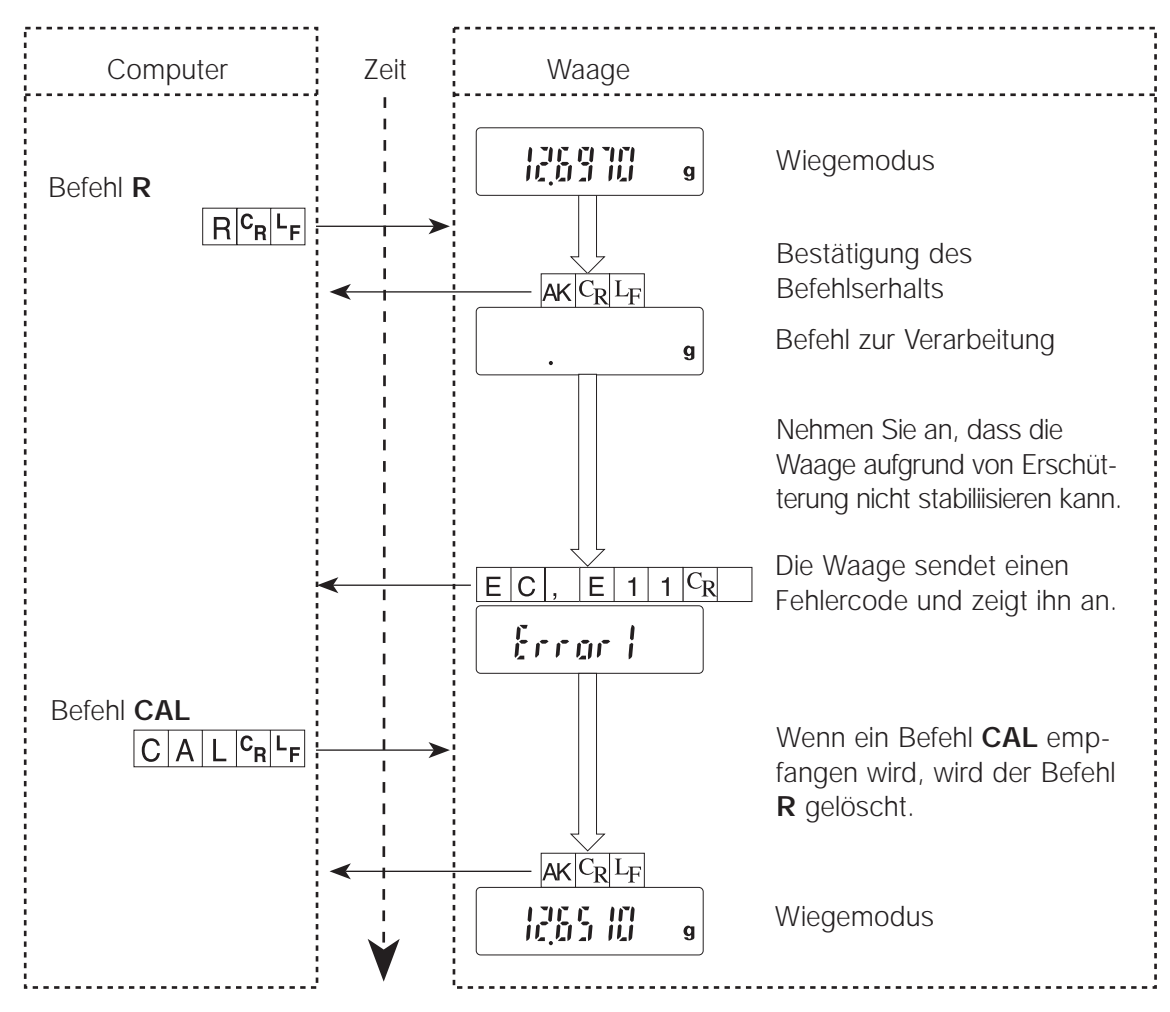

# 17. Wartung

- Zerlegen Sie die Waage nicht. Wenden Sie sich an Ihren örtlichen A&D Händler, wenn Ihre Waage Wartung oder Reparatur benötigt.
- Bitte benutzen Sie die ursprüngliche Versandschachtel zum Transport.
- Verwenden Sie keine organischen Lösungsmittel zur Reinigung der Waage. Verwenden Sie zur Reinigung ein warmes, leinenfreies Tuch, welches feucht ist, in Verbindung mit einem Reinigungsmittel.
- Die Bodenplatte der Wiegekammer kann entfernt und gereinigt werden.
- Siehe "Teil 1.5 Warnung" beim Betrieb der Waage.

# 17.1. Fehlercodes

| Anzeige | Fehlercode | Beschreibung des Fehlers                                                                                                    |
|---------|------------|----------------------------------------------------------------------------------------------------|
|         | EC, E00    | Datenübertragungsfehler<br>Ein Protokollfehler innerhalb der Datenübertragung.<br>Bestätigen Sie das Format, die Baudrate und die Parität.                                                                                                    |
|         | EC, E01    | Fehler: Nicht definierter Befehl<br>Ein nicht definierter Befehl wurde empfangen.<br>Bestätigen Sie den Befehl.                                                                                                    |
|         | EC, E02    | <ul> <li>Nicht bereit</li> <li>Ein empfangener Befehl kann nicht verarbeitet werden.</li> <li>Stellen Sie die Zeitverzögerung ein um den Befehl zu übermitteln.</li> <li>B. Die Waage empfing einen Befehl Q aber nicht im Wiegemodus.</li> <li>B. Die Waage empfing einen Befehl Q während der Verarbeitung eines Befehls RE-ZERO.</li> </ul> |
|         | EC, E03    | Fehler, Zeit abgelaufen<br>Wenn t-Up 1 aus der Funktionsliste eingestellt ist, so<br>empfing die Waage während der Zeitspanne von einer<br>Sekunde das nächste Zeichen eines Befehls nicht.<br>Bestätigen Sie die Datenübertragung.                                                                                                    |
|         | EC, E04    | Fehler: überschüssige Zeichen<br>Die Waage empfing überschüssige Zeichen bei einem Befehl.<br>Bestätigen Sie den Befehl.                                                                                                    |

| Anzeige | Fehlercode | Beschreibung des Fehlers                                                                                                    |
|---------|------------|----------------------------------------------------------------------------------------------------|
|         | EC, E06    | Formatfehler<br>Ein Befehl enthält inkorrekte Daten.<br>Bestätigen Sie den Befehl.<br>B. Daten sind numerisch inkorrekt.                                                                                                    |
|         | EC, E07    | Bereichsfehler bei einem Parameter<br>Die erhaltenen Daten überschreiten den Bereich, den die<br>Waage akzeptieren kann.<br>Bestätigen Sie den Parameterbereich des Befehls.                                                                                                    |
| Errarl  |            | Interne Zustandsinformation<br>Dies stellt kein Problem dar, wenn es nur für ein paar Sekun-<br>den angezeigt wird und zum Wiegemodus zurückkehrt.<br>Wenn diese Anzeige kontinuierlich eingeblendet wird, so<br>schalten Sie die Waage erst aus und dann wieder ein.                         |
| Error I | EC, E11    | <b>Stabilitätsfehler</b><br>Die Waage kann aufgrund eines Umgebungsproblems<br>nicht stabilisieren. Die Waage kann den Wiegemodus mit<br>dem Befehl <b>CAL</b> eingeben.<br><i>Vermeiden Sie Erschütterung, Zugluft, Temperatur-<br/>änderungen, statische Elektrizität und Magnetfelder.</i> |
| Errarb  | EC, E16    | <b>Fehler beim internen Gewicht</b><br>Dies ist ein Kalibrierungsfehler.<br><i>Vergewissern Sie sich, dass nichts auf der Schale ist und</i><br><i>versuchen Sie die Eichung oder den Eichtest noch einmal.</i>                                                                               |
| [rrar]  | EC, E17    | Fehler beim internen Gewicht<br>Dies ist ein Kalibrierungsungsfehler. Versuchen Sie die<br>Kalibrierung oder den Kalibriertest noch einmal.                                                                                                    |
|         | EC, E20    | Kalibrierungsfehler<br>Das Kalibrierungsgewicht ist zu schwer. Die Waage kann<br>den Wiegemodus mit dem Befehl CAL eingeben.                                                                                                    |
|         | EC, E21    | <b>Kalibrierungsfehler</b><br>Das Kalibrierungsgewicht ist zu leicht. Die Waage kann den<br>Wiegemodus mit dem Befehl <b>CAL</b> eingeben.                                                                                                    |
| Ę       |            | Überlastung<br>Dies ist eine Warnung dafür, dass ein Gewicht auf die Schale<br>gestellt wurde, das die Kapazität der Waage überschreitet.<br>Entfernen Sie das Gewicht von der Schale.                                                                                                    |

| Anzeige                                                                                                    | Fehlercode | Beschreibung des Fehlers                                                                                                    |
|----------------------------------------------------------------------------------------------------|------------|----------------------------------------------------------------------------------------------------|
| - <b>}</b>                                                                                                    |            | Waagschalenfehler<br>Dies ist eine Warnung, dass der Gewichtswert zu leicht ist.<br>Vergewissern Sie sich, dass die Waagschale und der<br>Schalenaufnehmer richtig installiert sind.                                                                                                    |
| - <u>}</u> -                                                                                                    |            | Wichtenfehler, 100% Gewicht Fehler<br>Die Wichte der Probe ist im Zählmodus sehr leicht oder die<br>100% Probe ist im Prozentmodus zu leicht. Die Waage<br>kann es nicht kalkulieren.<br>Erhöhen Sie die Wichte oder das 100% Gewicht.                                                                                                    |
|                                                                                                    |            | <b>ARA Unbeständigkeitsfehler</b><br>Die ARA (Automatische Reaktionseinstellung) kann nicht durch-<br>geführt werden, weil sich etwas auf der Waagschale befindet.<br><i>Entfernen Sie alles von der Schale. Drücken Sie die Taste</i><br><b>[CAL]</b> <i>um zum Wiegemodus zurückzukehren.</i>                                                                                                    |
|                                                                                                    |            | <b>ARA Unbeständigkeitsfehler</b><br>Die ARA (Automatische Reaktionseinstellung) kann aufgrund<br>eines unbeständigen Wiegewerts nicht durchgeführt werden.<br><i>Korrigieren Sie die Umgebung der Waage. Drücken Sie die</i><br><i>Taste</i> <b>[CAL]</b> <i>um zum Wiegemodus zurückzukehren.</i>                                                                                                    |
|                                                                                                    |            | Voller Speicher<br>Die gespeicherten Daten haben 200 Elemente erreicht.<br>Wenn Daten gelöscht werden, können neue Daten<br>gespeichert werden.                                                                                                    |
|                                                                                                    |            | <b>Speicherdatenfehler</b><br>Die gespeicherten Daten sind verloren gegangen.<br><i>Löschen Sie alle gespeicherten Daten.</i>                                                                                                    |
| <sup>1</sup> / <sub>2</sub> - pcs <sup>1</sup> / <sub>2</sub> - pcs <sup>1</sup> / <sub>2</sub> - pcs <sup>1</sup> / <sub>2</sub> - pcs <sup>1</sup> / <sub>2</sub> - pcs |            | Wichteinformation<br>Dies ist eine Information hinsichtlich der Anzahl der Proben,<br>die notwendig ist, um die Wichte einzustellen. Wenn die<br>Wichte berechnet ist und die Anzahl der Proben zu niedrig<br>ist, wird die erforderliche Anzahl für Zählgenauigkeit<br>angezeigt.<br>Zählen Sie die Proben ab und stellen Sie sie auf die<br>Schale, Drücken Sie die Taste [PRINT] um den korrekten<br>Wert zu speichern |

### Andere Fehler

Wenn Sie den Fehler nicht selbst beheben können, wenden Sie sich an den Kundendienst Ihres Waagelieferanten. Hilfe erhalten Sie ebenfalls vom A&D Kundendienstteam.

# 17.2. Andere Symbole

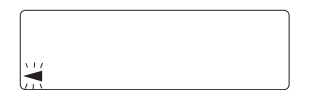

Wenn dieser Anzeiger blinkt, ist eine automatische Selbstkalibrierung erforderlich. Der Anzeiger blinkt dann, wenn die Waage eine Veränderung in der Umgebungstemperatur feststellt. Wenn die Waage bei blinkendem Anzeiger für mehrere Minuten nicht benutzt wird, führt sie eine automatische Selbstkalibrierung durch. Die Umgebung kann die Blinkzeit beeinflussen.

### A&D Instruments Ltd

Unit 24/26 Blacklands Way, Abingdon Business Park, Abingdon, Oxon OX14, 1DY United Kingdom Telephone: +44 (01235) 550420 Fax:+ 44 (01235) 550485 www. aandd.net **German Sales Office** Große Straße 13b, D-22926 Ahrensburg, Germany Telephone: +49 (41 02) 45 92 30 Fax:+ 49 (41 02) 45 92 31

www.aandd.net

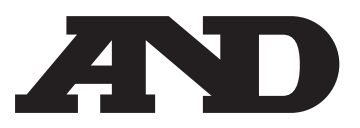